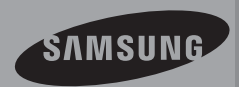

# Benutzerhandbuch

## Memory Camcorder

www.samsung.com/register

SMX-F40BP/SMX-F40SP/SMX-F40RP/SMX-F40LP SMX-F400BP/SMX-F400SP/SMX-F400RP/SMX-F400LP SMX-F43BP/SMX-F43SP/SMX-F43RP/SMX-F43LP SMX-F44BP/SMX-F44SP/SMX-F44RP/SMX-F44LP

# Hauptfunktionen des Memory Camcorders

#### Hochauflösender LCD Farb-Breitbildschirm (2.7" TFT LCD)

Der Samsung Memory Camcorder verfügt über einen 2.7 Zoll LCD-Breitbildschirm mit 230.000 Pixels, wodurch eine klare und deutliche Anzeige gewährleistet wird. Zusätzlich stimmt der LCD-Verstärker die Farbe und Helligkeit des Bildschirms auf die Lichtverhältnisse ab, wodurch die Anzeige bei starkem Sonnenlicht verbessert wird.

#### H.264/AVC (MPEG4 part 10/Advanced Video Coding) Encoding

Die neueste Videokompressionstechnologie, H.264, verwendet eine hohe Kompressionsrate, um die Aufnahmezeit unter Verwendung derselben Speicherkapazität erheblich zu verlängern.

#### Intuitive & leicht zu bedienende Benutzeroberfläche

Entwickelt, um eine optimierte und benutzerfreundliche Menüsteuerung zu gewährleisten. Eine verbesserte grafische Benutzeroberfläche bietet ein neues und frisches Aussehen und ermöglicht eine leichte Bedienung. Die Drucktasten auf der linken Seite bieten eine neue und interaktive Möglichkeit, auf grundlegende Funktionen zuzugreifen.

#### Animierte Vorschaubilder

Der Camcorder zeigt im Modus Videovorschau eine animierte Vorschau an. Bei Markierung eines Vorschaubildes wird das Video zum ausgewählten Vorschaubild abgespielt. Diese animierte Vorschaubild-Funktion vereinfacht Ihre Suche nach Videoclips.

#### Automatische Szenenerkennung

Der benutzerfreundliche Smart Auto passt Ihre Kameraeinstellungen automatisch an die Aufnahmebedingungen an und bietet somit Anfängern die bestmögliche Leistung.

#### Doppelt so viele Speicheroptionen (Eingebauter Speicher (8GB(nur SMX-F 43), 16GB(nur SMX-F44 )))

Der externe Steckplatz des Memory Camcorders ist für SDHC-Speicherkarten mit einer hohen Kapazität geeignet. Mit der Speicherkarte Ihrer Wahl können Sie Videos ganz schnell und einfach wiedergeben und übertragen. Darüber hinaus verfügt der Steckplatz Ihres Memory Camcorders über einen integrierten Flash-Speicher.

#### Qualitativ hochwertige Bilder durch Mobile DNIe

Der Memory Camcorder verfügt über Funktionen wie 3DNR (3-dimensionale Rauschunterdrückung), hochempfindliche Farbkontrolle (intelligente Farbkontrolle), hochleistungsfähige Bildstabilisierung (Hyper DIS) und automatische Gesichtserkennung (Gesichtserkennung).

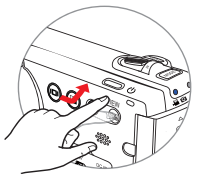

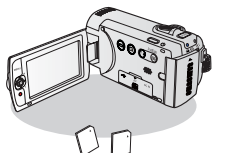

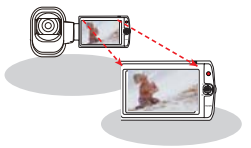

## Bildaufnahmen - weiter als das Auge reicht : (52x Optischer Zoom: 65x Intelli-Zoom und 2200x Digital- Zoom)

Die leistungsstarken optischen Zoom-Objektive von Samsung bringen Ihnen die Welt ohne jegliche Bildqualitätsverluste näher. Darüber hinaus bietet die digitale Zoom-Interpolation beim extremen digitalen Zoomen schärfere, störungarmere Bilder als bei der Verwendung älterer Digitalzoomtypen.

#### Langzeitaufzeichnung zum Erfassen des richtigen Moments

Sie können eine lange Szene in kurzen Intervallen aufzeichnen: Für die Aufnahme spezieller künstlerischer oder dokumentarischer Videos, wie das Vorbeiziehen von Wolken, das Aufblühen von Blumen oder das Sprießen von Pflanzen. Verwenden Sie diese Funktion um beispielsweise UCC-Videos oder Lehrvideos herzustellen.

#### Videos können direkt ins Internet geladen werden!!

Mithilfe der integrierten Software Intelli-studio müssen Sie keine separate Softwareinstallation auf einem PC durchführen. Eine einfache Verbindung mit einem USB-Kabel reicht aus. Intelli-studio bietet Ihnen die Möglichkeit, Ihre Inhalte direkt auf YouTube, Flickr oder Facebook hochzuladen. Somit wird das Hochladen und Teilen von Inhalten mit Ihren Freunden so leicht wie noch nie.

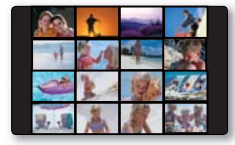

#### Erstellen Sie einen Auszug aus Ihren Videos mit Storyboard Druck!

Diese Funktion zeichnet 16 beliebige bewegungslose Bilder aus dem ausgewählten Video auf und speichert sie auf dem Speichermedium. Dadurch wird eine schnelle Übersicht über Ihr Video erstellt, die Ihnen dabei hilft, den Gesamtablauf des Videos zu erkennen.

#### Machen Sie all Ihre Aufnahmen mit der Taste iVIEW!

Diese Funktion bietet Ihnen eine Vorschau des zu druckenden Storyboards. So erhalten Sie eine Vorstellung von den aufgenommenen Videos, ohne sich die gesamte Sequenz ansehen zu müssen.

#### Verschiedene Wiedergabemethoden mit der Funktion Multi View!

Die Option Multi-View ermöglicht die Sortierung der Vorschaubilder von aufgezeichneten Videos und Fotos nach verschiedenen Anzeigeoptionen (Aufnahme, Aufnahmedatum). Diese Funktion ist nützlich, falls Sie aufgezeichnete Dateien in Ihrer gewünschten Reihenfolge abspielen.

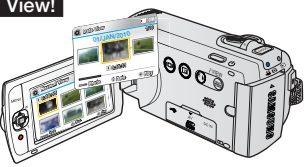

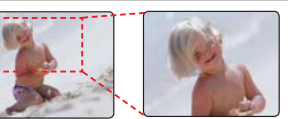

# Vor dem Lesen dieser Bedienungsanleitung

## SICHERHEITSHINWEISE

Erläuterung der Zeichen und Symbole in diesem Benutzerhandbuch:

|                 | Dieses Symbol weist auf eine gefährliche Situation hin, die Verletzungen oder Sachbeschädigungen zur Folge haben kann               |
|-----------------|----------------------------------------------------------------------------------------------------|
| ACHTUNG         | Dieses Symbol weist auf eine gefährliche Situation hin, die Verletzungen oder Sachbeschädigungen zur Folge haben kann.              |
| ACHTUNG         | Um Fehlfunktionen an Camcorder zu vermeiden oder die aktuelle<br>Einstellungen zu erhalten.                                         |
| Ø               | Dieses Symbol bezieht sich auf Hinweise oder Referenzseiten, die eventuell<br>hilfreich für den Betrieb des Memory Camcorders sind. |
| BITTE BEACHTEN! | Notwendige Einstellungen vor der Benutzung eine Funktion.                                                                           |

Durch diese Warnsymbole sollen Verletzungen des Benutzers sowie anderer Personen verhindert werden.

Bitte befolgen Sie die Anweisungen genau. Bitte lesen Sie sich diese Sicherheitshinweise sorgfältig durch, und bewahren Sie sie für den späteren Gebrauch an einem sicheren Ort auf.

### VORSICHTSMASSNAHMEN

#### Achtung!

- Dieser Camcorder sollte aus Schutzgründen immer mit einem geerdeten Netzkabel an eine AV-Buchse angeschlossen werden.
- Der Akku sollte keiner übermäßigen Hitze, zum Beispiel durch Sonneneinstrahlung, Feuer oder ähnlichem, ausgesetzt werden.

#### Achtung

Bei falscher Handhabung des Akkus besteht Explosionsgefahr. Verwenden Sie ausschließlich Akkus des entsprechenden Typs.

Um das Gerät vom Netzbetrieb zu trennen, muss der Stecker aus der Netzsteckdose gezogen werden. Deshalb sollte der Netzstecker jederzeit zugänglich und leicht trennbar sein.

## WICHTIGE NUTZUNGSINFORMATIONEN

### Vor der Benutzung dieses Camcorders

- Der Memory Camcorder ist ausschließlich für die Benutzung in Verbindung mit dem eingebauten Flash-Speicher mit hoher Kapazität (nur 8GB(SMX-F43), 16GB(nur SMX-F44)) und einer externen Speicherkarte bestimmt.
- Dieser Memory Camcorder zeichnet Videos im Format H.264/AVC (MPEG-4 Part 10, Advanced Video Coding) auf und ist mit dem Format der Standardauflösung (SD-VIDEO) kompatibel.
- Bitte beachten Sie, dass dieser Memory Camcorder nicht mit anderen digitalen Videoformaten kompatibel ist.
- Vor der Aufnahme eines wichtigen Videos sollten Sie eine Probeaufzeichnung machen.

Spielen Sie die Probeaufzeichnung ab, um sicherzustellen, dass sowohl die Bilder als auch der Ton korrekt aufgenommen wurden.

- Für die aufgenommenen Inhalte wird keine Haftung übernommen:
  - Samsung übernimmt keine Haftung für Schäden, die durch nicht korrekt durchgeführte Aufnahmen entstehen oder wenn die Aufnahmen aufgrund einer defekten Speicherkarte des Memory Camcorders nicht wiedergegeben werden können. Des Weiteren kann Samsung nicht für Ihre Video- und Audioaufnahmen verantwortlich gemacht werden.
  - Aufgezeichnete Inhalte können aus Versehen beim Gebrauch dieses Memory Camcorders, der Speicherkarte usw. verloren gehen.
- Erstellen Sie eine Sicherungskopie von wichtigen aufgenommenen Daten. Schützen Sie Ihre aufgenommenen Daten durch Übertragung der Dateien auf den PC. Wir empfehlen Ihnen auch, die Daten von Ihrem Computer auf ein anderes Aufnahmemedium zwecks Sicherung zu übertragen.

Lesen Sie dazu bitte die Informationen über die Software-Installation und den USB-Anschluss.

 Urheberrecht: Bitte beachten Sie, dass dieser Memory Camcorder ausschlie
ßlich f
ür die Verwendung durch Einzelpersonen vorgesehen ist.

Daten, die auf der Speicherkarte des Memory Camcorders abgespeichert sind und in anderen digitalen oder analogen Medien oder Geräten verwendet werden, sind durch das Urheberrecht geschützt und dürfen nicht ohne Genehmigung des Eigentümers - außer für den persönlichen Gebrauch - benutzt werden. Sogar bei Aufnahme eines Ereignisses wie zum Beispiel einer Show, einer Vorstellung oder Ausstellung für den persönlichen Gebrauch wird wärmstens empfohlen, die Genehmigung dazu bereits im Vorfeld einzuholen.

## Über diese Bedienungsanleitung

Danke, dass Sie sich für den Kauf eines Samsung Camcorders entschieden haben. Bevor Sie den Camcorder verwenden, lesen Sie dieses Benutzerhandbuch bitte genau durch und halten Sie es für den zukünftigen Gebrauch bereit. Sollte Ihr Camcorder nicht einwandfrei funktionieren, lesen Sie bitte unter Fehlersuche nach.

# Diese Bedienungsanleitung bezieht sich auf die Modelle SMX-F40, SMX-F400, SMX-F43, SMX-F44.

- Das Modell SMX-F40, SMX-F400 verfügt über keinen eingebauten Speicher und arbeitet ausschließlich mit Speicherkarten. Obwohl sich einige Funktionen der Modelle SMX-F40, SMX-F400, SMX-F43 und SMX-F44 unterscheiden, funktionieren sie auf dieselbe Weise.
- In diesem Benutzerhandbuch werden Abbildungen des Modells SMX-F40 verwendet.

# Vor dem Lesen dieser Bedienungsanleitung

- Die in diesem Benutzerhandbuch abgebildeten Bildschirmanzeigen entsprechen möglicherweise nicht genau denjenigen, die Sie auf Ihrem LCD-Bildschirm sehen.
- Gestaltung und technische Daten der Speichermedien sowie von anderem Zubehör können ohne vorherige Ankündigung geändert werden.
- Ein eingeklammertes Symbol der Bildschirmanzeige in dieser Bedienungsanleitung bedeutet, dass es auf dem Bildschirm erscheint, wenn Sie die entsprechende Funktion einstellen.

Ex) TV Super Fine (TV Superfein) -"Video Resolution" (Videoauflösung) Untermenüpunkt von ➡ Seite 47

| Element         | Inhalt                                                                                                 | Bildschirm-<br>anzeige |
|-----------------|----------------------------------------------------------------------------------------------------|------------------------|
| "TV<br>Superf." | Videos werden mit<br>der Auflösung 720<br>x 576(50i) und der<br>Bildqualität superfein<br>aufgenommen. |                        |

((Ist diese Funktion eingestellt, erscheint ()) auf dem Bildschirm.)

 Beschreibungen des "eingebauten Speichers " in dieser Bedienungsanleitung beziehen sich nur auf die folgenden Modelle: SMX-F43(8GB), SMX-F44(16GB)

## In diesem Benutzerhandbuch finden sich die folgenden Begriffe:

- 'Szene' bezieht sich auf einen Videoabschnitt von dem Zeitpunkt, zu dem Sie die Taste Aufnahmestart/-stopp-Taste zwecks Aufnahmestart drücken, bis zu dem Zeitpunkt, zu dem Sie die Aufnahme durch Drücken dieser Taste wieder anhalten.
- Die Begriffe 'Foto' und 'Standbild' werden synonym mit derselben Bedeutung verwendet.
- Weitere Informationen zu Open Source Lizenzen siehe die Datei "Opensource.pdf" auf der mitgelieferten CD-ROM.

### Hinweise zu den Warenzeichen

- Alle Warenzeichen und eingetragenen Marken in diesem Handbuch sowie in sonstigen mitgelieferten Dokumenten sind Warenzeichen oder eingetragene Marken ihrer jeweiligen Inhaber.
- Das SD-Logo ist ein Warenzeichen. Das SDHC-Logo ist ein Warenzeichen.
- Microsoft<sup>®</sup>, Windows<sup>®</sup>, Windows Vista<sup>®</sup> und DirectX<sup>®</sup> sind entweder eingetragene Warenzeichen oder Marken der Microsoft Corporation in den Vereinigten Staaten und/ oder anderen Ländern.
- Intel<sup>®</sup>, Core<sup>™</sup> und Pentium<sup>®</sup> sind entweder eingetragene Warenzeichen oder Marken der Intel Corporation in den Vereinigten Staaten und anderen Ländern.
- Macintosh, Mac OS sind entweder eingetragene Warenzeichen oder Marken der Apple Inc. in den Vereinigten Staaten und/oder anderen Ländern.
- YouTube ist ein Warenzeichen von Google Inc.
- Flickr ist ein Warenzeichen von Yahoo.
- Facebook ist ein Warenzeichen von Facebook, Inc.
- Adobe, das Logo Adobe und Adobe Acrobat sind Warenzeichen oder eingetragene Marken von Adobe Systems Incorporated in den USA und/oder anderen Ländern.
- Sonstige hier genannte Produktnamen sind möglicherweise Warenzeichen oder registrierte Marken ihrer jeweiligen Inhaber. Die Zeichen " TM" and "®" sind in diesem Handbuch nicht in jedem Fall aufgeführt.

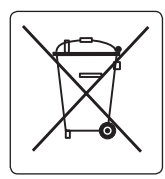

#### Korrekte Entsorgung der Batterien dieses Produkts

#### (In den Ländern der Europäischen Union und anderen europäischen Ländern mit einem separaten Altbatterie-Rücknahmesystem)

Die Kennzeichnung auf der Batterie bzw. auf der dazugehörigen Dokumentation oder Verpackung gibt an, dass die Batterie zu diesem Produkt nach seiner Lebensdauer nicht zusammen mit dem normalen Haushaltsmüll entsorgt werden darf. Wenn die Batterie mit den chemischen Symbolen Hg, Cd oder Pb gekennzeichnet ist, liegt der Quecksilber-, Cadmium- oder Blei-Gehalt der Batterie über den in der EG-Richtlinie 2006/66 festgelegten Referenzwerten. Wenn Batterien nicht ordnungsgemäß entsorgt werden, können sie der menschlichen Gesundheit bzw. der Umwelt schaden. Bitte helfen Sie, die natürlichen Ressourcen zu schützen und die nachhaltige Wiederverwertung von stoffl ichen Ressourcen zu fördern, indem Sie die Batterien von anderen Abfällen getrennt über Ihr örtliches kostenloses Altbatterie-Rücknahmesystem entsorgen.

#### Korrekte Entsorgung von Altgeräten (Elektroschrott)

## (In den Ländern der Europäischen Union und anderen europäischen Ländern mit einem separaten Sammelsystem)

Die Kennzeichnung auf dem Produkt bzw. auf der dazugehörigen Dokumentation gibt an, dass es nach seiner Lebensdauer nicht zusammen mit dem normalen Haushaltsmüll entsorgt werden darf. Entsorgen Sie dieses Gerät bitte getrennt von anderen Abfällen, um der Umwelt bzw. der menschlichen Gesundheit nicht durch unkontrollierte Müllbeseitigung zu schaden. Helfen Sie mit, das Altgerät fachgerecht zu entsorgen, um die nachhaltige Wiederverwertung von stoffl ichen Ressourcen zu fördern. Private Nutzer wenden sich an den Händler, bei dem das Produkt gekauft wurde, oder kontaktieren die zuständigen Behörden, um in Erfahrung zu bringen, wo Sie das Altgerät für eine umweltfreundliche Entsorgung abgeben können. Gewerbliche Nutzer wenden sich an ihren Lieferanten und gehen nach den Bedingungen des Verkaufsvertrags vor. Dieses Produkt darf nicht zusammen mit anderem Gewerbemüll entsorgt werden.

# Sicherheitsinformationen

Die unten abgebildeten Sicherheitsvorkehrungen dienen zum Schutz vor Verletzung oder Sachbeschädigung. Halten Sie sich genau an alle Anweisungen.

zu zerlegen.

## ACHTUNG

Dieses Symbol weist mögliche schwere Verletzungen hin.

## O ACHTUNG

Dieses Symbol weist auf eine gefährliche Situation hin, die Verletzungen oder Sachbeschädigungen zur Folge haben kann.

## \Lambda ACHTUNG

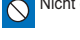

Nicht erlaubte Aktion.

Vermeiden Sie es, das Produkt

Trennen Sie es von der

Stromversorgung.

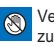

Vermeiden Sie es, das Produkt zu berühren.

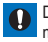

Diese Vorsichtsmaßnahmen müssen eingehalten werden.

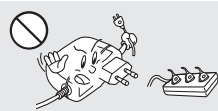

Vermeiden Sie es, Steckdosen oder Verlängerungskabel zu überlasten, da dies zu ungewöhnlicher Hitze oder einem Brand führen kann.

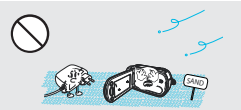

Kein Sand oder Staub! Wenn feiner Sand oder Staub in den Camcorder oder in das Netzteil gelangen, kann dies zu einer Fehlfunktion oder einem Defekt führen.

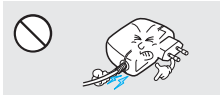

Vermeiden Sie es, das Netzkabel zu knicken oder das Netzteil zu beschädigen, indem Sie mit einem schweren Objekt darauf Druck ausüben. Es besteht Brandgefahr oder die Gefahr eines Stromschlags.

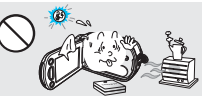

Die Verwendung des Camcorders bei einer Temperatur von über 60 °C kann zu einem Brand führen. Wenn der Akku bei solch einer hohen Temperatur weiterhin verwendet wird, kann dies zu einer Explosion führen.

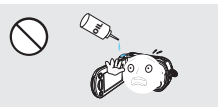

Kein Öl! Wenn Öl in den Camcorder oder in das Netzteil gelangt, kann dies zu einem Stromschlag, einer Fehlfunktion oder einem Defekt führen.

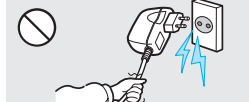

Entfernen Sie das Netzteil von der Stromquelle nicht durch Ziehen am Netzkabel, da dies zu einer Beschädigung des Netzkabels führen könnte.

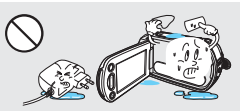

In den Camcorder oder den Netzstecker dürfen weder Wasser, Metall noch eine entflammbare Substanzen geraten. Bei Missachtung besteht Brandgefahr.

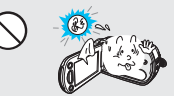

Setzen Sie den LCD-Monitor nicht direkter Sonnenbestrahlung aus. Bei Missachtung können Augenverletzungen sowie eine Beschädigung von integrierten Produktteilen auftreten.

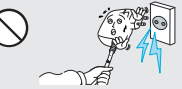

Verwenden Sie das Netzteil nicht, wenn es beschädigte, gespaltene oder kaputte Kabel oder Drähte aufweist. Wenn Sie dies dennoch tun, besteht die Gefahr eines Brandes oder eines Stromschlags.

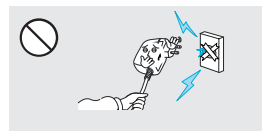

Schließen Sie das Netzteil nicht an, wenn der Stecker nicht vollständig eingesteckt werden kann.

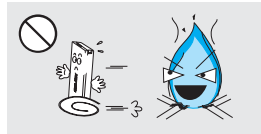

Entsorgen Sie den Akku nicht durch Verbrennen, da dieser explodieren kann.

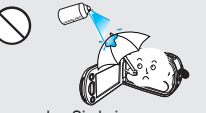

Verwenden Sie keine Reinigungsflüssigkeiten oder ähnliche Chemikalien. Sprühen Sie keine Reinigungsmittel direkt auf den Camcorder.

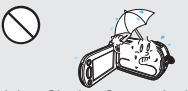

Halten Sie den Camcorder bei Verwendung in Strand- oder Poolnähe bzw. bei Regen von Feuchtigkeit fern. Es besteht das Risiko einer Fehlfunktion oder eines Stromschlags.

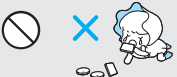

Bewahren Sie den benutzten Lithiumakku oder die Speicherkarte außerhalb der Reichweite von Kindern auf. Wenn der Lithiumakku oder die Speicherkarte von Kindern verschluckt wird, suchen Sie umachend einen Arzt auf.

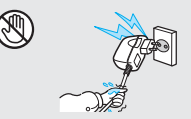

Stecken Sie das Netzkabel nicht mit nassen Händen ein oder aus. Es besteht das Risiko eines Stromschlags.

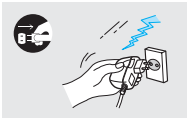

Das Stromkabel sollte bei Nichtverwendung des Geräts oder bei Gewittern ausgesteckt bleiben. Es besteht ein Brandrisiko.

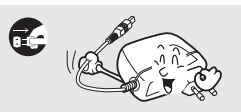

Trennen Sie das Stromkabel, wenn Sie das Netzteil reinigen. Es besteht das Risiko einer Fehlfunktion oder eines Stromschlags.

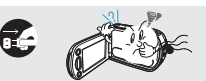

Wenn durch den Camcorder ungewöhnliche Geräusche, Gerüche oder Rauch auftreten, stecken Sie das Netzkabel sofort aus und wenden Sie sich an den Samsung Kundendienst. Es besteht das Risiko eines Brandes oder einer Verletzung.

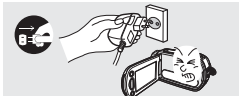

Sollten Ihnen Fehlfunktionen Ihres Camcorders auffallen, so trennen Sie unverzüglich das Netzteil oder den Akku vom Gerät. Es besteht das Risiko eines Brandes oder einer Verletzung.

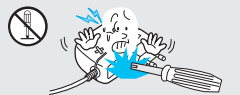

Versuchen Sie nicht, den Camcorder oder den Netzstecker zu zerlegen, zu reparieren oder umzubauen, um Brandgefahr oder die Gefahr eines Stromschlags zu vermeiden.

## Sicherheitsinformationen **①** ACHTUNG

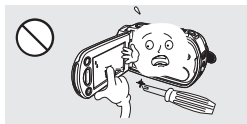

Vermeiden Sie es, die Oberfläche der LCD-Anzeige stark zu drücken, auf diese zu schlagen oder mit einem scharfen Gegenstand auf sie einzuwirken. Bei Druck auf die LCD-Oberfläche kann dies zu Unebenmäßigkeiten bei der Anzeige führen.

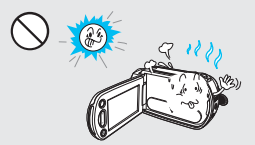

Verwenden Sie den Camcorder nicht bei direkter Sonneneinstrahlung oder in der Nähe von Heizgeräten. Dies kann zu einer Fehlfunktion oder Verletzung führen.

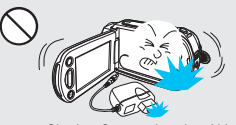

Lassen Sie den Camcorder, den Akku, das Netzteil oder anderes Zubehör nicht fallen oder setzen Sie diese keinen starken Erschütterungen oder Einflüssen aus. Dies kann zu einer Fehlfunktion oder Verletzung führen.

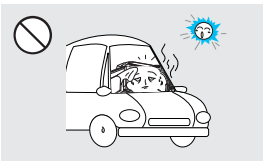

Lassen Sie den Camcorder nicht in einem geschlossenen Fahrzeug, in dem die Temperatur für längere Zeit besonders hoch ist.

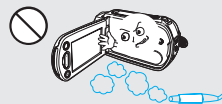

Verwenden Sie den Camcorder nicht in der Nähe von dichten Auspuffgasen, die von benzin- oder dieselbetriebenen Motoren freigesetzt werden, Bei Missachtung können die externen oder internen Anschlüsse beschädigt werden, wodurch ein normaler Betrieb unmöglich wird.

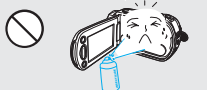

Setzen Sie den Camcorder keinen Insektenbekämpfungsmitteln aus. Insektenbekämpfungsmittel, die in den Camcorder eintreten, könnten dazu führen, dass das Produkt nicht mehr einwandfrei funktioniert. Schalten Sie den Camcorder vor der Verwendung von Insektiziden aus und bedecken Sie ihn mit Plastik.

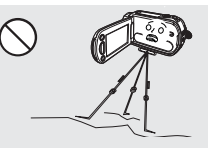

Verwenden Sie den Camcorder an einem Ort, der erheblichen Vibrationen oder einem anderen Einfluss ausgesetzt ist, nicht auf einem Stativ (nicht im Lieferumfang enthalten).

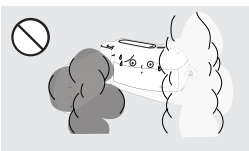

Setzen Sie den Camcorder nicht Ruß oder Dampf aus. Dichter Russ oder Dampf könnte den Camcorder beschädigen oder zu einer Fehlfunktion führen.

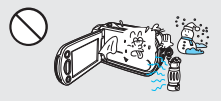

Setzen Sie den Camcorder nicht plötzlichen Temperaturänderungen oder feuchten Orten aus. Es besteht das Risiko eines Defekts oder Stromschlags, wenn das Produkt während eines Gewitters im Freien verwendet wird.

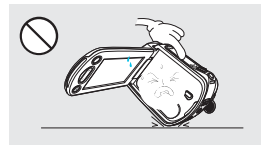

Legen Sie den Camcorder nicht mit dem geöffneten LCD-Monitor nach unten.

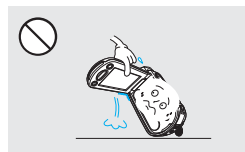

Heben Sie den Camcorder nicht am LCD-Monitor hoch. Der LCD-Bildschirm könnte sich lösen und der Camcorder dadurch hinunterfallen.

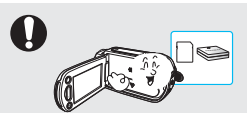

Verwenden Sie nur von Samsung zugelassenes Zubehör. Die Verwendung von Produkten anderer Hersteller kann aufgrund einer Fehlfunktion zu Überhitzung, Brand, Explosion, Stromschlägen oder Verletzungen führen.

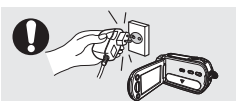

Stecken Sie das Netzkabel an einer Stelle ein, an der Sie es leicht erreichen können. Falls Probleme mit dem Produkt auftreten, muss das Netzkabel entfernt werden, um die Stromzufuhr vollständig abzutrennen. Durch das Drücken der Ein-/Austaste am Produkt wird die Stromzufuhr nicht vollständig abgetrennt.

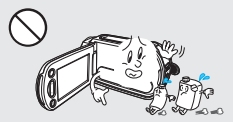

Reinigen Sie das Gehäuse des Camcorders nicht mit Benzol oder Lösungsmitteln. Dies könnte die äußere Beschichtung ablösen oder die Oberfläche des Gehäuses zerstören.

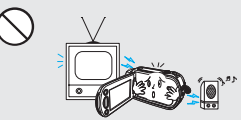

Verwenden Sie den Camcorder nicht in der Nähe von TV- oder Radiogeräten: Dadurch könnte es während Fernseh- oder Radioübertragungen zu einer Geräuschentwicklung kommen.

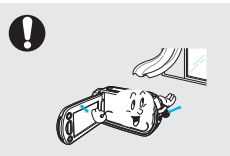

Platzieren Sie den Camcorder auf einer stabilen Oberfläche und bewahren Sie ihn an einem Ort mit Belüftungsöffnungen auf.

0

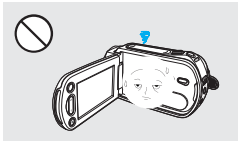

Lassen Sie den LCD-Monitor nicht geöffnet, wenn Sie den Camcorder nicht verwenden.

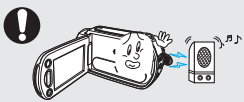

Verwenden Sie den Camcorder nicht in der Nähe von starken Funkwellen oder Magnetismus, wie bei Lautsprechern oder einem großen Motor. Geräusche könnten bei Video- und Audioaufnahmen ebenfalls aufgezeichnet werden.

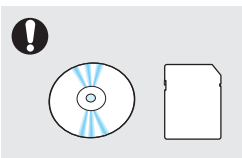

Bewahren Sie wichtige Daten separat auf. Samsung haftet nicht für Datenverlust.

Anderer Herstellern von optionalen Zubehörs dieser Memory Camcorder tragen die Verantwortung für ihrer eigenen Produkte.Verwenden Sie das optionale Zubehör entsprechend den Sicherheitsvorschriften. Samsung haftet nicht für Brandgefahr oder die Gefahr eines Stromschlags und Schäden verursacht aufgrund der Verwendung von unautorisierte Zubehör.

## Inhaltsverzeichnis

| KURZANLEITUNG                       | 05                                                                                                    | Sie können Videos im Format H.264 aufnehmen!                                                                                                    |
|-------------------------------------|----------------------------------------------------------------------------------------------------|----------------------------------------------------------------------------------------------------|
| ÜBERBLICK ÜBER DEN CAMCORDER        | <b>09</b><br>10                                                                                                    | Lieferumfang ihres camcorders<br>Anordnung der bedienungselemente                                                                                                    |
| BESTIMMUNG DER BILDSCHIRMANZEIGEN   | 12                                                                                                    | Bildschirmanzeigen des LCD-monitors                                                                                                    |
| vorbereitung                        | <b>17</b><br>17<br>18<br>20                                                                                            | Befestigen sie die halteschlaufe<br>LCD-bildschirm einstellen<br>Stromversorgung herstellen<br>Batteriestatus prüfen                                                                                                    |
| GRUNDFUNKTIONEN DES CAMCORDERS      | <ul> <li>23</li> <li>24</li> <li>24</li> <li>25</li> <li>25</li> <li>26</li> <li>27</li> <li>28</li> <li>29</li> </ul> | Ihren camcorder ein-/ausschalten<br>In den energiesparmodus wechseln<br>Betriebsmodi einstellen<br>Anzeigetaste (III) verwenden<br>Drucktaste gegenl.ausgl verwenden<br>LCD-optimierungsfunktion verwenden<br>Shortcut-Menü (mit Taste Ok aufrufen) verwenden<br>Steuertaste für schnellzugriff-funktion verwenden<br>Zeitzone und datum/uhrzeit zum ersten mal festlegen<br>Sprache wählen |
| INFORMATIONEN ZU DEN SPEICHERMEDIEN | <b>30</b><br>31<br>32                                                                                                  | Speichermedien auswählen (nur SMX-F43/F44)<br>Einsetzen und entnehmen einer speicherkarte (nicht<br>mitgeliefert)<br>Geeignete speicherkarte auswählen                                                                                                    |
| GRUNDLEGENDE AUFNAHMETECHNIKEN      | <b>35</b><br>36<br>37<br>38<br>39                                                                                      | Videos aufnehmen<br>Fotos aufnehmen<br>Die Funktion Quick View (Schnellvorschau) im<br>Aufnahmemodus<br>Einfaches aufnehmen für anfänger (SMART AUTO-modus)<br>Zoomen                                                                                                    |
| GRUNDLEGENDE WIEDERGABETECHNIKEN    | <b>40</b><br>41<br>43                                                                                                  | Den wiedergabemodus ändern<br>Videos wiedergeben<br>Fotos ansehen                                                                                                    |

#### AUFNAHMEOPTIONEN

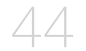

- 44 Menüeinstellungen ändern
- 45 Menüpunkte
- 46 iSCENE
- 47 Videoauflösung
- 48 Fotoauflösung
- 49 16:9 Wide (16:9 Breitbild)
- 50 Weißabgleich
- 52 "Aperture" (Blende)
- 53 Verschlusszeit
- 55 EV (Exposure Value (Belichtungswert))
- 56 C.Nite (Nachtmodus)
- 57 "Focus" (Fokus)
- 59 Anti-Shake (HDIS) (Bildstabil. (DIS))
- 60 Digital Effect (Digitaler Effekt)
- 61 Fader
- 62 Wind Cut (Rauschunterdrückung)
- 63 Zoomtyp
- 64 "Time Lapse REC" (Langzeitaufzeichnung)
- 66 Guideline (Richtlinie)

#### WIEDERGABEOPTIONEN

67 Menüpunkte

- 68 Option Mehrfachanzeige
- 69 Play Option (Wiedergabeoption)
- 70 Delete (Löschen)
- 71 Protect (Löschschutz)
- 72 Story-Board druck
- 73 Verwendung der **¿**VIEW
- 74 Kopieren (nur SMX-F43/F44)
- 75 "Bearbeiten" (Teilen)
- 76 Bearbeiten (Zusammenfügen)
- 77 Diashow
- 78 Slide Show Option (Diashow-Option)
- 78 File Info

#### SYSTEMEINSTELLUNG

- 79 Menüpunkte ( 😳 )
- 80 Speichertyp (nur SMX-F43/F44)
- 80 Storage Info (Speicherinfo)
- 81 Format (Formatieren)
- 82 File No. (Datei-Nr.)
- 82 Time Zone (Zeitzone)
- 84 Date/Time Set (Dat.-/Zeiteinst.)
- 84 Date Type (Dat.form.)
- 85 Time Type (Zeittyp)
- 85 Date/Time Display (Datum-/Zeitanzeige)
- 86 LCD-Brightness (LCD-Helligkeit)

## Inhaltsverzeichnis

|                                            | 86<br>87<br>88<br>88<br>89<br>90<br>90<br>91<br>91<br>91<br>91 | LCD Colour (Farbe)<br>Auto LCD Off (Auto-LCD Aus)<br>Menüaufbau<br>Transparenz<br>Beep Sound (Signalton)<br>Shutter Sound (Foto-Klickton)<br>Auto Power Off (Autom. Ausschalt)<br>PC-Software (PC-Software)<br>TV Display (TV-Anzeige)<br>Default Set (Standardeinstell.)<br>Version<br>Language (Sprache)<br>Demo |
|--------------------------------------------|----------------------------------------------------------------|----------------------------------------------------------------------------------------------------|
| ANSCHLUSS AN EIN FERNSEHGERÄT              | 93                                                             | Anschluss an ein normales Fernsehgerät<br>(Standardauflösung/16:9/4:3)                                                                                                    |
| VIDEOS ÜBERSPIELEN                         | 95                                                             | Überspielen auf VCR- oder DVD/HD-rekorder                                                                                                    |
| BENUTZUNG MIT EINEM WINDOWS-<br>COMPUTER   | <b>96</b><br>97                                                | Ihren computertyp überprüfen<br>Was sie mit einem Windows-computer tun<br>können                                                                                                    |
| 96                                         | 98<br>102                                                      | Starten Sie das Programm Intelli-Studio<br>Als wechselspeichergerät verwenden                                                                                                    |
| <b>Fehlersuche</b><br>104                  | 104                                                            | Fehlersuche                                                                                                    |
| WARTUNG & ZUSÄTZLICHE INFORMATIONEN<br>114 | <b>114</b><br>115<br>116                                       | Wartung<br>Zusätzliche informationen<br>Ihren camcorder im ausland benutzen                                                                                                    |
| TECHNISCHE ANGABEN                         |                                                                |                                                                                                    |

# Kurzanleitung

Diese Kurzanleitung gibt Ihnen eine Einfühung in die Grundfunktionen Ihres Camcorders. Weitere Informationen finden Sie auf den Referenzseiten.

### Sie können Videos im Format H.264 aufnehmen!

Sie können Videos im Format H.264 aufnehmen, das sich für die Versendung von E-Mails und das Teilen mit Freunden und Familie eignet.

Sie können mit Ihrem Camcorder auch Fotos aufnehmen.

## SCHRITT 1: Inbetriebnahme

- Setzen Sie eine Speicherkarte ein. →Seite 31
  - Sie können im Handel erhältliche SDHC- (SD High Capacity) oder SD-Speicherkarten mit diesem Camcorder verwenden.
  - Wählen Sie das entsprechende Speichermedium. → Seite 30 (gilt ausschließlich für den SMX-F43/F44)
- Setzen Sie den Akku in das Akkufach ein. →Seite 18

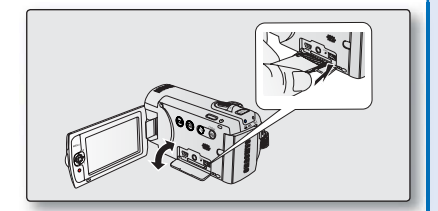

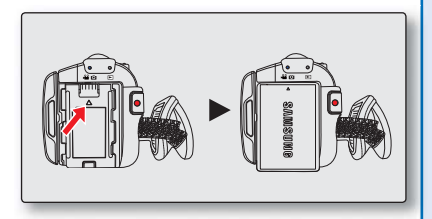

# Kurzanleitung

## SCHRITT 2: Mit Ihrem Camcorder aufnehmen

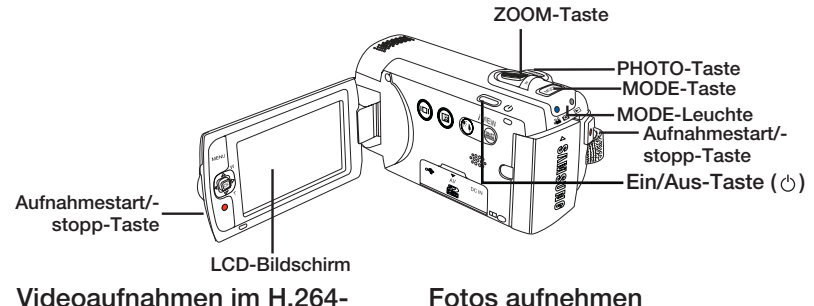

#### Format Ihr Camcorder verwendet die fortgeschrittene

H.264-Kompressionstechnologie, um die bestmögliche Videogualität zu bieten.

- ➡ Seite 47
- 1. Öffnen Sie den LCD-Bildschirm und drücken Sie die Ein/Aus-Taste ( (<sup>1</sup>)), um den Camcorder einzuschalten.
  - Setzen Sie den Öffnungs-/ Verschlussschalter des Obiektivs auf öffnen ( 🗲 ).
- 2. Drücken Sie die Aufnahmestart/-stopp-Taste.
  - Um die Aufnahme zu stoppen, drücken Sie die Aufnahmestart/-stopp-Taste erneut.

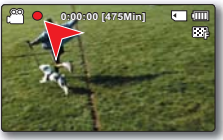

## Fotos aufnehmen

- 1. Öffnen Sie den LCD-Bildschirm und drücken Sie die Ein/Aus-Taste ( (b), um den Camcorder einzuschalten.
  - Setzen Sie den Öffnungs-/ Verschlussschalter des Obiektivs auf öffnen ( C).
- 2. Drücken Sie die Taste PHOTO vollständig. sobald Sie bereit sind.

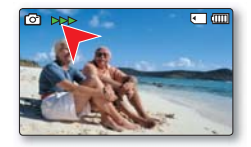

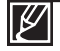

- Ihr Camcorder ist mit dem Aufnahmeformat H.264 kompatibel, das eine effiziente Kodierung hochgualitativer Videos erreicht und dabei platzsparend ist.
- Sie können Videoaufnahmen in SD-Qualität (Standardauflösung) durchführen. Die Standardeinstellung ist an einem Ort, der erheblichen Vibrationen oder einem anderen Einfluss ausgesetzt ist "TV Fine (720x576/50i)" (TV Fein (720x576/50i)). → Seite 47
- Sie können während einer Videoaufnahme keine Fotos aufnehmen.

## SCHRITT 3: Videos oder Fotos wiedergeben

#### Auf dem LCD-Bildschirm Ihres Camcorders ansehen

Mithilfe der Miniaturindexansicht können Sie leicht nach den gewünschten Aufnahmen suchen.

- Drücken Sie die Taste MODE, um den Modus Wiedergabe zu wählen.
  - Es erscheint die Miniaturindexansicht. Die Miniaturansicht der zuletzt erstellten oder wiedergegebenen Datei ist hervorgehoben.
- 2. Wählen Sie die Miniaturindexansicht von Videos oder Fotos.
  - Mithilfe des Zoomreglers können Sie einfach zwischen der Miniaturansicht für Fotos und Videos wechseln.
- 3. Benutzen Sie die Steuertaste (▲/▼/◀/▶), um ein gewünschtes Video oder Foto auszuwählen, und drücken Sie dann auf die Steuertaste (OK).

### Wiedergabe auf einem Fernsehgerät

 Sie können sich detailgetreue und klare Videos auf dem angeschlossenen Fernsehgerät ansehen.
→ Seiten 93~94

## SCHRITT 4: Aufgenommene Videos oder Fotos speichern

## Es ist einfach und macht Spaß! Entdecken Sie die verschiedenen Funktionen von Intelli-Studio auf Ihrem Windows-Computer.

Mit dem Programm Intelli-Studio, das sich auf Ihrem Camcorder befindet, können Sie Videos/Fotos auf Ihren Computer übertragen, bearbeiten und mit Ihren Freunden teilen. Für weitere Informationen, siehe die Seiten 98~101.

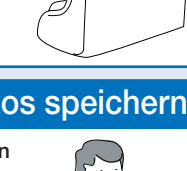

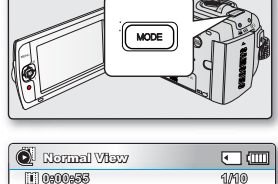

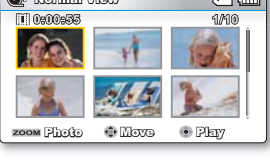

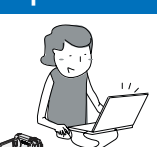

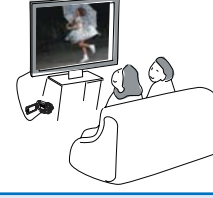

# Kurzanleitung

#### Videos/Fotos von Ihrem PC ansehen.

- 1. Starten Sie das Programm Intelli-Studio, indem Sie den Camcorder mit einem USB-Kabel an Ihren Computer anschließen.
  - Zusätzlich zu dem Hauptfenster von Intelli-studio erscheint ein neuer Bildschirm für die Dateispeicherung. Klicken Sie auf "Yes" (Ja) und das Hochladen wird gestartet.
- Die Dateien werden auf Ihrem Camcorder gespeichert und auf dem Browser von Intelli-Studio auf "Inhalte Manager" registriert.
  - Sie können auf verschiedene Optionen wie Gesicht, Datum, Speicherplatz usw. zugreifen um die Dateien einzurichten.

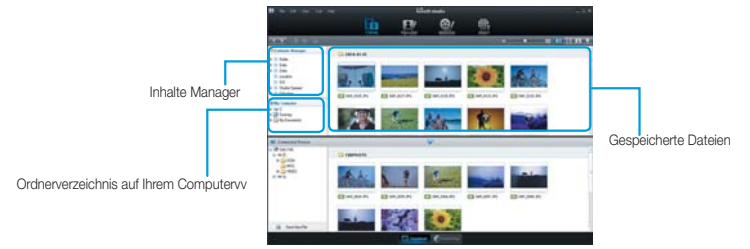

**3.** Sie können einen Doppelklick auf die Datei, die wiedergegeben werden soll, ausführen. **Videos/Fotos auf YouTube/Flickr/Facebook hochladen** 

Teilen Sie Ihre Inhalte mit dem Rest der Welt und laden Sie Fotos und Videos mit einem Klick auf eine Webseite hoch.

Klicken Sie auf **"Share"** → **"Upload" (Hochladen),** um mit dem Hochladen zu beginnen. →Seite 101

Intelli-studio wird automatisch auf einem PC ausgeführt, sobald der Camcorder an diesen angeschlossen wird (wenn Sie **"PC Software: on" (PC-Software: Ein**) einstellen).

## SCHRITT 5: Videos oder Fotos löschen

Wenn das Speichermedium voll ist, können Sie keine weiteren Videos oder Fotos aufnehmen. Löschen Sie Video- oder Fotodaten, die Sie auf einem Computer gespeichert haben, auf dem Speichermedium. Auf dem wieder freien Platz des Speichermediums können Sie nun neue Videos und Fotos aufnehmen.

Drücken Sie die Taste MODUS um auf Wiedergabemodus zu wechseln  $\rightarrow$  Drücken Sie die MENU Taste  $\rightarrow$  Steuertaste ( $\blacktriangle/\Psi/\P/P/OK$ ) um "Delete" (Löschen) auszuwählen.  $\neg$  Seite 70

# Überblick über den Camcorder

## LIEFERUMFANG IHRES CAMCORDERS

Ihr neuer Memory Camcorder verfügt über das folgende Zubehör. Sollte eines dieser Teile nicht im Lieferumfang enthalten sein, wenden Sie sich an den Kundendienst von Samsung.

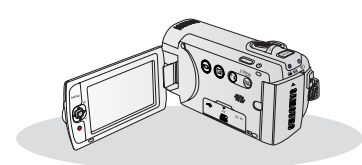

| Modellbezeichnung    | Farbe                  | Integrierter<br>Speicher | Speicherkarten<br>steckplatz | LCD-<br>Bildschirm | Objektiv                       |                   |
|----------------------|------------------------|--------------------------|------------------------------|--------------------|--------------------------------|-------------------|
| SMX-F40BP<br>/F400BP | Schwarz                |                          |                              |                    |                                |                   |
| SMX-F40SP<br>/F400BP | -F40SP<br>400BP Silber |                          |                              |                    |                                |                   |
| SMX-F40RP<br>/F400BP | Rot                    | -                        | -                            |                    |                                | (52x<br>Optischer |
| SMX-F40LP<br>/F400BP | Blau                   |                          | Stockplatz A.                | Farbe              | Zoom:<br>65x Intelli-<br>Zoom, |                   |
| SMX-F43BP            | Schwarz                |                          | Steckpiatz A.                |                    |                                |                   |
| SMX-F43SP            | Silber                 | 0CP                      |                              |                    | und 2200x                      |                   |
| SMX-F43RP            | Rot                    | OGD                      |                              |                    | Digital-<br>Zoom)              |                   |
| SMX-F43LP            | Blau                   |                          |                              |                    |                                |                   |
| SMX-F44BP            | Schwarz                | 16CP                     |                              |                    |                                |                   |
| SMX-F44SP            | Silber                 |                          |                              |                    |                                |                   |
| SMX-F44RP            | Rot                    | IUGD                     |                              |                    |                                |                   |
| SMX-F44LP            | Blau                   |                          |                              |                    |                                |                   |

• Die Form ist bei allen Modellen gleich. Nur die Farbe ist unterschiedlich.

## Überprüfung Ihres Zubehörs

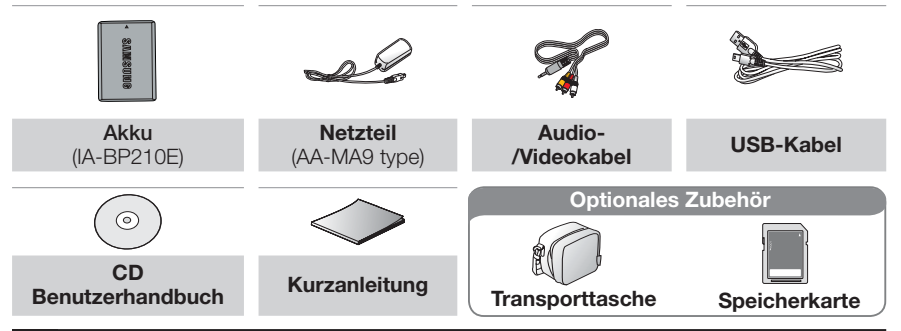

- 🚺 🔹 Das
  - Das Design der einzelnen Teile kann je nach Modell variieren.
  - Der Lieferumfang kann je nach Verkaufsgebiet unterschiedlich sein.
  - Teile und Zubehör können Sie bei Ihrem Samsung-Händler vor Ort erwerben. SAMSUNG ist nicht verantwortlich für eine verringerte Nutzungsdauer der Batterie oder für Fehlfunktionen, die durch die nicht authorisierte Verwendung von Zubehör wie Wechselstromadapter oder Batterien verursacht wird.
  - Eine Speicherkarte wird nicht mitgeliefert. Für Speicherkarten, die mit Ihrem Camcorder kompatibel sind, siehe Seite 32.
  - Optionales Zubehör: Dies ist ein optionales Zubehör. Um ein solches zu erwerben, wenden Sie sich an einen Samsung-Händler in Ihrer Nähe.

# Überblick für den Camcorder

## ANORDNUNG DER BEDIENUNGSELEMENTE

## Ansicht von vorne links

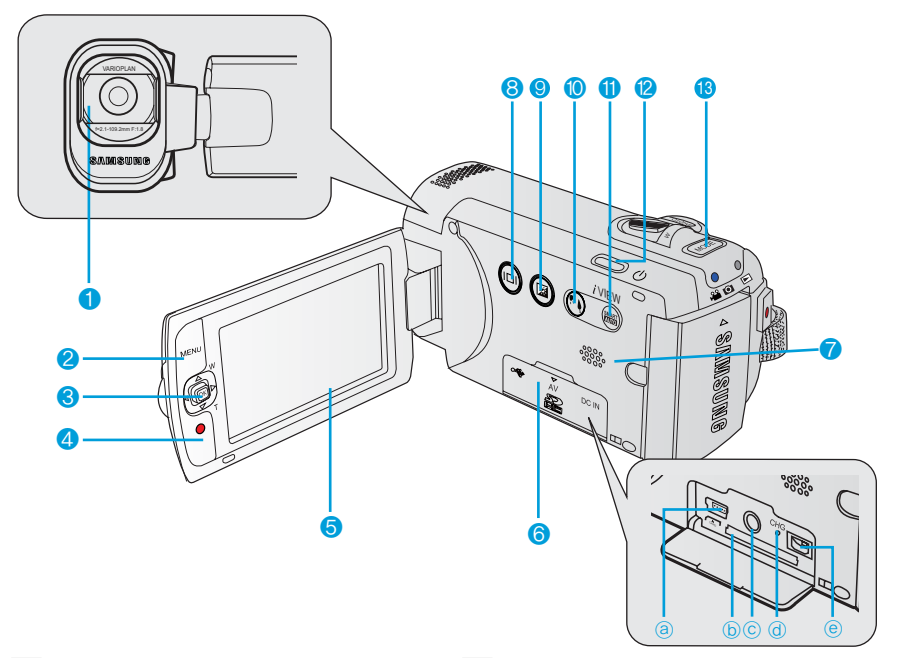

- 1 Objektiv
- 2 Taste MENU
- 3 Steuertaste (▲/▼/◀/►/OK), Zoomtaste (W/T) Joystick
- 4 Aufnahmestart/-stopp-Taste
- 5 LCD-Bildschirm
- 6 Abdeckung für Speicherkarte
  - ⓐ USB-Anschluss (⊷↔)
  - (b) Speicherkartenfach
  - © SCART-Anschluss (AV1)
  - (d) Ladeanzeige CHG
  - (e) Netzteilanschluss (DC IN)

- 7 Integrierter Lautsprecher
- 8 Anzeigetaste ()
- 9 LCD-Optimierungstaste (22) Drucktaste
- 10 Gegenl.ausgl () Drucktaste
- 11 SMART AUTO Drucktaste / ¿VIEW Drucktaste
- 12 Ein/Aus-Taste (())
- 13 Taste MODE

## Ansicht von unten rechts und von unten

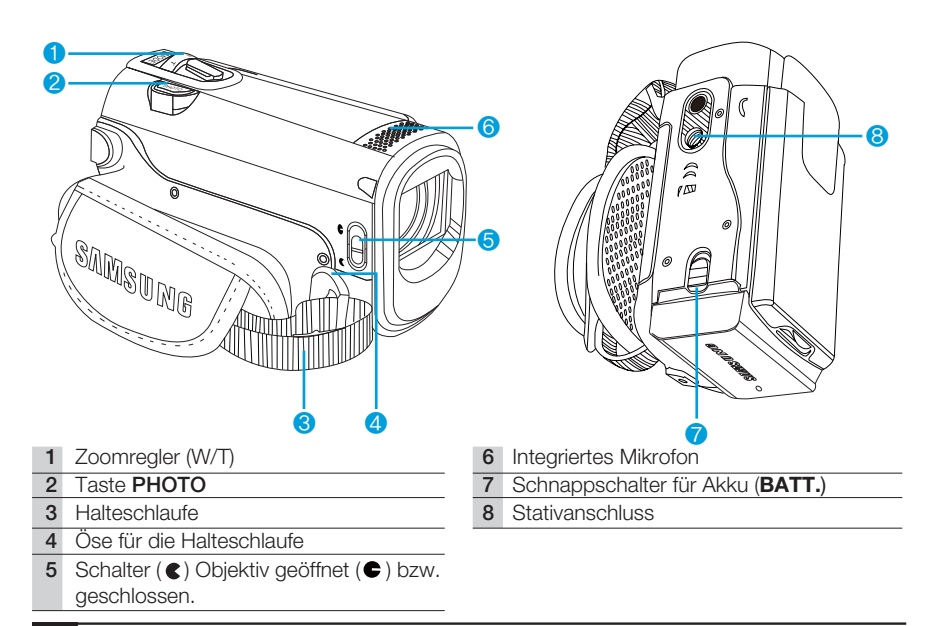

Achten Sie darauf, dass das integrierte Mikrofon während der Aufnahme nicht bedeckt ist.

### Rückansicht

- 1 Modusanzeige
  - 🗳 🖸 : Aufnahmemodus (Video/Foto)
  - E: Wiedergabemodus
- 2 Aufnahmestart/-stopp-Taste
- 3 Akkusteckplatz

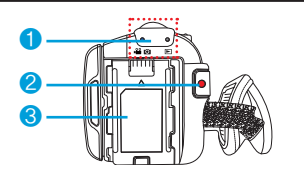

# Bestimmung der Bildschirmanzeigen

Die verfügbaren Funktionen hängen von dem ausgewählten Betriebsmodus ab und es erscheinen je nach vorgenommenen Einstellungen verschiedene Anzeigen.

## BILDSCHIRMANZEIGEN DES LCD-MONITORS

## Video und Fotoaufnahmemodus

#### BITTE BEACHTEN!

- Diese Bildschirmanzeige (OSD) erscheint nur im Modus Aufnahme ( 🔐 / 🙆).
- Drücken Sie die Taste MODE, um den Modus Aufnahme ( 🔐 / 💽 ) zu wählen. 🛏 Seite 24

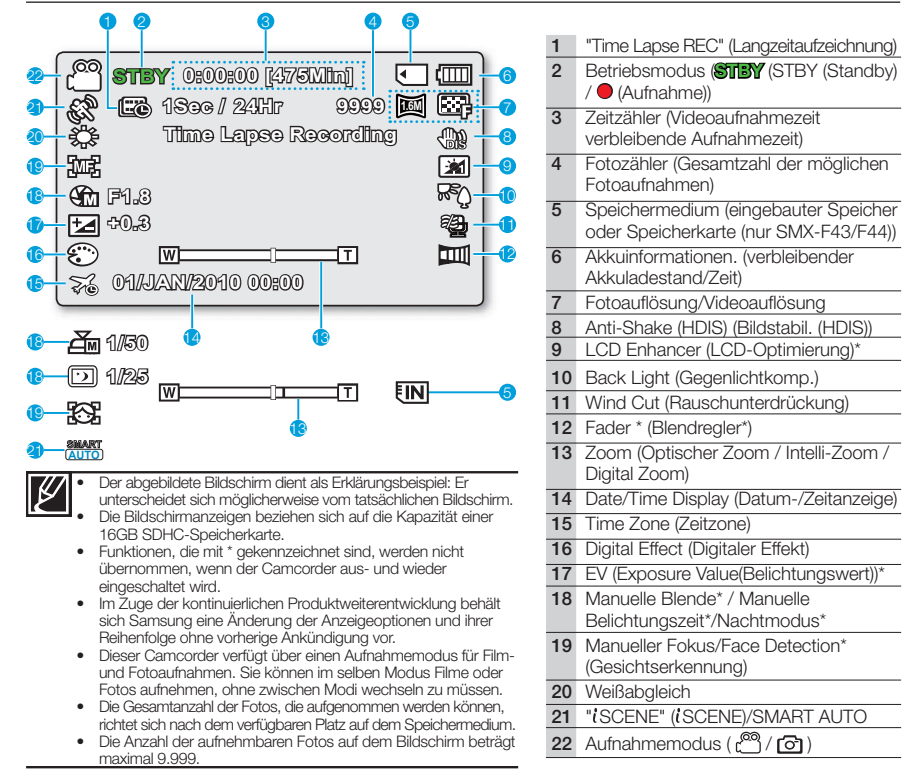

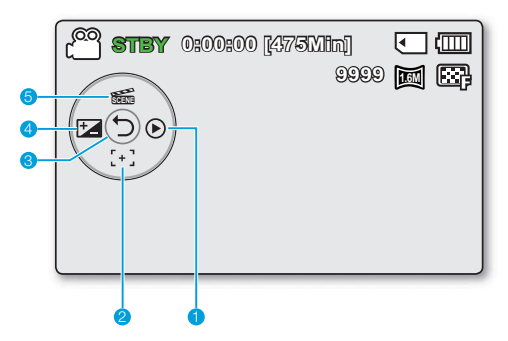

#### Video und Fotoaufnahmemodus: Shortcut-Menü (mit Taste Ok aufrufen)

- 1 Quick View (Schnellvorschau)
- 2 Focus (Auto Focus/Face Detection/ Manual Focus)\* (Fokus (Autofokus/ Gesichtserkennung/Manuell. Fokus))
- 3 Shortcut-Menü (aufrufen/ausblenden)
- 4 EV (Exposure Value(Belichtungswert))\*
- 5 iSCENE (iSCENE)

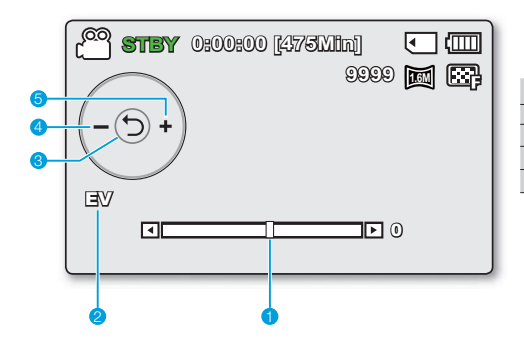

#### Video und Fotoaufnahmemodus: Shortcut-Menü (manuell)

- 1 Steuerbalken / Wert
- 2 Menübezeichnung
- 3 Shortcut-Menü (aufrufen/ausblenden)
- 4 Wert einstellen (nach unten)
- 5 Wert einstellen (nach oben)

Į

Die Abbildung oben zeigt den Bildschirm EV (Belichtungswert) an.

- Funktionen, die mit \* gekennzeichnet sind, bleiben beim Neustart des Memory Camcorders nicht gespeichert.
- Das Shortcut-Menü (mit Taste Ok aufrufen) umfasst die entsprechend dem ausgewählten Modus am häufigsten verwendeten Funktionen. Drücken Sie die Taste OK, das Shortcut-Menü mit häufig verwendeten Funktionen wird auf dem LCD-Bildschirm angezeigt.

## Bestimmung der Bildschirmanzeigen

## Modus Videowiedergabe

#### BITTE BEACHTEN!

- Diese Bildschirmanzeige (OSD) erscheint nur im Modus Videowiedergabe (
- Drücken Sie die Taste MODE, um den Modus Wiedergabe (►) zu wählen. Seite 24

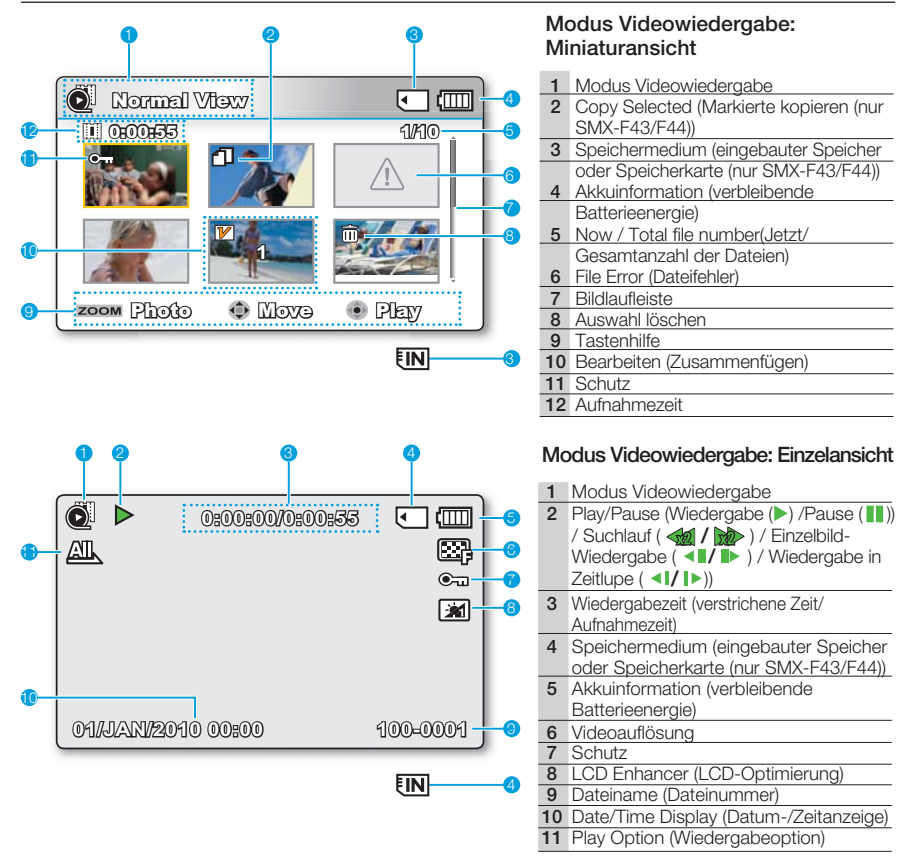

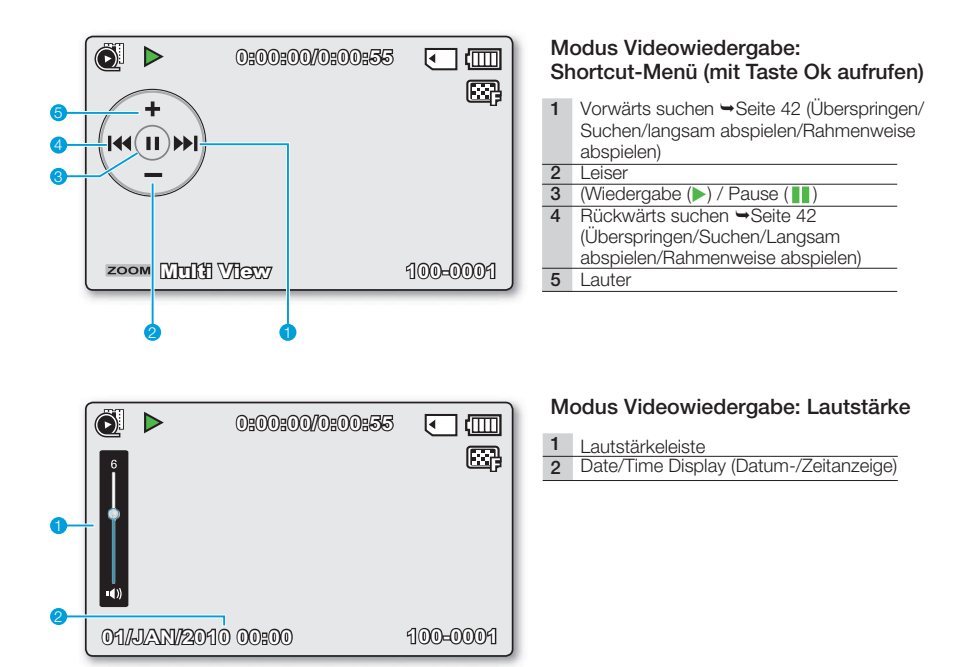

## Fotowiedergabemodus

#### **BITTE BEACHTEN!**

- Diese Bildschirmanzeige (OSD) erscheint nur im Modus Fotowiedergabe (I).
- Drücken Sie die Taste MODE, um den Modus Wiedergabe (►) zu wählen. Seite 24

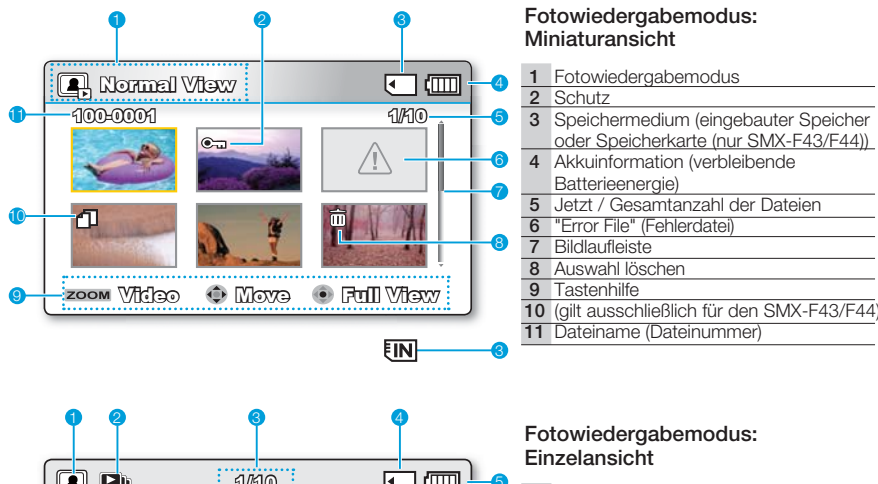

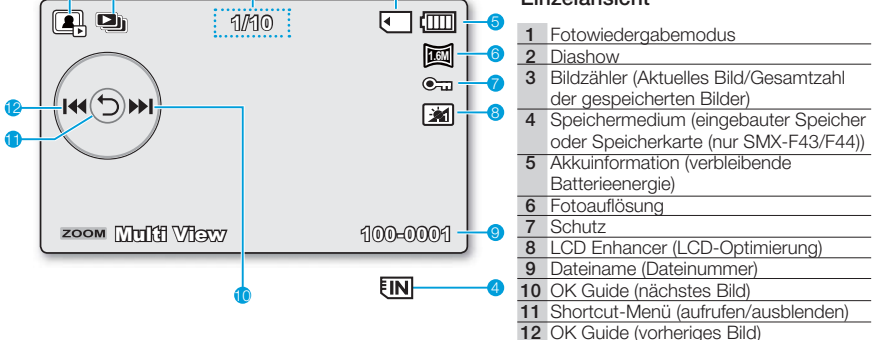

# Vorbereitung

Dieser Abschnitt enthält unter anderem Informationen darüber, wie Sie das mitgelieferte Zubehör verwenden, den Akku laden, den Betriebsmodus festlegen und die ersten Einstellungen vornehmen. Lesen Sie diesen Abschnitt vor Inbetriebnahme des Memory Camcorders.

## Befestigen Sie die Halteschlaufe

Stellen Sie die Länge der HalteSchlaufe so ein, dass Sie den Memory Camcorder beim Drücken der Aufnahmestart/-stopp mit dem Daumen fest im Griff haben.

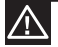

Bitte achten Sie darauf, dass bei übermäßiger Kraftanwendung beim Einführen der Hand in die Handschlaufe und wenn diese zu eng eingestellt ist, die Halterung der Handschlaufe des Camcorders beschädigt werden kann.

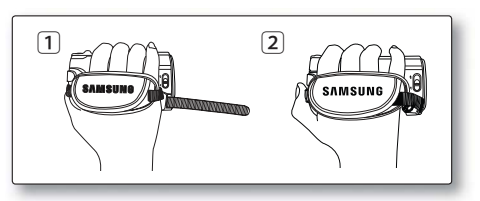

## LCD-BILDSCHIRM EINSTELLEN

Mit dem großen LCD-Bildschirm Ihres Camcorders können Bilder in höchster Qualität betrachtet werden.

- 1. Öffnen Sie mit Ihren Fingern den LCD-Bildschirm.
  - Der Bildschirm wird um 90° geöffnet.
- 2. Drehen Sie den LCD-Bildschirm in Richtung des Objektivs.
  - Sie können ihn bis zu einem 180° Winkel in Richtung des Objektivs und bis zu einem 90° Winkel nach hinten drehen. Um Aufnahmen besser betrachten zu können, drehen Sie den Bildschirm um 180° in Richtung des Objektivs, und drehen Sie ihn dann wieder zurück.

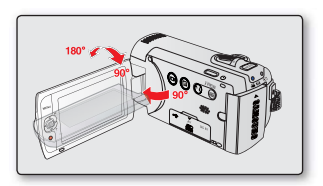

Eine übermäßige Drehung kann die Verbindung zwischen Bildschirm und Camcorder beschädigen

- Wenn der LCD-Bildschirm um 180° in Richtung Objektiv gedreht wird, werden die linke und die rechte Seite des Gegenstands spiegelverkehrt – wie beim Blick in einen Spiegel – dargestellt.
- Reinigen Sie Fingerabdrücke oder Staub auf dem Bildschirm mit einem weichen Tuch.
- Um die Helligkeit und Farbe des LCD-Bildschirms anzupassen, siehe Seite 86.
- The Superfeine LCD Technology ermöglicht ca. 99.99% Pixels auf dem LCD Monitor.
   Obwohl ein oder zwei schwarze oder helle punkte (rot, blau, weiß) auf dem Bildschirm erscheinen könnten, dies ist keine Fehlfunktion und hat keinen Einfluss auf die Aufnahme.

# Vorbereitung

## STROMVERSORGUNG HERSTELLEN

- Stellen Sie sicher, dass der Akku aufgeladen ist, bevor Sie den Memory Camcorder verwenden.
- Verwenden Sie nur den Akkutyp IA-BP210E.
- Der Akku kann bei Auslieferung leicht vorgeladen sein.

### Akku einsetzen bzw. entnehmen

Es wird empfohlen, einen oder mehrere zusätzliche Akkus bereitzuhalten, um einen durchgängigen Betrieb des Memory Camcorders zu gewährleisten.

#### Akku einsetzen

- 1. Setzen Sie den Akku ein, bis er hörbar einrastet.
  - Achten Sie darauf, dass das SAMSUNG-Logo nach oben zeigt und der Camcorder sich in der Position befindet, die in der Abbildung dargestellt ist.

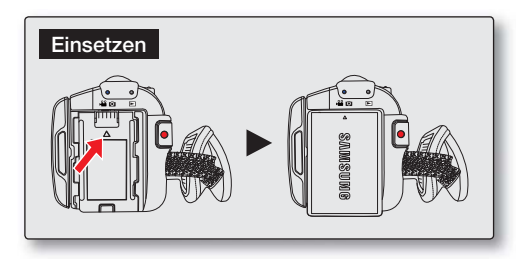

#### Akku abnehmen

- Drücken Sie die Akkuverriegelung vorsichtig in die in der Abbildung angezeigte Richtung, um den Akku auszugeben.
- 2. Drücken Sie den Akku nach unten, heben und ziehen Sie ihn in der angezeigten Richtung heraus, wie in der Abbildung dargestellt.

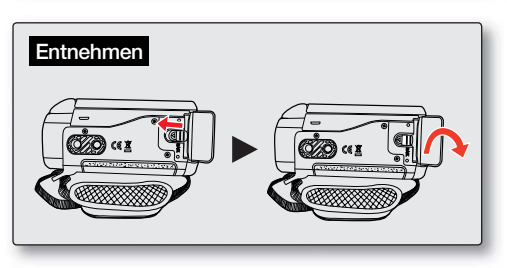

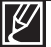

- Verwenden Sie nur von Samsung empfohlene Akkus. Verwenden Sie keine Akkus von anderen Herstellern. Andernfalls besteht Überhitzungs-, Feuer- und Explosionsgefahr.
- Samsung haftet nicht für Probleme, die durch die Verwendung falscher Akkus entstehen.
- Lagern Sie den Akku getrennt vom Gerät, nachdem Sie es aufgeladen haben.
- Es wird empfohlen, einen zusätzlichen Akku bereit zu halten.

## Akku laden

Sie können den Akku mit dem Netzteil oder dem USB-Kabel aufladen.

#### BITTE BEACHTEN!

- Laden Sie vor der Benutzung dieses Camcorders den Akku auf.
- Verwenden Sie nur den mitgelieferte Akku und das Netzteil.
- 1. Betätigen Sie die Ein/Aus-Taste (♂), um den Camcorder auszuschalten. Seite 23
- Legen Sie den Akku in den Camcorder ein. Seite 18
- 3. Öffnen Sie die Anschlussabdeckung des Geräts.
- 4. Laden Sie den Akku mit dem Netzteil oder einem USB-Kabel auf.
  - Die Ladekontrollleuchte (CHG) leuchtet auf und das Aufladen beginnt. Wenn der Akku vollständig aufgeladen ist, leuchtet die Ladekontrollleuchte (CHG) grün auf. ⇒Seite 20

| Das Netzteil<br>verwenden      | Verbinden Sie das Netzteil<br>ordnungsgemäß mit dem<br>Camcorder und schließen Sie es<br>dann an eine Steckdose an.                         |
|--------------------------------|----------------------------------------------------------------------------------------------------|
| Das USB-<br>Kabel<br>verwenden | Verbinden Sie das USB-Kabel<br>ordnungsgemäß mit dem<br>Camcorder und verbinden Sie die<br>andere Seite mit dem USB-Port<br>eines Computer. |

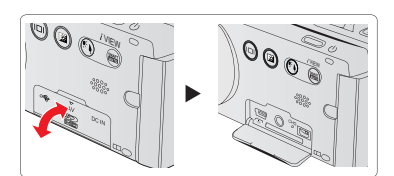

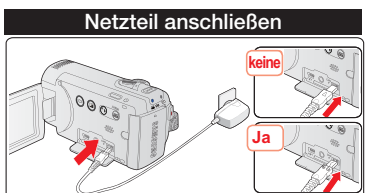

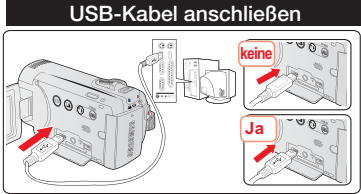

- Das Aufladen des Akkus bei niedrigen Temperaturen dauert möglicherweise länger oder kann möglicherweise nicht vollständig erfolgen (die grüne Kontrollleuchte leuchtet nicht auf).
- Achten Sie daräuf, dass sich im Steckeranschluss keine Fremdstoffe befinden, wenn Sie das Stromkabel an den Camcorder anschließen.
- Laden Sie den Akku vor der Verwendung vollständig auf.
- Wenn Sie das Netzteil verwenden, verbinden Sie es mit einer in der N\u00e4he befindlichen Steckdose. Trennen Sie das Netzteil sofort von der Steckdose, falls es bei der Verwendung des Camcorders zu Funktionsst\u00f6rungen kommt.
- Verwenden Sie das Netzteil nicht an engen Orten, wie z. B. zwischen einer Wand und einem Möbelstück.

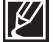

- Bei Innenaufnahmen mit Anschluss an eine Steckdose sollte anstelle des Akkus ein Stromkabel verwendet werden.
- Es wird empfohlen, den Akku bei einer Umgebungstemperatur von 10°C ~ 30°C aufzuladen.
- Sollten beim Aufladen sowohl ein USB-Kabel als auch ein Stromkabel angeschlossen sein, übersteuert das Stromkabel das USB-Kabel.
- Wird der Camcorder eingeschaltet, wird die Batterie auch weiterhin aufgeladen, die Ladezeit verlängert sich jedoch. Es wird empfohlen, den Camcorder während des Ladevorgangs nicht einzuschalten.

# Vorbereitung

## BATTERIESTATUS PRÜFEN

Sie können den Ladestatus und die verbleibende Batteriekapazität überprüfen.

## Den Aufladestatus überprüfen

Die Farbe der Ladekontrollleuchte weist auf die Energie oder den Aufladestatus hin.

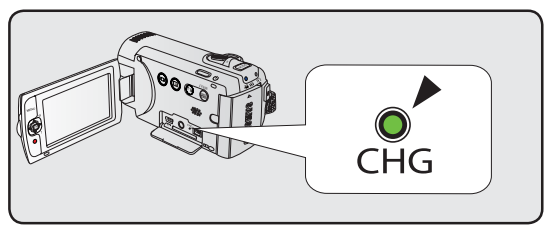

#### Ladekontrollleuchte (CHG)

Die Farbe der Ladeanzeige zeigt den Aufladestatus an.

| Ladazuatand | Aufladen  |                        |                   |  |  |
|-------------|-----------|------------------------|-------------------|--|--|
| Lauezustanu | Aufladung | Vollständig aufgeladen | Fehler            |  |  |
| Ladezustand | (Orange)  | 🔵 (Grün)               | (Oranges Blinken) |  |  |

7371111

I (000

#### Akkuladestandanzeige

Die Akkuladestandanzeige gibt Auskunft über die verbleibende Leistung des Akkus.

| Akkuladestandanzeige | kuladestandanzeige Ladezustand                                                                                    |                  |   |
|----------------------|----------------------------------------------------------------------------------------------------|------------------|---|
|                      | Vollständig aufgeladen (100%~75%)                                                                                 | -                |   |
|                      | 75%~50%                                                                                                    | -                |   |
|                      | 50%~25%                                                                                                    | -                | L |
|                      | 25%~5%                                                                                                    | -                |   |
|                      | Weniger als 5%                                                                                                    | -                |   |
| - (                  | Fast leer (Anzeige blinkt): Das Gerät<br>wird gleich ausgeschaltet. Wechseln<br>Sie den Akku so bald wie möglich. | -                |   |
| -                    | (Anzeige blinkt): Das Gerät wird nach 3<br>Sekunden ausgeschaltet.                                                | "Low<br>Battery" |   |

- Laden Sie vor der Benutzung dieses Camcorders den Akku auf.
- Die oben angeführten Werte gelten bei einem vollständig aufgeladenen Akku bei Normaltemperatur. Eine geringe Umgebungstemperatur kann die Verwendungszeit beeinträchtigen.

#### Betriebszeit des Akkus

| Akkutyp                             |                            |                        |                                 | IA-BP       | 210E        |                               |                   |
|-------------------------------------|----------------------------|------------------------|---------------------------------|-------------|-------------|-------------------------------|-------------------|
| Ladezeit                            |                            | Das Netzteil verwenden |                                 |             |             | Ca. 180min.                   |                   |
|                                     |                            | USB-Anschluss benutzen |                                 |             | Ca. 380min. |                               |                   |
| Video<br>(ResolutionVideoauflösung) |                            | 7                      | 720 x 576 (50i) 640 x 480 (25p) |             |             |                               |                   |
|                                     |                            | TV Superfein           | TV Fine<br>(TV Fein)<br>()      | TV No<br>(E | ormal<br>B) | Web Fine<br>(Web fine)<br>(🚭) | Web Normal<br>(💭) |
| Modus                               | Dauerhafte<br>Aufnahmezeit | Ca. 250 Min.           |                                 |             |             |                               |                   |
| Wiedergabezeit                      |                            |                        |                                 | Ca. 280     | ) Min.      |                               |                   |

(Einheit: Minuten.)

- Ladezeit: Ungefähr erforderliche Zeit (Min.), wenn Sie einen vollständig geleerten Akku komplett aufladen.
- Bei Inanspruchnahme der Funktion Zeitraffer-AUFN empfehlen wir Ihnen die Verwendung eines Netzteils.

#### Informationen zu Akkus

- Der Akku sollte bei einer Umgebungstemperatur zwischen 10°C und 30°C aufgeladen werden. Wird der Akku jedoch niedrigen Temperaturen (unter 0°C) ausgesetzt, reduziert sich die Betriebsdauer, und der Akku funktioniert möglicherweise nicht mehr. Ist dies der Fall, stecken Sie den Akku kurzzeitig in die Tasche oder an einen anderen warmen und geschützten Ort, und setzen Sie ihn anschließend wieder ein.
- Halten Sie den Akku von Wärmequellen fern (z. B. von Heizungen und Feuer).
- Nehmen Sie den Akku nicht auseinander, bringen Sie keinen Druck auf und erwärmen Sie ihn nicht.
- Verhindern Sie Kurzschlüsse des Akkus. Dadurch können Lecks und Feuer entstehen oder Hitze erzeugt werden.

#### Wartung des Akkus

- Die Aufnahmezeit wird durch die Temperatur und Umweltbedingungen beeinflusst.
- Wir empfehlen Ihnen, nur den Original-Akku zu verwenden, den Sie von Ihrem Samsung-Händler erhalten.
   Erreicht der Akku das Ende seiner Nutzungsdauer, wenden Sie sich bitte an Ihren Händler vor Ort. Die Akkus müssen als chemischer Abfall behandelt werden.
- Sorgen Sie dafür, dass der Akku vollständig aufgeladen ist, bevor Sie mit der Aufnahme beginnen.
- Sparen Sie Strom, indem Sie Ihren Camcorder ausschalten, wenn Sie ihn nicht benutzen.
- Auch wenn der Camcorder ausgeschaltet ist, entlädt sich die Batterie weiter, wenn Sie im Camcorder verbleibt. Es wird empfohlen, den Akku aus dem Memory Camcorder zu entnehmen.

#### Informationen zur Akku-Nutzungsdauer

- Die Kapazität des Akkus nimmt mit der Zeit und durch wiederholtes Verwenden ab. Sollte die Nutzungsdauer zu stark abgenommen haben, empfiehlt es sich, den Akku durch einen neuen zu ersetzen.
- Die Nutzungsdauer jedes Akkus ist abhängig von den Speicher-, Betriebs- und Umgebungsbedingungen.

# Vorbereitung

#### Informationen zur Betriebszeit

- Gemessene Zeiten bei Verwendung des Camcorders bei 25°C Die tatsächlich verfügbare Betriebszeit des Akkus kann, je nach Temperatur und sonstigen Umgebungsbedingungen, von den in der Tabelle angegebenen Zeiten abweichen.
- Die Aufnahme- und Wiedergabezeit wird abhängig von den Bedingungen, unter denen der Camcorder verwendet wird, verkürzt. Bei der tatsächlichen Aufnahme entlädt sich der Akku zwei bis dreimal schneller, da die Aufnahmetaste, der Zoomregler sowie die Wiedergabefunktion verwendet werden. Gehen Sie davon aus, dass die Aufnahmezeit, mit einem vollständig aufgeladenen Akku, zwischen der Hälfte und einem Drittel der Zeit in der Tabelle beträgt. Achten Sie also darauf, dass Sie genügend Akkus vorrätig haben, um den Camcorder für die gesamte geplante Aufnahmezeit verwenden zu können.
- Die Aufnahme- und Wiedergabezeit verkürzt sich, wenn Sie den Camcorder bei niedrigen Temperaturen verwenden.

#### Informationen zum Akku

- - Der Akku ist nicht korrekt eingelegt.
  - Der Akku ist beschädigt.
  - Der Akku ist abgenutzt. (Nur für Akkuinformationen)

### Das Netzteil verwenden

Es wird empfohlen, den Camcorder beim Festlegen von Einstellungen, während der Wiedergabe und der Bearbeitung von Bildern, oder beim Gebrauch in einem Raum über das Netzteil an eine Steckdose anzuschließen, um ihn mit Strom zu versorgen. Schließen Sie den Camcorder wie beim Aufladen des Akkus an eine Steckdose an. Seite 19

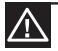

- Stellen Sie sicher, dass der Memory Camcorder ausgeschaltet ist, bevor Sie ihn von der Stromversorgung trennen. Andernfalls kann es zu Fehlfunktionen des Geräts kommen.
- Wenn Sie das Netzteil verwenden, verbinden Sie es mit einer in der N\u00e4he befindlichen Steckdose. Trennen Sie das Netzteil sofort von der Steckdose, falls es bei der Verwendung des Camcorders zu Funktionsst\u00f6rungen kommt.
- Verwenden Sie das Netzteil nicht an engen Orten, wie z. B. zwischen einer Wand und einem Möbelstück.

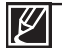

- Stellen Sie sicher, dass der Memory Camcorder immer über das angegebene Netzteil mit Strom versorgt wird. Die Verwendung anderer Netzteile kann zu einem Brand oder Stromschlägen führen.
- Das Netzteil kann auf der ganzen Welt verwendet werden. In einigen Ländern kann die Verwendung eines Adapters erforderlich sein. Ein solcher kann im Bedarfsfall bei Ihrem Händler erworben werden.

# Grundfunktionen des Camcorders

Dieses Kapitel informiert Sie über die Grundfunktionen dieses Camcorders, wie das Ein- und Ausschalten, das Wechseln zwischen den Modi und das Einstellen der Bildschirmanzeigen.

## **IHREN CAMCORDER EIN-/AUSSCHALTEN**

- 1. Öffnen Sie den I CD-Bildschirm und drücken Sie die **Ein/Aus**-Taste (小), um den Camcorder einzuschalten.
  - Setzen Sie den Öffnungs-/Verschlussschalter des Obiektivs auf öffnen (€).
- 2. Betätigen Sie die Ein/Aus-Taste (小), um den Camcorder auszuschalten.

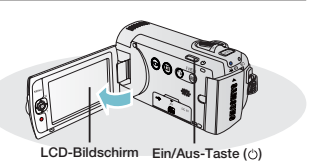

Wenn der Camcorder eingeschaltet, ist führt er die Selbstdiagnosefunktion durch. Wenn ein Warnhinweis erscheint, lesen Sie bitte "Warnanzeigen und Nachrichten" (→ Seiten 104~106). Nehmen Sie danach die entsprechenden Korrekturmaßahmen vor.

#### Wenn Sie diesen Camcorder zum ersten Mal benutzen

 Wenn Sie Ihren Camcorder zum ersten Mal verwenden oder zur
ücksetzen, erscheint der Zeitzonen-Bildschirm als Startanzeige, Wählen Sie Ihre geografische Position und legen Sie Datum und Uhrzeit fest. ⇒Seite 28 Wenn Sie die Datums- und Uhrzeiteinstellung nicht vornehmen, erscheint jedes Mal, wenn Sie den Camcorder einschalten, die Anzeige Datum und Uhrzeit (Zeitzone).

## IN DEN ENERGIESPARMODUS WECHSELN

Falls Sie den Camcorder über einen ausgedehnten Zeitraum verwenden müssen, helfen Ihnen die folgenden Funktionen dabei, unnötigen Energieverbrauch zu vermeiden.

#### Automatische Abschaltfunktion

- Aus Energiespargründen können Sie die Funktion "Auto Power Off" (Autom. Ausschalt) einstellen, welche den Camcorder ausschaltet, wenn während 5 Minuten kein Betrieb stattfindet
- Um diese Funktion zu deaktivieren stellen Sie "Auto Power Off" (Autom. Ausschalt) auf "Off" (Aus). Seite 89

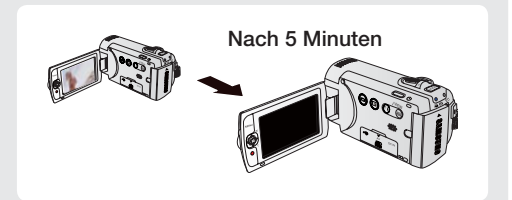

- Der Energiesparmodus steht in den folgenden Situationen nicht zur Verfügung:
  - Wenn eine Kabelverbindung zum Camcorder besteht. (USB oder AV)
  - Während der Aufnahme, Wiedergabe oder einer Diashow.
- Wenn Sie den Camcorder jedoch so lange wie möglich verwenden wollen, so sollten Sie ihn durch Betätigung der Ein-/Ausschalttaste Power () ausschalten, wenn Sie ihn nicht benutzen.

# Grundfunktionen des Camcorders

## BETRIEBSMODI EINSTELLEN

Durch Drücken der Taste MODE können Sie zwischen den in folgender Reihenfolge angezeigten Betriebsmodi wechseln:

Modus Record (Aufnahme) (  $\textcircled{2} / \textcircled{0} ) \rightarrow Modus Play (Wiedergabe) ( <math display="inline">\fbox)$ 

- → Modus Record (Aufnahme) (  $\overset{\frown}{\blacksquare}$  / O ).
- Bei jedem Wechsel des Betriebsmodus leuchtet die entsprechende Modusanzeige auf.

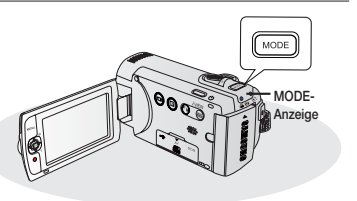

| Modus           | Symbol       | Funktionen                                             |  |
|-----------------|--------------|--------------------------------------------------------|--|
| Aufnahmemodus   | <b>)</b> / O | Um Filme oder Fotos aufzunehmen                        |  |
| Wiedergabemodus |              | Um Filme oder Fotos wieder zu geben oder zu bearbeiten |  |

 Dieser Camcorder verfügt über einen Aufnahmemodus für Film- und Fotoaufnahmen. Sie können im selben Modus Filme oder Fotos aufnehmen, ohne zwischen Modi wechseln zu müssen.

## ANZEIGETASTE (ICI) VERWENDEN

### Wechsel des Informationsanzeigemodus

Sie können den Anzeigemodus einschalten, um die Informationen auf dem Bildschirm zu sehen.

#### Berühren Sie die Anzeigetaste (IDI).

• Es kann zwischen Voll- und Mindestanzeige gewechselt werden.

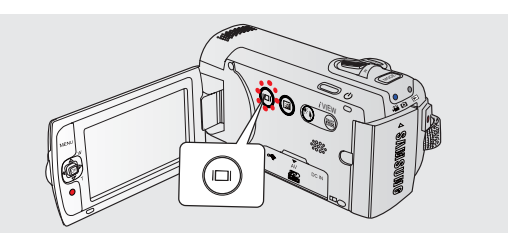

•

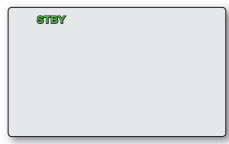

<Mindestanzeigemodus>

Je nach Aufnahmebedingungen können Warnanzeigen und Nachrichten erscheinen.
Auf dem Menübildschirm wird die Anzeigetaste (I) deaktiviert.

## DRUCKTASTE GEGENL.AUSGL VERWENDEN

Wenn ein Gegenstand von hinten beleuchtet wird, kompensiert diese Funktion den Lichteinfall, damit der Gegenstand nicht zu dunkel erscheint. Drücken Sie die Drucktaste **Gegenl.Ausgl** () um das Symbol () auf dem Bildschirm anzuzeigen. Drücken Sie zum Abbrechen erneut die Drucktaste **Gegenl.Ausgl** ().

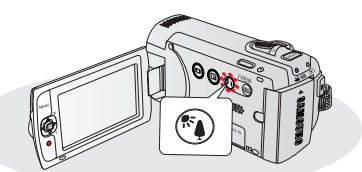

## Von hinten einfallendes Licht beeinflusst die Aufnahme, wenn der Gegenstand dunkler ist, als der Hintergrund:

- Das Objekt befindet sich vor einem Fenster.
- Das Objekt wird im Schnee gefilmt.
- Das Objekt wird im Freien gefilmt der Hintergrund ist bewölkt.
- Die Lichtquelle ist zu hell.
- Eine Person trägt helle bzw. weiße Kleidung oder glänzende Schuhe vor einem hellen Hintergrund:

Das Gesicht einer Person ist zu dunkel, um seine/ihre Gesichtszüge zu erkennen.

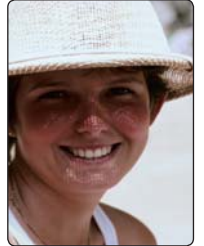

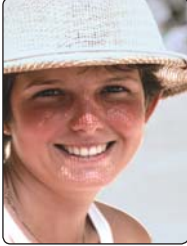

<Gegenlicht Aus>

<Gegenlicht Ein>

## LCD-OPTIMIERUNGSFUNKTION VERWENDEN

- Sie können auch die Bildschirmhelligkeit einstellen und um zwei Stufen erhöhen, wodurch Sie während Ihrer Aufnahmen einen helleren Bildschirm als bei einer einstufigen Anpassung erhalten.
- 1. Drücken Sie die Drucktaste LCD-Optimierung (2).
  - Es erscheint die Anzeige zur LCD-Anpassung (🕅) und der LCD-Monitor wird heller.
- Durch Drücken der Berührungstaste LCD-Optimierung (20) können Sie zwischen den in folgender Reihenfolge angezeigten Optimierungsfunktionen wechseln:
  - LCD-Optimierung 1 (): LCD-Optimierung wird durchgeführt.
  - LCD-Optimierung 2 (💓): Die Einstellung ist Heller als die LCD-Optimierung Stufe 1.

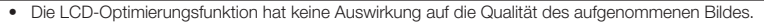

- Wenn die LCD-Optimierung auf eine geringe Beleuchtung eingestellt ist, können auf dem LCD-Monitor Streifen erscheinen. Dies ist keine Fehlfunktion.

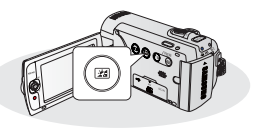

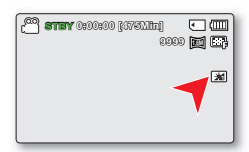

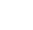

25

# Grundfunktionen des Camcorders

## SHORTCUT-MENÜ (MIT TASTE OK AUFRUFEN) VERWENDEN

Das Shortcut-Menü (mit Taste Ok aufrufen) umfasst die entsprechend dem ausgewählten Modus am häufigsten verwendeten Funktionen.

#### Zum Beispiel: Im Shortcut-Menü (mit Taste Ok aufrufen) kann die Belichtungszeit für den Modus Aufnahme festgelegt werden.

- 1. Drücken Sie die Taste OK im Modus STBY.
  - Das Shortcut-Menü (mit Taste Ok aufrufen) wird angezeigt.
- Bewegen Sie die Joystick-Steuertaste (◄), um den Modus "EV" zu wählen.
- 3. Drücken Sie die Taste OK, um die Auswahl zu bestätigen.
  - Drücken Sie die Taste OK, um das Shortcut-Menü zu verlassen.
  - Die Belichtungswerteinstellung wird angewendet und die Anzeige ( 20 XX) und der Einstellungswert werden angezeigt.

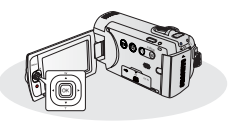

| 1 M.O |
|-------|

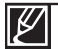

Das Shortcut-Menü (mit Taste Ok aufrufen) kann im Modus Smart Auto nicht verwendet werden.

Die oben angeführten Anweisungen dienen zum Erklärungsbeispiel für die EV (Belichtungswert). Die Vorgehensweise könnte sich von Menüpunkten abweichen.
## STEUERTASTE FÜR SCHNELLZUGRIFF-FUNKTION VERWENDEN

|               | A for a large state a slove            | Wiedergabemo                                                                                                    |                                                  |                                    |
|---------------|----------------------------------------|----------------------------------------------------------------------------------------------------|--------------------------------------------------|------------------------------------|
| Taste         |                                        | Modus<br>Videowiedergabe ( 💽 )                                                                                                    | Fotowiedergabemodus<br>( ( )                     | Menüauswahl                        |
| OK            | - Auf das Shortcut<br>- Menü zugreifen | - Das Shortcut<br>- Menü (mit Taste OK aufrufen)<br>wird angezeigt.                                                                                                    | Wiedergabe<br>Einzelaufnahme                     | Auswahl<br>bestätigen              |
| NACH OBEN     | - iSCENE<br>- Zoom<br>(Weitwinkel)     | Mit der Taste > können Sie<br>die Lautstärke erhöhen.                                                                                                    | Erhöht die Lautstärke<br>(bei einer Diashow)     | Bewegt den<br>Cursor nach<br>oben  |
| NACH<br>UNTEN | - Focus<br>- Zoom (Tele)               | Lautstärke verringern                                                                                                    | Verringert die Lautstärke<br>(bei einer Diashow) | Bewegt den<br>Cursor nach<br>unten |
|               | EV                                     | <ul> <li>Geschwindigkeit für schnellen<br/>Rücklauf (Rückwärtssuche):<br/>x2→x4→x8→x16-</li> <li>Rahmenweise abspielen</li> <li>Wiedergabe in Zeitlupe</li> <li>Abspielvorgangs mit<br/>langsamer Geschwindigkeit:<br/>x1/2→x1/4→x1/8→x1/16</li> </ul> | Vorheriges Bild:                                 | Zur?k zum<br>vorherigen<br>Menü    |
| RECHTS        | Quick View<br>(Schnellvorschau)        | - Schneller Vorlauf<br>(Vorwärtssuche):<br>x2→x4→x8→x16<br>- Rahmenweise abspielen<br>- Wiedergabe in Zeitlupe<br>- Abspielvorgangs mit<br>langsamer Geschwindigkeit:<br>x1/2→x1/4→x1/8→x1/16                                                          | Weiter                                           | Weiter zum<br>nächsten Menü        |

## Grundfunktionen des Camcorders

### ZEITZONE UND DATUM/UHRZEIT ZUM ERSTEN MAL FESTLEGEN

Legen Sie das Datum und die Uhrzeit Ihrer Region fest, wenn Sie diesen Camcorder zum ersten Mal einschalten.

- 1. Öffnen Sie den LCD-Bildschirm und drücken Sie die Ein/Aus-Taste (也), um den Camcorder einzuschalten.
  - Auf dem Zeitzonen-Bildschirm ("Home" (Startseite)) erscheint die Zeitzone von Lissabon und London.
  - Sie können die "Time Zone: Home" (Zeitzone: Heimat) auch im Settings (Einstellungen) (<sup>®</sup>) konfigurieren. →Seite 82
- W\"ahlen Sie mithilfe der Joystick-Steuertaste (◄/►) Ihre geografische Region und dr\"ucken Sie die Taste OK.
  - Es erscheint die Anzeige Date/Time Set (Dat.-/Zeiteinst.).
- W\u00e4hlen Sie die Informationen f\u00fcr Datum und Uhrzeit aus und \u00e4ndern Sie die Einstellungen mit der Joystick-Steuertaste (▲/▼/◀/▶).
  - Bewegen Sie den Joystick-Steuertaste (◄/►) nach links (ﷺ) rechts um das gewünschte Symbol auszuwählen, bewegen Sie danach den Joystick Steuertaste (▲/▼) Ein/Aus um Sommerzeiteinstellung) festzulegen.
    - Durch die Konfigurierung von wird die Uhrzeit um 1 Stunde vorgestellt.
- Kontrollieren Sie, ob die Zeit richtig eingestellt wurde, und drücken Sie dann auf die Taste OK.

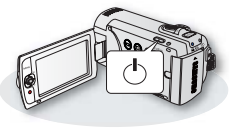

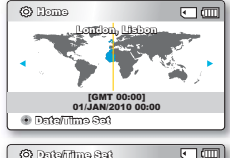

| (9) Defending Set          |          |
|----------------------------|----------|
| 📾 Home                     |          |
| Day Month Year Hour Min    |          |
| 01 / JAN / 2010 00 : 00    | <b>4</b> |
| ₩ Visit : 01/JAN/2010 00:0 | 00       |
| menu Dagk 🕂 Mova           | 210 •    |

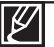

Das Jahr kann bis zum Jahr 2037 festgelegt werden.

- Stellen Sie "Date/Time Display"(Datums-/Zeitanzeige) auf On (Ein). → Seite 85
- Nachdem Sie die Einstellungen abgeschlossen haben, werden Datum und Uhrzeit automatisch auf dem Speichermedium in einem speziell dafür vorgesehenen Datenbereich aufgezeichnet.

#### Eingebauter wiederaufladbarer Akku

- In Ihrem Camcorder befindet sich ein eingebauter wiederaufladbarer Akku, damit die Datums- und Zeiteinstellungen gespeichert werden können, auch wenn das Gerät ausgeschaltet ist.
- Wenn dieser Akku einmal leer ist, werden die Datums- und Zeiteinstellungen auf die Standardwerte zurückgesetzt, und Sie müssen den eingebauten Akku aufladen. Stellen Sie dann das Datum/die Zeit erneut ein.

#### Eingebauten wiederaufladbaren Akku aufladen

 Der eingebaute wiederaufladbare Akku wird immer aufgeladen, wenn Ihr Camcorder über das Netzteil an eine Steckdose angeschlossen oder der Akku eingelegt ist. Wenn der Camcorder ungefähr 2 Monate lang nicht benutzt wird und kein Anschluss an das Netzteil oder Einlegen des Akkus erfolgt, so entlädt sich der eingebaute Akku vollständig. Wenn dies passiert, laden Sie den eingebauten Akku ungefähr 24 Stunden lang auf, indem Sie das mitgelieferte Netzteil verwenden.

#### Anzeige für Datum und Uhrzeit ein-/ausschalten

Um die Anzeige f
ür Datum und Uhrzeit ein- oder auszuschalten, 
ändern Sie im Men
ü den Modus Date/Time Display
Datum/Uhrztanz). 
→ Seite 85

#### Einfaches Einstellen der Zeit durch die Funktion Zeitunterschied

 Wenn Sie Ihren Camcorder im Ausland verwenden, können Sie die Uhrzeit ganz einfach an die lokale Zeit anpassen, indem Sie einen Zeitunterschied festlegen. Wählen Sie das Menü "Time Zone" (Zeitzone) und geben Sie den Zeitunterschied ein. → Seite 82

## SPRACHE WÄHLEN

Sie können die Sprache des Bildschirms Menü auswählen. Die Spracheinstellung wird beibehalten wenn der Camcorder ausgeschaltet ist.

- Drücken Sie die MENU Taste→ Joystick-Steuerung (◄/►) → "Settings" (Einstell).
- Wählen Sie mit der Steuertaste (▲/▼) "Language" (Sprache) aus und drücken Sie die Taste OK.
- Drücken Sie die Joystick-Steuertaste (▲/▼), um die gewünschte OSD-Sprache für die Bildschirmanzeigen zu wählen und betätigen Sie anschließend die Taste OK.
- 4. Drücken Sie die Taste MENU, um das Menü zu verlassen.
  - Die Sprache der Bildschirmanzeige wird wie ausgewählt aktualisiert.

| Untermenüpun | kte      |              |          |             |               |              |               |
|--------------|----------|--------------|----------|-------------|---------------|--------------|---------------|
| "English"    | <b>→</b> | "한국어"        | <b>→</b> | "Français"  | <b>→</b>      | "Deutsch"    | $\rightarrow$ |
| "Italiano"   | <b>→</b> | "Español"    | <b>→</b> | "Português" | $\rightarrow$ | "Nederlands" | $\rightarrow$ |
| "Svenska"    | <b>→</b> | "Suomi"      | <b>→</b> | "Norsk"     | $\rightarrow$ | "Dansk"      | <b>→</b>      |
| "Polski"     | <b>→</b> | "Čeština"    | <b>→</b> | "Slovensky" | $\rightarrow$ | "Magyar"     | $\rightarrow$ |
| "Română"     | <b>→</b> | "Български"  | <b>→</b> | "Ελληνικά"  | $\rightarrow$ | "српски"     | $\rightarrow$ |
| "Hrvatski"   | <b>→</b> | "Українська" | <b>→</b> | "Русский"   | $\rightarrow$ | "中文"         | $\rightarrow$ |
| "日本語"        | <b>→</b> | "ไทย"        | <b>→</b> | "Türkçe"    | $\rightarrow$ | " ایر انی "  | $\rightarrow$ |
| "العربية "   | <b>→</b> | "עברית"      |          |             |               |              |               |

 $\mathbb{Z}$ 

- Die Optionen für "Language" (Sprache) können ohne vorherige Ankündigung geändert werden.
- Die eingestellte Sprache wird auch ohne angeschlossenes Netzteil oder eingelegten Akku beibehalten.
- Das Format des Datums und der Uhrzeit kann sich je nach eingestellter Sprache verändern.

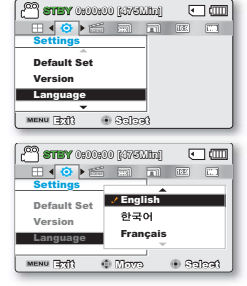

## Informationen zu den Speichermedien

## SPEICHERMEDIEN AUSWÄHLEN (nur SMX-F43/F44)

- Videoaufnahmen können im internen Speicher oder auf einer Speicherkarte aufgezeichnet werden. Legen Sie daher vor der Aufnahme oder Wiedergabe das gewünschte Speichermedium fest.
- Sie können für Ihren Memory Camcorder eine SD- oder SDHC-Speicherkarte verwenden. (Abhängig vom Hersteller und vom Kartentyp sind einige Speicherkarten nicht kompatibel.)
- Vor dem Einlegen oder Entnehmen der Speicherkarte schalten Sie den Memory Camcorder aus.

#### Das Speichermedium auswählen

- Drücken Sie die MENU Taste→ Joystick-Steuerung (◄/►) → "Settings" (Einstell).
- Wählen Sie mit der Joystick-Steuertaste (▲/▼) "Storage Type" (Speichertyp) aus und drücken Sie die Taste OK.
- Wählen Sie mit der Steuertaste (▲/▼) "Int. Memory" (Speicher) oder "Card" (Karte) und drücken Sie die Taste OK.
  - "Int. Memory" (Speicher): Bei Verwendung des internen Speichers.
  - "Card" (Karte) : Bei Verwendung der Speicherkarte.
- 4. Drücken Sie die Taste MENU, um das Menü zu verlassen.

### Bei Verwendung des eingebauten Speichers (nur SMX-F43/F44)

 Dieser Camcorder verfügt über einen integrierten Speicher von 8GB (nur SMX-F43) oder 16GB (nur SMX-F44).

### Verwendung einer Speicherkarte (nicht im Lieferumfang enthalten)

- Dieser Camcorder verfügt über einen Kartenschlitz für SD- und SDHC- (sichere, digitale mit hoher Kapazität) Karten.
- Sie können für Ihren Memory Camcorder eine SD- oder SDHC-Speicherkarte verwenden.
   Abhängig vom Hersteller und vom Kartentyp sind einige Speicherkarten nicht kompatibel.
- Ø
- Formatieren Sie niemals den internen Speicher oder die Speicherkarte mithilfe eines Computers.
- Wenn Sie eine Speicherkarte in den eingeschalteten Memory Camcorder einlegen, werden Sie durch eine Pop-Up-Meldung automatisch zur Auswahl des Speichertyps aufgefordert. (gilt ausschließlich für den SMX-F43/F44)
- Wurde keine Speicherkarte eingesetzt, ist nur der interne Speicher verfügbar. (gilt ausschließlich für den SMX-F43/F44)
- Werfen Sie die Speicherkarte während des Gebrauchs im Camcorder nicht aus. Die Speicherkarte und die darauf befindlichen Daten können beschädigt werden.
- Bei Verwendung von Speichermedien, z. B. bei Aufnahmen, Wiedergabe, Formatierung, Löschen usw., darf die Stromversorgung nicht unterbrochen werden (entweder durch Akku oder Netzteil).

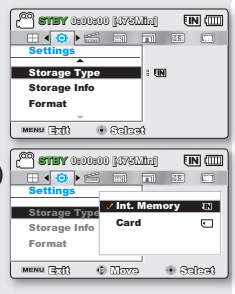

### EINSETZEN UND ENTNEHMEN EINER SPEICHERKARTE (NICHT MITGELIEFERT)

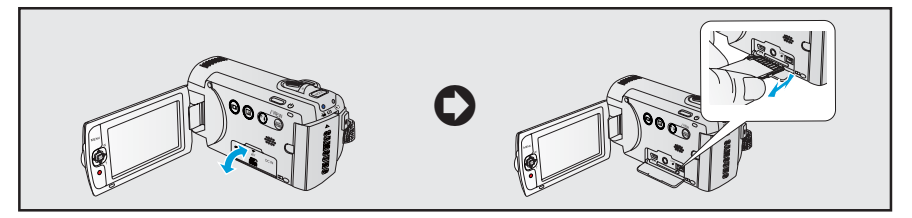

#### Speicherkarte einsetzen

- 1. Schalten Sie den Camcorder aus.
- Öffnen Sie die Abdeckung f
  ür das Akku-/ Speicherkartenfach wie in der Abbildung dargestellt.
- 4. Schließen Sie die Abdeckung.

### Eine Speicherkarte entnehmen

- 1. Schalten Sie den Camcorder aus.
- Öffnen Sie die Abdeckung f
  ür das Akku-/ Speicherkartenfach wie in der Abbildung dargestellt.
- **3.** Drücken Sie die Speicherkarte leicht in das Gerät, bis sie herausspringt.
- **4.** Ziehen Sie die Karte aus dem Steckplatz, und schließen Sie die Abdeckung.
- Wenn die Speicherkarte in den Steckplatz nicht korrekt eingelegt ist, funktioniert der Camcorder eventuell nicht ordnungsgemäß und es kann auch die Spitze der Speicherkarte beschädigt werden.
- Seien Sie daher vorsichtig beim Entnehmen der Speicherkarte. Drücken Sie die Karte nicht zu fest in dem Kartenschlitz, möglicherweise wird die Speicherkarte sonst ausgeworfen.

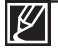

Für diesen Camcorder können SD-(Secure Digital) und SDHC-(sichere, digitale mit hoher Kapazität) Speicherkarten verwendet werden. Die Kompatibilität mit dem Camcorder kann abhängig vom Hersteller und von der Art der Speicherkarte abweichen.

## Informationen zu den Speichermedien

## GEEIGNETE SPEICHERKARTE AUSWÄHLEN

#### Kompatible Speicherkarten

- Für diesen Camcorder können SD-(Secure Digital) und SDHC-(sichere, digitale mit hoher Kapazität) Speicherkarten verwendet werden. Die Verwendung einer SDHC-(sichere, digitale mit hoher Kapazität) Speicherkarte wird empfohlen. SD-Speicherkarten mit bis zu 2 GB sind für diesen Camcorder geeignet. Bei SD-Speicherkarten von mehr als 2GB kann ein normaler Betrieb nicht garantiert werden.
- MMC (Multimedia-Karten) und MMC-Plus werden nicht unterstützt.
- Kompatible Speicherkartengröße: SD 512MB ~ 2GB, SDHC 4 ~ 32GB
- Verwenden Sie Speicherkarten kompatibler Marken. Andere funktionieren möglicherweise nicht ordnungsgemäß. Überprüfen Sie die Kompatibilität beim Kauf einer Speicherkarte.
- SDHC/SD-Karten: Panasonic, SanDisk, TOSHIBA
- Um Videos aufzunehmen, verwenden Sie eine Speicherkarte, die eine Schreibgeschwindigkeit von mindestens 2MB/s unterstützt.
- SD/SDHC Speicherkarten verfügen über einen mechanischen Schreibschutzschalter. Durch das Einstellen des Schalters wird das versehentliche Löschen von Dateien, die auf der Karte gespeichert sind, verhindert. Durch Umlegen des Schalters in Richtung der Anschlusskontakte wird der Schreibschutz deaktiviert. Das Bewegen des Schalters nach unten aktiviert den Schreibschutz.

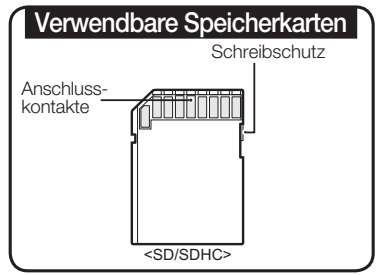

## SDHC-Karten (Secure Digital High Capacity (sichere, digitale mit hoher Kapazität))

- SDHC-Speicherkarte (sichere, digitale mit hoher Kapazität)
  - Die SDHC-Karte ist eine verbesserte Version (Vers. 2.00) der SD-Karte und unterstützt einen Speicherplatz von mehr als 2GB.
  - Können nicht mit derzeit verfügbaren SD-Hostgeräten verwendet werden.

#### Allgemeine Sicherheitshinweise für Speicherkarten

- Beschädigte Daten können möglicherweise nicht wiederhergestellt werden. Es wird empfohlen, wichtige Daten zusätzlich auf der Festplatte eines PCs zu sichern.
- Wird das Gerät ausgeschaltet oder die Speicherkarte entnommen, während sie formatiert wird oder auf ihr gespeicherte Daten gelöscht, aufgenommen oder wiedergegeben werden, kann dies zum Verlust der Daten führen.
- Wenn Sie die auf der Speicherkarte abgelegten Dateien bzw. Ordner über einen PC umbenennen, werden diese möglicherweise nicht vom Camcorder erkannt.

### Handhabung von Speicherkarten

- Es wird empfohlen, das Gerät vor dem Einsetzen bzw. Entnehmen der Speicherkarte auszuschalten, um Datenverlust zu vermeiden.
- Auf einem anderen Gerät formatierte Speicherkarten können möglicherweise nicht verwendet werden. Achten Sie daher darauf, die Speicherkarte auf dem Camcorder zu formatieren.
- Neue Speicherkarten sowie Speicherkarten, die von anderen Geräten gespeicherte Daten enthalten und vom Camcorder nicht erkannt werden, müssen zunächst formatiert werden. Beachten Sie, dass durch die Formatierung alle Daten auf der Speicherkarte gelöscht werden.

- Falls Sie eine Speicherkarte benutzen, die nicht mit anderen Geräten verwendet wurde, formatieren Sie diese mit Ihrem Camcorder. Beachten Sie, dass durch die Formatierung alle Daten auf der Speicherkarte gelöscht werden.
- Eine Speicherkarte hat eine begrenzte Lebensdauer. Wenn Sie keine neuen Daten mehr speichern können, müssen Sie eine neue Speicherkarte erwerben.
- Eine Speicherkarte ist ein elektronisches Präzisionselement. Verbiegen Sie die Speicherkarte daher nicht, lassen Sie sie nicht fallen, und setzen Sie sie keiner starken Stoßeinwirkung aus.
- Achten Sie darauf, dass die Anschlusskontakte der Speicherkarte nicht verschmutzt sind. Verwenden Sie zum Reinigen der Anschlusskontakte ein trockenes, weiches Tuch.
- Befestigen Sie an der Karte nichts außer einem entsprechenden Etiketten-Aufkleber.
- Bewahren Sie die Speicherkarte für Kinder unzugänglich auf, um ein versehentliches Verschlucken zu verhindern.

## Nutzungsinformationen

- Samsung haftet nicht für Datenverlust, der durch falsche Verwendung entsteht.
- Wir empfehlen die Verwendung einer Speicherkartenbox, um Datenverlust aufgrund von Bewegung und statischer Elektrizität zu vermeiden.
- Nach längerer Verwendung kann sich die Speicherkarte erwärmen. Das ist normal und keine Fehlfunktion.

#### Der Memory Camcorder unterstützt zur Datenspeicherung SD-, SDHC-Speicherkarten.

Die Geschwindigkeit der Datenspeicherung ist von Hersteller und System des Produkts abhängig.

- SLC (single level cell) System: schnellere Schreibgeschwindigkeit.
- MLC (multi level cell) System: nur niedrigere Schreibgeschwindigkeit wird unterstützt. Um bessere Ergebnisse zu erhalten, empfehlen wir die Verwendung einer Speicherkarte, die eine schnellere Schreibgeschwindigkeit unterstützt. Die Verwendung einer Speicherkarte mit niedriger Schreibgeschwindigkeit für eine Videoaufnahme, kann zu Problemen bei der Speicherung des Videos auf der Speicherkarte führen. Zudem sind Datenverluste während der Videoaufnahme nicht auszuschließen. Um Datenverluste zu vermeiden, zeigt der Camcorder beim Speichern des Videos auf der Speicherkarte folgende Warnung an:

"Low speed card.(Low-Speed-Karte). Please record at lower quality (Aufn. in geringerer Qualität)"

Wenn Sie eine Speicherkarte mit niedriger Schreibgeschwindigkeit verwenden, können die Auflösung und die Qualität der Aufnahme geringer sein, als eingestellt wurde. Seiten 47~48 Allerdings wird, je höher die Auflösung und die Qualität der Aufnahmen sind, mehr Speicherplatz benötigt.

## Informationen zu den Speichermedien

### Verfügbare Aufnahmezeit für Videos

| Speichermedium             |              | Integrierter Speicher* |         | Speicherkarte |       |        |        |        |         |
|----------------------------|--------------|------------------------|---------|---------------|-------|--------|--------|--------|---------|
| Speicherk                  | apazität     | 8GB                    | 16GB    | 1GB           | 2GB   | 4GB    | 8GB    | 16GB   | 32GB    |
| TV Superfein (             | 720x576(50i) | 190min                 | 380min. | 23min         | 47min | 95min  | 190min | 380min | 760min  |
| TV Fine<br>(TV Superf) (   | 720x576(50i) | 240min                 | 480min. | 30min         | 60min | 120min | 240min | 480min | 960min  |
| TV Normal<br>(TV Norm) (   | 720x576(50i) | 310min                 | 620min. | 38min         | 77min | 155min | 310min | 620min | 1240min |
| Web Fine<br>(Web Fine) (😍) | 640x480(25p) | 240min                 | 480min. | 30min         | 60min | 120min | 240min | 480min | 960min  |
| Web Normal (💷)             | 640x480(25p) | 310min                 | 620min. | 38min         | 77min | 155min | 310min | 620min | 1240min |

## Verfügbare Anzahl an Fotoaufnahmen

Integrierter Speichermedium Speicherkarte Speicher\* Speicherkapazität 8GB 1GB 2GB 4GB 8GB 16GB 32GB 16GB Modus Auflösuna 800x600 9.999 9,999 1.920 3.840 7.680 9,999 9,999 9.999 4.3 1600x1200 6.080 9.999 760 1.530 3.040 6.080 9.999 9.999 848x480 3.840 7.680 9.999 9.999 9.999 9.999 9.999 1.920 16:9 1696x960 6.080 9,999 760 1.530 3.040 6.080 9,999 9.999

(Einheit: Ungefähren Bild-Minuten)

(Einheit: Ungefähre Aufnahmezeit in Minuten)

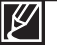

- Die in der Tabelle dargestellten Zahlen können abhängig von den tatsächlichen Aufnahmebedingungen und vom Motiv unterschiedlich ausfallen.
- Je höher die Qualität und die Auflösung ist, desto mehr Speicherplatz wird benötigt.
- Durch eine niedrigere Auflösung und Qualität wird die benötigte Aufnahmezeit verringert. Doch könnte auch die Bildqualität verschlechtert werden.
- Die Bit-Rate wird automatisch an die Bildaufnahme angepasst. Die Aufnahmezeit kann entsprechend unterschiedlich sein.
- Speicherkarten, die größer als 32GB sind, funktionieren möglicherweise nicht richtig.
- Die Aufnahmelänge einer Zeitrafferaufnahme kann abhängig von der Einstellung unterschiedlich sein.
- Die zum Speichern der Videos verwendete Speicherkarte kann nicht beschreibbare Bereiche verursachen, wodurch sich die Aufnahmezeit und der freie Speicherplatz möglicherweise verringern.
- Eine einzelne Videoaufnahme (H.264/AVC) kann maximal 1,8GB groß sein.
- Mit diesem Camcorder können Sie bis zu 9.999 Videos (oder Fotos) auf einer Speicherkarte speichern.
- Videos (oder Fotos), die von anderen Geräten aufgezeichnet wurden, können auf diesem Camcorder nicht abgespielt werden.
- Mit \* gekennzeichnete Elemente stehen nur bei den Modellen 8GB (nur SMX-F43) und 16GB (nur SMX-F44) zur Verfügung.
- Das Bildseitenverhältnis 16:9 benötigt während einer Aufnahme mehr Speicherplatz als das Bildseitenverhältnis 4:3. Sie können das Bildseitenverhältnis des LCD-Displays für Aufnahmen oder Wiedergabe auswählen (16:9 Breitbild/4:3). →Seite 49

## Grundlegende Aufnahmetechniken

Nachfolgend werden die grundlegenden Vorgehensweisen zur Aufnahme von Videos oder Fotos beschrieben. VIDEOS AUFNEHMEN

Dieser Camcorder verfügt über zwei Aufnahmestart/stopp-Taste. Fine befindet sich auf der Rückseite des Camcorders, die andere auf dem LCD-Monitor, Wählen

Sie die richtige aus.

#### **BITTE BEACHTEN!**

- Öffnen Sie den LCD-Bildschirm und drücken Sie die **Ein/Aus**-Taste (()), um den Camcorder einzuschalten.
- Wählen Sie das entsprechende Speichermedium → Seite 30 (nur SMX-F43/F44) (Zur Aufnahme auf einer Speicherkarte legen Sie diese ein.)
- Wählen Sie den Videoaufnahmemodus ( ♣ / 🙆 ) durch Betäigung der Taste MODE. → Seite 24
- 1. Einen aufzunehmenden Gegenstand erfassen.
  - Stellen Sie den LCD-Bildschirm auf den besten Winkel für die Aufnahme ein.
  - Verwenden Sie den Zoomregler oder die Zoomtaste um die Größe des Motivs anzupassen. →Seite 39
- 2. Drücken Sie die Aufnahmestart/-stopp-Taste.
  - Das Aufnahmesymbol (•) erscheint und die Aufnahme beginnt.
- Um die Aufnahme zu stoppen, drücken Sie die Aufnahmestart/-stopp-Taste erneut.
  - Wenn die Stromversorgung unterbrochen wird oder ein Fehler während der Aufnahme auftritt, können die Videos möglicherweise nicht aufgenommen/bearbeitet werden.
  - Samsung übernimmt keine Verantwortung für Schäden, die aufgrund einer Betriebsstörung der normalen Aufnahme oder Wiedergabe entsteht, die auf einen Speicherkartenfehler zurückzuführen ist.
  - Beachten Sie, dass beschädigte Daten nicht wiederhergestellt werden können.

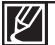

- Informationen zu den Bildschirmanzeigen.⇒Seiten 12~13
- Entfernen Sie nach dem Aufnehmen den Akku, um unnötigen Akkuverbrauch zu vermeiden.
- Verschiedene verfügbare Funktionen bei der Aufnahme von Videos.⇒Seite 45
- Während der Aufnahme stehen einige Bedienfunktionen nicht zur Verfügung. (Taste MODE, Taste MENU, usw.)
- Der Ton wird über das integrierte Stereomikrofon auf der Vorderseite des Camcorders aufgezeichnet. Achten Sie darauf, dass das Mikrofon nicht verdeckt ist.
- Überprüfen Sie vor der Aufnahme eines wichtigen Videos, dass die Funktionen zur Audio- und Videoaufnahme einwandfrei funktionieren.
- Während des Zugriffs auf das Speichermedium darf die Taste Ein/Aus (<sup>1</sup>/<sub>2</sub>) nicht betätigt und die Speicherkarte nicht entfernt werden. Dadurch könnten das Speichermedium oder Daten auf dem Speichermedium beschädigt werden.
- Die Helligkeit des LCD-Bildschirms kann in den Menüptionen eingestellt werden. Das Anpassen des LCD-Bildschirms hat keine Auswirkung auf die Helligkeit der Aufnahme-Seit 86.
- Dieser Camcorder verfügt über einen Aufnahmemodus für Film- und Fotoaufnahmen. Sie können im selben Modus Filme oder Fotos aufnehmen, ohne zwischen Modi wechseln zu müssen.
- Sie können keine Aufnahmen auf eine verriegelte Speicherkarte aufzeichnen. Es erscheint eine Nachricht, dass die Aufnahme aufgrund der Verriegelung nicht möglich ist.
- Sie können vom Wiedergabemodus in den Aufnahmemodus wechseln, indem Sie auf die Taste Aufnahmestart/-stopp oder MODE drücken.
- Wenn das Netzkabel vom Camcorder getrennt oder der Akku entnommen wurde oder diese während der Aufnahme entfernt werden, wird das System in den Datenwiederherstellungsmodus versetzt, Während die Daten wiederhergestellt werden, stehen keine andere Funktionen zur Verfügung. Nach der Datenwiederherstellung geht das System in den Stand-by Modus (STBY) über. Wenn die Aufnahmezeit zu kurz ist, können die Daten möglicherweise nicht wiederhergestellt werden.

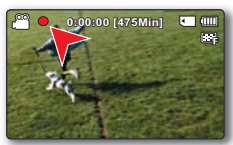

# Grundlegende Aufnahmetechniken

### Fotos aufnehmen

Sie können Fotos aufnehmen und diese im Speichermedium speichern. Stellen Sie vor der Aufnahme die gewünschte Auflösung ein. → Seite 48

#### **BITTE BEACHTEN!**

• Öfnen Sie den LCD-Bildschirm und drücken Sie die Ein/Aus-Taste (也), um den Camcorder einzuschalten.

РНОТО,

- Wählen Sie das entsprechende Speichermedium. Seite 30 (nur SMX-F43/F44) (Zur Aufnahme auf einer Speicherkarte legen Sie diese ein.)
- Wählen Sie den Aufnahmemodus ( 🎬 / 💽 ) durch Betätigung der Taste MODE. → Seite 24
- 1. Einen aufzunehmenden Gegenstand erfassen.
  - Stellen Sie den LCD-Bildschirm auf den besten Winkel f
    ür die Aufnahme ein.
  - Verwenden Sie den Zoomregler oder die Zoomtaste um die Größe des Motivs anzupassen. → Seite 39
- 2. Stellen Sie das Motiv im Zentrum des LCD-Monitors ein
- 3. Drücken Sie die Taste PHOTO fest.
  - Der Foto-Klickton ist zu hören. (Wenn "Shutter Sound: On" (Foto-Klickton) auf "On" (Ein) ein gestellt ist.
  - Um mit der Aufnahme fortzufahren, warten Sie, bis das aktuelle Foto vollständig auf dem Speichermedium gespeichert wurde.
    - Die Anzahl aufnehmbarer Fotos hängt von der Größe und Qualität der Fotos ab. →Seite 34
    - Während der Aufnahme von Fotos erfolgt keine Audioaufnahme.
    - Wenn Sie Schwierigkeiten bei der Fokussierung haben, verwenden Sie die manuelle Fokuseinstellung. → Seite 58

    - Informationen zu den Bildschirmanzeigen finden Sie auf den Seiten 12~13.
    - Stellen Sie die Helligkeit und den Kontrast des LCD-Bildschirms mithilfe der Menüoptionen ein. Dies hat keinen Einfluss auf die Aufnahme. → Seite 86
    - Fotodateien sind konform mit dem Standard DCF(Design rule for Camera File), der von der JEITA(Japan Electronics and Information Technology Industries Association) festgelegt wurde.
    - Verfügbare Bildauflösungen für Fotos sind 1696X960 und 848X480 im Bildseitenverhältnis 16:9, sowie 1600X1200 und 800X600 im Bildseitenverhältnis 4:3. (Um zu 4:3 zu wechseln, deaktivieren Sie den Modus 16:9.) → Seite 49
    - Dieser Camcorder verfügt über einen Aufnahmemodus für Film- und Fotoaufnahmen. Sie können im selben Modus Filme oder Fotos aufnehmen, ohne zwischen Modi wechseln zu müssen.
    - Sie können vom Wiedergabemodus in den Aufnahmemodus wechseln, indem Sie auf die Taste Aufnahmestart/-stopp oder MODE drücken.
    - Mit der Schnellvorschau können Sie k
      ürzlich aufgenommene Videos ansehen, sobald die Aufnahme beendet wurde. →Seite 37

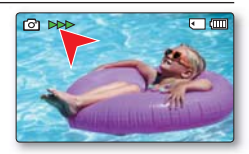

### DIE FUNKTION QUICK VIEW (SCHNELLVORSCHAU) IM AUFNAHMEMODUS

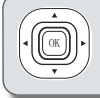

Mit der Schnellvorschau können Sie kürzlich aufgenommene Videos ansehen, sobald die Aufnahme beendet wurde.

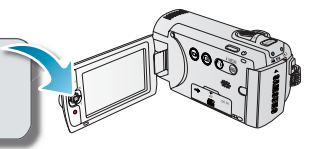

- 1. Drücken Sie nach Ihrer Aufnahme die Taste OK im Modus STBY.
  - Das Shortcut-Menü (mit Taste Ok aufrufen) wird auf dem LCD-Bildschirm angezeigt.
- Drücken Sie die Joystick-Steuertaste (►), um das zuletzt aufgenommene Video (oder Foto) zu sehen.
  - Der Camcorder wechselt automatisch in den Modus "STBY", wenn Quick View abgeschlossen wird.
  - Verwenden Sie während einer Schnellvorschau die Joystick-Steuertasten (▲/◀/►/OK) for für die Suche einer Wiedergabe oder das Löschen der aktuellen Datei.

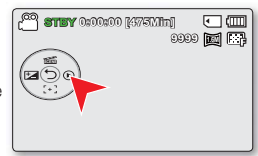

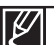

Die Funktion Schnellvorschau steht unter folgenden Bedingungen nicht zur Verfügung: (Das Symbol Quick View ist im Shortcut-Menü grau hinterlegt).

- Sie können Ihre Aufnahmen auf einem Computer ansehen, sie müssen nur den Camcorder und den Computer mit einem USB-Kabel verbinden
- Wenn der Camcorder nach der Aufnahme neu gestartet wurde.
- Im Modus SMART AUTO.
- Nach der Verwendung der Schnellvorschau.

## Grundlegende Aufnahmetechniken

## EINFACHES AUFNEHMEN FÜR ANFÄNGER (SMART AUTO-MODUS)

SMART AUTO

Der benutzerfreundliche **SMART AUTO** passt Ihre Kameraeinstellungen automatisch an die Aufnahmebedingungen an, und bietet somit Anfängern die bestmögliche Leistung.

#### **BITTE BEACHTEN!**

Wählen Sie den Videoaufnahmemodus ( 🔐 / 💽 ) durch Betätigung der Taste MODE. Seite 24

- 1. Drücken Sie die Drucktaste SMART AUTO ().
  - Die Anzeigen für SMART AUTO ( 1000) und Anti-Shake (HDIS) (Bildstabil. (HDIS)) (1000) (1000)
- 2. Passen Sie das Motiv auf dem LCD-Monitor an.
  - Der Camcorder erkennt das Motiv und wählt der Szene automatisch aus.
  - Je nach der erkannte Art der Szene, wird ein entsprechendes Symbol angezeigt.
    - Erscheint bei der Aufnahme einer Landschaft.
    - Erscheint bei der Aufnahme einer sehr hellen Hintergrund.
    - 2 Erscheint bei der Aufnahme einer Nacht-Szene.
    - 🐮 : Erscheint bei der Aufnahme eines Außenporträts in der Nacht.
    - 😓 : Erscheint bei einer innen Aufnahme.
    - 🔁 : Erscheint bei der Aufnahme eines Portraits.
    - 😯 : Erscheint bei der Nahaufnahme.
- 3. Drücken Sie die Taste Aufnahmestart/-stopp oder die Taste PHOTO. → Seiten 35~36
  - Drücken Sie die Taste Aufnahmestart/-stopp um Videos aufzunehmen. Drücken Sie die Taste PHOTO, um Fotos aufzunehmen.
- 4. Drücken Sie erneut die Taste SMART AUTO (), um den Modus SMART AUTO abzubrechen.

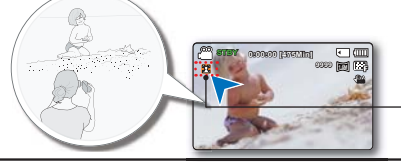

Je nach der erkannte Art der Szene, wird ein entsprechendes Symbol angezeigt.

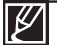

Im Modus Smart SMART AUTO verfügbare Tasten:

- MENU Taste / OK Taste / usw. Die meisten Einstellungen werden im Modus SMART AUTO automatisch vorgenommen. Um Funktionseinstellungen selbst vorzunehmen, beenden Sie zuerst den Modus SMART AUTO.
- Der SMART AUTO muss vor Beginn der Aufnahme eingestellt werden.
- Falls keine Szene erkannt wird, erscheint die Anzeige (
- Der Camcorder erkennt der Porträtmodus nicht während ein Gesichtsaufnahme, je nach der Helligkeit und Gesichtsposition.
- Je nach den Bedingungen, Licht, bewegende Camera, Entfernung des Motivs, erkennt möglicherweise den Szenenmodus unterschiedlich.
- Werden mehr als zwei Szenen gleichzeitig aufgenommen, wird das Symbol SMART AUTO mit der im Folgenden dargestellten Priorität dargestellt: Nacht Porträt > Porträt > Macro > Weiss > Landschaft > Nacht > Indoor Zum Beispiel:
  - a) Treten beispielsweise Porträt und Indoor (Innenaufnahmen) gleichzeitig auf, dann ist Porträt aktiviert.
  - b) Treten beispielsweise Nacht Porträt und Indoor (Innenaufnahmen) gleichzeitig auf, wird Nacht Porträt aktiviert.

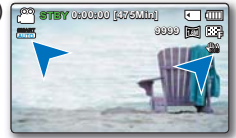

### ZOOMEN

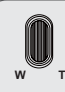

Verwenden Sie die Zoomfunktion für Nah- oder Weitwinkelaufnahmen. Mit diesem Memory Camcorder können Sie Aufnahmen mit 52fachem Hochleistungszoom, 65fachem Intelli-Zoom oder 2200fachem Digitalzoom machen.

## So zoomen Sie heran

Schieben Sie den Zoomregler in Richtung T (Telemodus). (Oder drücken Sie die Joystick-**Steuertaste** (▼) auf dem LCD-Monitor.)

## So zoomen Sie heraus

Schieben Sie den Zoomregler in Richtung W (Weitwinkel). (Oder drücken Sie die Joystick-**Steuertaste** ( $\blacktriangle$ ) auf dem LCD-Monitor.)

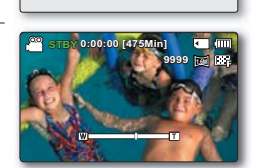

T. Telemodus

W· Weitwinkel

- Sie können entweder mit dem Zoomregler oder den Steuertasten (W/T) auf dem LCD-Monitor zoomen.
  - Eine mehr als 65fache Vergrößerung erfolgt durch digitale Bildbearbeitung und wird daher Digitalzoom genannt. Der Digitalzoom ermöglicht eine bis zu 2200fache Vergrößerung. Setzen Sie "Zoom Type" auf "Digital Zoom". Seite 63
  - Die minimale Entfernung zwischen Camcorder und Motiv für ein scharfes Bild beträgt ca. 1 cm für Weitwinkel und 100 m für den Telemodus.
  - Beim optischen Zoom bleibt die Bildqualität voll erhalten, beim digitalen Zoom kann es zu Einbußen bezüglich der Bildqualität kommen.
  - Schnelles Zoomen oder Heranzoomen eines Gegenstandes aus weiter Entfernung kann zu einer langsamen Fokussierung führen. Verwenden Sie in solchen Fällen den Modus "Manual Focus" (Manuell. Fokus). →Seite 58
  - Wenn bei Freihandaufnahmen der Gegenstand herangezoomt und vergrößert wird, ist es empfehlenswert, die Funktion "Anti-Shake (HDIS)" (Bildstabil. (HDIS)) zu verwenden.
  - Ein häufiges Verwenden der Zoom-Funktion führt zu einem erhöhten Energieverbrauch.

  - Während der Verwendung der Zoomfunktion kann deren Geschwindigkeit verringert werden, indem der Zoomregler (W/T) langsam bewegt wird. Bei einer schnellen Bewegung steigert sich die Zoomgeschwindigkeit. Mit der Zoomtaste (W/T) auf dem Bildschirm kann die Zoomgeschwindigkeit nicht eingestellt werden.

# Grundlegende Wiedergabetechniken

- Ihnen stehen verschiedene Möglichkeiten zur Verfügung, um aufgenommene Videos oder Fotos wiederzugeben. Mit Hilfe der Miniaturindexansichten können Sie leicht nach den gewünschten Videoaufnahmen suchen.
- Dieser Camcorder verfügt über einen Aufnahmemodus für Film- und Fotoaufnahmen. Sie können im selben Modus Filme oder Fotos aufnehmen, ohne zwischen Modi wechseln zu müssen.

## DEN WIEDERGABEMODUS ÄNDERN

- Durch Drücken der Taste MODE ändert sich der Betriebsmodus abwechselnd in den Modus Aufnahme ( ) / ) und Video-/Fotowiedergabe ().
- Aufgenommene Videos und Fotos erscheinen in der Miniaturindexansicht. Abhängig vom gewählten Aufnahmemodus werden die Aufnahmen in der Miniaturindexansicht für Videos oder Fotos gespeichert. Wenn Sie nach dem Abspielen eines Videos in den Wiedergabemodus wechseln, erscheint die Miniaturindexansicht. Wenn Sie nach der Aufnahme eines Fotos in den Wiedergabemodus wechseln, erscheint die Miniaturindexansicht.

#### So wechseln Sie zwischen der Video- und Foto-Miniaturansicht

 Mithilfe des Zoomreglers können Sie einfach zwischen der Miniaturansicht f
ür Fotos und Videos wechseln.

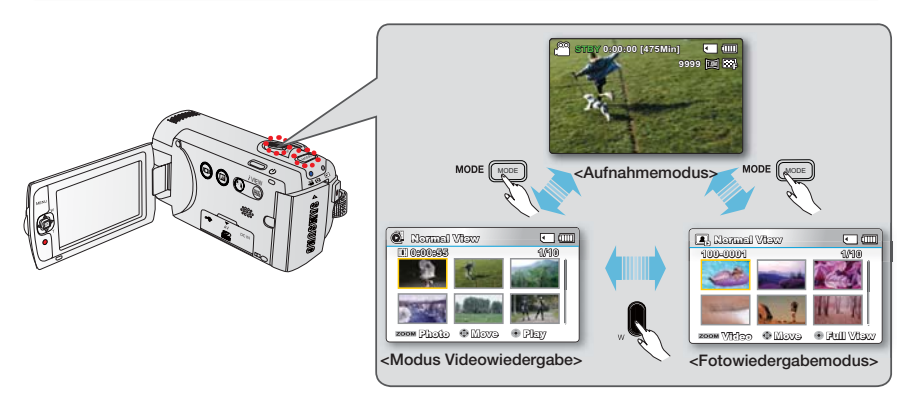

Die Option Multi-View ermöglicht die Sortierung der Vorschaubilder von aufgezeichneten Videos und Fotos nach verschiedenen Anzeigeoptionen (Aufnahme, Aufnahmedatum). Seite 68

### VIDEOS WIEDERGEBEN

Sie können die aufgenommenen Videos in der Miniaturindexansicht betrachten. Finden Sie schnell das gewünschte Video und spielen Sie es direkt ab.

#### **BITTE BEACHTEN!**

- Diese Funktion steht nur im Video-Wiedergabemodus ( ) zur Verfügung.
- Mit Hilfe der Miniaturindexansichten können Sie leicht nach den gewünschten Videoaufnahmen suchen.

MODE

- Öffnen Sie den LCD-Bildschirm und drücken Sie die Ein/Aus-Taste (♂) um den Camcorder einzuschalten. Seite 23
  - Wählen Sie das entsprechende Speichermedium. (gilt ausschließlich für den SMX-F43/F44) ⇒Seite 30 (Zur Wiedergabe von Bildern auf einer Speicherkarte legen Sie diese ein.)
- 2. Drücken Sie die Taste MODE, um den Modus Wiedergabe zu wählen.
  - Es erscheint die Miniaturindexansicht. Die letzte aufgenommene oder wiedergegebene Datei ist in dieser Ansicht hervorgehoben.
- 3. Wählen Sie die Video-Miniaturindexansicht
  - Mithilfe des Zoomreglers können Sie einfach zwischen der Miniaturansicht für Fotos und Videos wechseln.
  - Die Wiedergabezeit der ausgewählten Datei und die sich bewegende Miniaturansicht erscheinen auf dem Bildschirm.

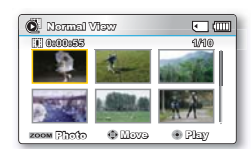

0000

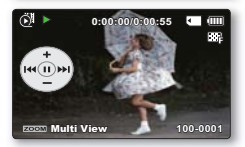

- Wählen Sie mithilfe der Steuertaste (▲/▼/◀/►) die gewünschten Videos aus und drücken Sie anschließend die Taste OK.
  - Wenn sie die Datums-/Zeitanzeige) vor der Videowiedergabe einstellen, so erscheinen das Datum/die Uhrzeit ungefähr eine Sekunde lang, bevor die Wiedergabe des Videos startet.
  - Es erscheint für 3 Sekunden das Shortcut-Menü für die Wiedergabe.
  - Die gewünschte Videoaufnahme wird entsprechend den festgelegten Wiedergabeoptionen wiedergegeben. →Seite 69
  - Um die Wiedergabe anzuhalten und zur Miniaturindexansicht zur
    ückzukehren, bewegen Sie den Zoombalken.
    - Die Ladezeit einer zu wiedergegebener Video kann möglicherweise langsam sein je nach der Videoauflösung.
    - Videodateien werden vom Memory Camcorder in den folgenden Fällen möglicherweise nicht wiedergegeben:
      - Videodatei wurde auf einem PC bearbeitet oder umbenannt
      - Videos, die mit anderen Geräten aufgenommen oder bearbeitet wurden.
      - Unterstützte Video-Dateiformate
    - Bei Anschluss des Audio/Video-Kabels an den Memory Camcorder wird der integrierte Lautsprecher automatisch deaktiviert. (Bei Anschluss an externe Geräte sollte die Lautstärkeregelung auf dem externen, angeschlossenen Gerät erfolgen.)
    - Die aufgenommenen Videos können auf einem Fernsehgerät oder Computer wiedergegeben werden. → Seiten 94,100
    - Mit der Software Intelli-studio können Sie aufgenommene Videos oder Fotos auf YouTube, Flickr oder Facebook hochladen. →Seite 101
    - Für Informationen zu verschiedenen Funktionen, die während der Videoaufnahme zur Verfügung stehen, lesen Sie bitte unter "Wiedergabeoptionen" nach. → Seiten 67~78
    - Die Funktion Schnellvorschau dient zur Ansicht des zuletzt aufgenommenen Videos oder Fotos. →Seite 37

## Grundlegende Wiedergabetechnike

## Verschiedene Wiedergabefunktionen

#### Standbild (Pause) (►/ II)

- Drücken Sie während der Wiedergabe die Taste OK.
  - Um die Wiedergabe in normaler Geschwindigkeit fortzusetzen, drücken Sie erneut die Taste OK.

#### Suchlauf ( ⁄ 🖉 / 👧 )

- Halten Sie bei normaler Wiedergabe die Steuertaste (►) zur Vorwärtssuche gedrückt, für die Rückwärtssuche halten Sie diese nach links gedrückt.
- Wenn Sie die Steuertaste in die Richtung von (◄/►) drücken, erhöht sich die Suchgeschwindigkeit für die jeweilige Richtung.
  - Rücklauf-Geschwindigkeit (Rückwärtssuche): x2 → x4 → x8 → x16
  - Vorlauf-Geschwindigkeit (Vorwärtssuche):  $x2 \rightarrow x4 \rightarrow x8 \rightarrow x16$
- Um die Wiedergabe in normaler Geschwindigkeit fortzusetzen, drücken Sie erneut die Taste OK.

#### Überspringen ( ₩/ ₩ )

- Drücken Sie während der Wiedergabe die Steuertaste (>) um nach dem Startpunkt der nächsten Aufnahme zu suchen. Durch wiederholtes Drücken der Steuertaste (>) werden Aufnahmen in Abspielrichtung übersprungen.
- Drücken Sie während der Wiedergabe die Steuertaste (<) um nach dem Startpunkt der nächsten Aufnahme zu suchen. Drücken Sie die Steuertaste (<) mehrmals, um Dateien in umgekehrter Reihenfolge zu überspringen.</li>
- Bewegen Sie die **Steuertaste** (**4**) innerhalb von drei Sekunden nach Start der aktueller Wiedergabe um zu der vorherigen Datei zu springen.

#### Einzelbild-Wiedergabe ( ◀II / II► )

- Verwenden Sie die Steuertaste (
   ) im Pausemodus, um das Video jeweils ein Einzelbild vor- oder zurückzuspulen.
  - Um die Wiedergabe in normaler Geschwindigkeit fortzusetzen, drücken Sie erneut die Taste OK.

#### Wiedergabe in Zeitlupe ( ◀/ I► )

- Durch Drücken der Steuertaste (◀/▶) im Unterbrechungsmodus wird die Abspielgeschwindigkeit reduziert.
- Drücken Sie während des Abspielvorgangs mit langsamer Geschwindigkeit die Steuertaste (</>) um die Abspielgeschwindigkeit zu ändern.
  - Vorwärtswiedergabe-Geschwindigkeit in Zeitlupe:  $x1/2 \rightarrow x1/4 \rightarrow x1/8 \rightarrow x1/16$
  - Rückwärtswiedergabe-Geschwindigkeit in Zeitlupe:  $x1/2 \rightarrow x1/4 \rightarrow x1/8 \rightarrow x1/16$
  - Um die Wiedergabe in normaler Geschwindigkeit fortzusetzen, drücken Sie erneut die Taste OK.
- Bei der Wiedergabe in Zeitlupe wird kein Ton wiedergegeben.

#### Lautstärke einstellen

Drücken Sie die **Steuertaste** (▲/▼) um die Lautstärke zu erhöhen oder zu verringern.

- Der Lautstärkebalken wird nach drei bis vier Sekunden ausgeblendet.
- Sie können den aufgezeichneten Ton über den integrierten Lautsprecher anhören.
- Der Regelbereich der Lautstärke liegt zwischen 0 und 10.
- (Wenn Sie den LCD-Monitor während der Wiedergabe schließen, wird der Ton ausgeschaltet.)

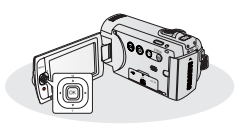

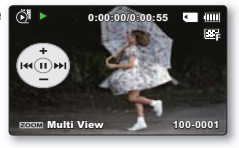

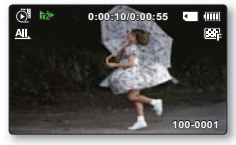

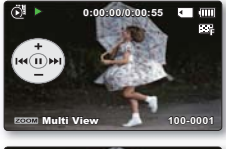

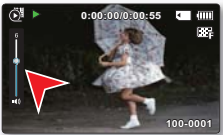

## FOTOS ANSEHEN

Sie können die aufgenommenen Fotos mit verschiedenen Wiedergabefunktionen ansehen.

#### **BITTE BEACHTEN!**

- Diese Funktion steht nur im Fotowiedergabemodus (I) zur Verfügung.
- Mithilfe der Miniaturindexansicht können Sie leicht nach den gewünschten Aufnahmen suchen.

MODE

- 1. Öffnen Sie den LCD-Bildschirm und drücken Sie die Ein/Aus-Taste (♂) um den Camcorder einzuschalten. ⇒Seite 23
  - Wählen Sie das entsprechende Speichermedium. (gilt ausschließlich für den SMX-F43/F44) →Seite 30 (Zur Aufnahme auf einer Speicherkarte legen Sie diese ein.)
- 2. Drücken Sie die Taste MODE, um den Modus Wiedergabe zu wählen.
  - Es erscheint die Miniaturindexansicht. Die letzte aufgenommene oder wiedergegebene Datei ist in dieser Ansicht hervorgehoben.
- 3. Wählen Sie die Miniaturindexansicht für Fotos
  - Mithilfe des Zoomreglers können Sie einfach zwischen der Miniaturansicht f
    ür Fotos und Videos wechseln.

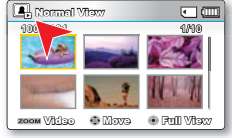

0000

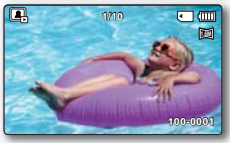

- Wählen Sie mithilfe der Steuertaste (▲/▼/◄/►) die gewünschten Filmaufnahmen aus und drücken Sie anschließend die Taste OK.
  - Es erscheint kurz das Shortcut-Menü für die Wiedergabe.
  - Drücken Sie die Steuertaste (◄/►), um das vorherige/nächste Foto anzuzeigen.
  - Um zur Miniaturindexansicht zurückzukehren, betätigen Sie den Zoomregler.

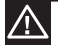

- Schalten Sie das Gerät während der Fotowiedergabe nicht aus und entfernen Sie nicht die Speicherkarte. Dadurch könnten die aufgenommenen Daten beschädigt werden.
- Normalerweise gibt der Camcorder die folgenden Fotodateien nicht wieder;
  - Ein Foto, dessen Dateiname auf einem Computer verändert wurde.
  - Ein Foto, das mit einem anderen Gerät aufgenommen wurde.
  - Ein Foto mit einem Dateiformat, das von diesem Camcorder nicht unterstützt wird (nicht konform mit dem Standard DCF).

Ľ

- Die Ladezeit kann je nach Größe und Qualität des ausgewählten Fotos unterschiedlich sein.
- Die Funktion Schnellvorschau dient zur Ansicht der zuletzt aufgenommenen Bilder. → Seite 37

## MENÜEINSTELLUNGEN ÄNDERN

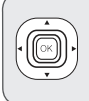

Sie können die Menüeinstellungen ändern, um den Memory Camcorder Ihren Bedürfnissen entsprechend anzupassen. Dieses Kapitel verwendet "Aperture" (Blende) Funktion beim Aufnahmemodus als ein Beispiel.

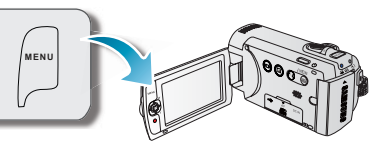

🔗 STEY 0:00:00 [475Mh]

I 📢 🔈 🖂 🔛

## Verwendung der Taste MENU

- 1. Öffnen Sie den LCD-Bildschirm und drücken Sie die Ein/Aus-Taste () um den Camcorder einzuschalten.
- 2. Drücken Sie die Taste MODE, um den Modus Aufnahme ( 🎬 / 💽 ) abzuwählen.
- 3. Drücken Sie die Taste MENU.
  - Der entsprechende Menübildschirm wird angezeigt.
- Bewegen Sie die Joystick-Steuertaste (◄/►), um den Modus "Aperture" (Blende) abzuwählen.
  - Um zum normalen Bildschirm zurückzukehren, drücken Sie die Taste **MENU**.
- Wählen Sie mit der Joystick-Steuertaste (▲/▼/OK) die gewünschten Unterpunkten aus.
  - Abhängig vom ausgewählten Modus sind einige Menüoptionen möglicherweise nicht
  - Passen Sie den Wert des ausgewählten Menüpunkts an Bewegen Sie, z.B. die Joystick-Steuertaste (◄/►/OK), um den Blendwert anzupassen.
  - Wenn Sie mit dem Einstellen fertig sind, drücken Sie die Taste MENU, um das Menü zu verlassen.
  - Wenn Sie das Menü einstellen, werden einige Menüpunkte gesperrt und können nicht gleichzeitig ausgewählt werden. Weitere Informationen über die nicht zur Verfügung gestellten Menüs, finden Sie im Kapitel Fehlerbehebung. → Seite 113
    - Auf der nächste Seite sind grundsätzliche Erläuterungen zu finden, um es dem Benutzer zu ermöglichen jedes Menü unkompliziert einzustellen. Je nach Menüpunkt können die Erläuterungen differieren.
    - Sie können auf das Shortcut-Menü auch über die Taste OK zugreifen. ⇒Seiten 26~27

| MENU 3       | J   |  |
|--------------|-----|--|
|              |     |  |
|              |     |  |
|              |     |  |
| 🔜 📢 🕨 🖂 🔛    | 848 |  |
| Aperture     |     |  |
| Auto         |     |  |
| 🗸 Manual 🛛 🚓 |     |  |
|              |     |  |
|              |     |  |
| MENU 333     | J   |  |

•

## MENÜPUNKTE

- Die im Menü zugänglichen Funktionen variieren je nach Betriebsmodus.
- Einzelheiten zum Betrieb entnehmen Sie bitte der entsprechenden Seite.

## Menüoptionen für die Aufnahme

• : Möglich

| Komponente                                 | Aufnahmemodus<br>( 🍋 / 🖸 ) | Standardwert                | Seite |
|--------------------------------------------|----------------------------|-----------------------------|-------|
| ISCENE                                     | •                          | Auto (Autom.)               | 46    |
| Videoauflösung                             | •                          | TV Fine (TV Fein)           | 47    |
| Fotoauflösung                              | •                          | 1696x960 (16:9)             | 48    |
| 16:9 Wide (16:9 Breitbild)                 | •                          | On (Ein)                    | 49    |
| Weißabgleich                               | •                          | Auto (Autom.)               | 50    |
| "Aperture" (Blende)                        | •                          | Auto (Autom.)               | 52    |
| Verschlusszeit                             | •                          | Auto (Autom.)               | 53    |
| EV                                         | •                          | 0                           | 55    |
| C.Nitee (Nachtmodus)                       | •                          | Off (Aus)                   | 56    |
| "Focus" (Fokus)                            | •                          | Auto (Autom.)               | 57    |
| Anti-Shake (HDIS)<br>(Bildstabilis (HDIS)) | •                          | Off (Aus)                   | 59    |
| Digital Effect<br>(Digitaler Effekt)       | •                          | Off (Aus)                   | 60    |
| Fader                                      | •                          | Off (Aus)                   | 61    |
| Wind Cut<br>(Rauschunterdrückung)          | ٠                          | Off (Aus)                   | 62    |
| Zoomtyp                                    | •                          | Intelli-zoom (Intelli-Zoom) | 63    |
| Time Lapse REC<br>(Langzeitaufzeichnung)   | ٠                          | Off (Aus)                   | 64    |
| Guideline (Richtlinie)                     | •                          | Off (Aus)                   | 66    |
| Einstell.                                  | •                          | -                           | 79    |

## **iSCENE**

Dieser Camcorder stellt die Belichtungszeit und die Blende entsprechend der Helligkeit des Objekts ein und erzeugt so ein optimales Aufnahmeergebnis. Sie können je nach Motiv, Aufnahmebedingungen und Zweck der Aufnahmen eines der verschiedenen Programme wählen.

#### BITTE BEACHTEN!

Wählen Sie den Aufnahmemodus ( ) ourch Betätigung der Taste MODE. Seite 24

- 1. Drücken Sie die MENU Taste → Steuertaste (◄/►) → "iSCENE."
- Wählen Sie das gewünschte Untermenü und die Menüoption mit der Steuertaste (▲/▼), und drücken Sie die Taste OK.

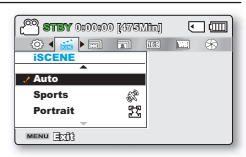

3. Drücken Sie die Taste MENU, um das Menü zu verlassen.

| Ontermenupunkte          |                                                                                                    |                                           |
|--------------------------|----------------------------------------------------------------------------------------------------|-------------------------------------------|
| Komponente               | Bedeutung                                                                                                    | Bildschirmanzeige                         |
| "Auto" (Automatisch)     | Nutzen Sie diese Einstellung für normale<br>Aufnahmebedingungen. Dieser Camcorder stellt die<br>Belichtungszeit und die Blende automatisch ein und<br>erzeugt so ein optimales Aufnahmeergebnis. | -                                         |
| "Sports" (Sport)         | Für die Aufnahme von Objekten, die sich schnell<br>bewegen, wie z. B. beim Golf oder Tennis.                                                                                                    | Sa an an an an an an an an an an an an an |
| Porträt                  | Verwenden Sie diese Einstellung bei der Aufnahme von Porträtbildern, um den natürlichen Hautton einzufangen.                                                                                     | 25                                        |
| "Spotlight" (Spotlight)  | Für die Aufnahme von Objekten unter starker Lichtbestrahlung.<br>Zum Beispiel Bühnenscheinwerfer in einem Theater.                                                                               | 8                                         |
| "Beach" (Strand)         | Bei starker Lichtreflektion, z.B. an einem Strand.                                                                                                    | ଞ                                         |
| "Snow" (Schnee)          | Bei starker Lichtreflektion, z.B. in einem Schneegebiet.                                                                                                    | £z                                        |
| Kurze Bel.zeit           | Verhindert die Unschärfe von Objekten, die sich schnell<br>bewegen.                                                                                                    | 23                                        |
| "Food" (Stillleben)      | Für Nahaufnahmen von Objekten mit hoher Farbsättigung.                                                                                                    | କ                                         |
| "Waterfall" (Wasserfall) | Für problemlose Aufnahmen von Wasserfällen oder Brunnen.                                                                                                    | 40                                        |

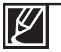

Die Funktion "iSCENE" kann nur im Shortcut-Menü eingestellt werden. → Seiten 26~27

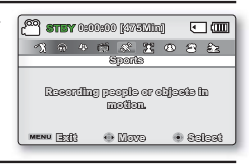

### Videoauflösung

Sie können die Aufnahmequalität von Videos festlegen. Dieser Camcorder stellt die Aufnahmemodi "TV Super Fine" (TV Superfein), "TV Fine (Standard)" ((TV Fein) (Standard)), "TV Normal" (TV Normal) und "Web Fine" (Web fein) und "Web Normal" (Web normal) zur Verfügung. TV Fine (TV Fein)

#### **BITTE BEACHTEN!**

Wählen Sie den Aufnahmemodus ( 🔐 / 💽 ) durch Betätigung der Taste MODE. Seite 24

- Drücken Sie die MENU Taste → Steuertaste (◄/►) → "Video Resolution" (Videoauflösung).
- Wählen Sie das gewünschte Untermenü und die Menüoption mit der Steuertaste (▲/▼), und drücken Sie die Taste OK.

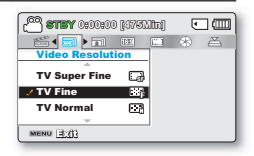

3. Drücken Sie die Taste MENU, um das Menü zu verlassen.

| Untermenupunkte           |                                                                                                    |                   |  |
|---------------------------|----------------------------------------------------------------------------------------------------|-------------------|--|
| Komponente                | Bedeutung                                                                                                    | Bildschirmanzeige |  |
| TV Superfein              | Videos werden mit der Auflösung 720 x 576 (50i) und der Bildqualität<br>superfein aufgenommen                                                                                                    |                   |  |
| "TV Fine"<br>(TV Fein)    | Videos werden mit der Auflösung 720x576 (50i) und der Bildqualität fein<br>aufgenommen                                                                                                    | ESP               |  |
| TV Normal                 | Videos werden mit der Auflösung 720x576 (50i) und der Bildqualität normal aufgenommen                                                                                                    | E                 |  |
| "Web Fine"<br>(Web Fein): | Videos werden mit der Auflösung 640x480 (25p) und der Bildqualität normal<br>aufgenommen.<br>Aufgrund dieser Einstellung können Videos mit der optimalen Auflösung auf<br>einem Computer angesehen werden. | ø                 |  |
| Web Normal                | Videos recorded in the 640x480 (25p) resolution at normal image quality.<br>Supports viewing with the optimal resolution on a PC.                                                                          | € <sup>µ</sup>    |  |

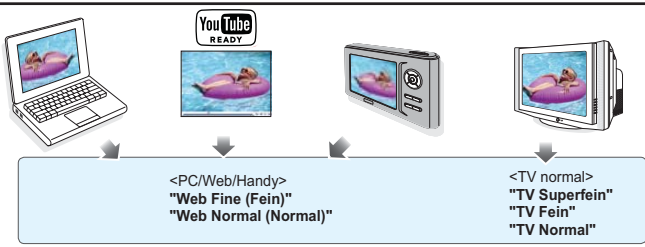

Ø

- Sie können eine Szene in fünf verschiedenen Auflösungsqualitäten aufzeichnen: "TV Super Fine" (TV Superfein), "TV Fine" (Web Fein), "TV Normal" oder "Web Normal". Der benötigte Speicher wächst jedoch mit zunehmender Auflösungsqualität.
- Die Aufnahmezeit hängt direkt von der Auflösung einer Videoaufnahme ab. ⇒Seite 34
- Bei den Videoeinstellungen "Web Fine" (Web Fine) und "Web Normal" werden Filme auch dann mit dem Seitenverhältnis 4:3 aufgenommen, wenn Sie dieses auf 16:9 einstellen.

## Fotoauflösung

Sie können die Aufnahmequalität von Fotos festlegen.

#### BITTE BEACHTEN!

Wählen Sie den Aufnahmemodus ( 🔐 / 💽 ) durch Betätigung der Taste MODE. Seite 24

- Drücken Sie die MENU Taste → Steuertaste (◄/►) → "Photo Resolution."
- Wählen Sie das gewünschte Untermenü und die Menüoption mit der Steuertaste (▲/▼), und drücken Sie die Taste OK.

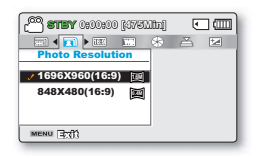

3. Drücken Sie die Taste MENU, um das Menü zu verlassen.

| Untermenüpunkte   |                                       |                   |  |  |  |  |
|-------------------|---------------------------------------|-------------------|--|--|--|--|
| Komponente        | Bedeutung                             | Bildschirmanzeige |  |  |  |  |
| "1696x960 (16:9)" | Aufnahme mit der Auflösung 1696x960.  |                   |  |  |  |  |
| "848x480 (16:9)"  | Aufnahme mit der Auflösung 848x480.   | M                 |  |  |  |  |
| "1600x1200 (4:3)" | Aufnahme mit der Auflösung 1600x1200. | 2M                |  |  |  |  |
| "800x600 (4:3)"   | Aufnahme mit der Auflösung 800x600.   | SVGA              |  |  |  |  |

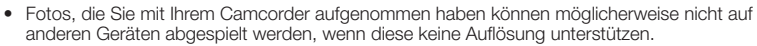

- Für den Ausdruck der Bilder als Fotos gilt: Je höher die Auflösung, desto besser die Bildqualität.
- Die Anzahl aufnehmbarer Fotos hängt von der Größe und Qualität der Fotos ab. →Seite 34
- Für Bilder mit hoher Auflösung wird mehr Speicherplatz benötigt, als für Bilder mit niedriger Auflösung. Falls Sie eine höhere Auflösung wählen, steht im Speicher weniger Platz für die Aufnahme von Videos zur Verfügung.
- Die Untermenüpunkte der Fotoauflösung sind je nach Auswahl der Funktion 16:9 Wide (16:9 Breit) unterschiedlich.

### 16:9 Wide (16:9 Breitbild)

Sie können das Bildseitenverhältnis des LCD-Displays für Aufnahmen oder Wiedergabe auswählen (16:9 Breitbild/4:3).

#### BITTE BEACHTEN!

Wählen Sie den Aufnahmemodus ( 🔐 / 💽 ) durch Betätigung der Taste MODE. → Seite 24

- Drücken Sie die MENU Taste → Steuertaste (</▶) → "16:9 Wide." (16:9 Breitbild)
- Wählen Sie das gewünschte Untermenü und die Menüoption mit der Steuertaste (▲/▼), und drücken Sie die Taste OK.
- 3. Drücken Sie die Taste MENU, um das Menü zu verlassen.

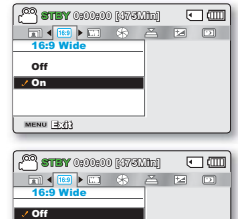

On MENU (3)(1)

| Untermenüpunkte |                                                                                                    |                   |  |  |  |  |
|-----------------|----------------------------------------------------------------------------------------------------|-------------------|--|--|--|--|
| Komponente      | Bedeutung                                                                                                    | Bildschirmanzeige |  |  |  |  |
| "Off" (AUS)     | Schaltet die Funktion aus. Zeigt das Bild im Verhältnis 4:3 an.<br>Wählen Sie für den Monitor das Standard-Bildseitenverhältnis 4:3. | -                 |  |  |  |  |
| "On" (ein)      | Aufnahme und Anzeige im Bildseitenverhältnis 16:9.                                                                                   | -                 |  |  |  |  |

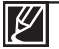

Legen Sie bitte vor der Aufnahme das Bildseitenverhältnis fest. Die Standardeinstellung lautet "16:9 Wide" (16:9 Breitbild). "On" (ein)

 Bei der Videoauflösung "Web Fine" oder "Web Normal" (Web Normal) wird der Film mit dem Bildseitenverhältnis 4:3 aufgenommen, selbst wenn Sie dieses auf 16:9 einstellen.

### Weißabgleich

Dieser Camcorder gleicht die Farbe des Motivs automatisch ab. Je nach Motiv und den Lichtverhältnissen können Sie die Aufnahme in natürlichen Farbe durchführen.

#### **BITTE BEACHTEN!**

Drücken Sie die Taste MODE, um den Modus Aufnahme ( 🎬 / 💽 ) zu wählen. Seite 24

- Drücken Sie die MENU Taste → Steuertaste (◄/►) → "White Balance."
- Wählen Sie das gewünschte Untermenü und die Menüoption mit der Steuertaste (▲/▼), und drücken Sie die Taste OK.
- 3. Drücken Sie die Taste MENU, um das Menü zu verlassen.

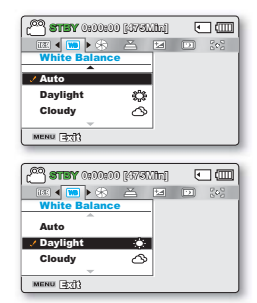

| Untermenüpunkte                       |                                                                                                   |                   |  |  |  |
|---------------------------------------|---------------------------------------------------------------------------------------------------|-------------------|--|--|--|
| Komponente                            | Bedeutung                                                                                         | Bildschirmanzeige |  |  |  |
| "Auto"<br>(Automatisch)               | Steuert automatisch die Einstellung für den Weißabgleich<br>entsprechend der Aufnahmebedingungen. | -                 |  |  |  |
| Tageslicht                            | Steuert automatisch die Einstellung für den Weißabgleich<br>entsprechend dem Tageslicht.          | <i>‡</i> :        |  |  |  |
| Bewölkt                               | Für Aufnahmen bei bewölktem Wetter.                                                               | 3                 |  |  |  |
| Fluoreszierend                        | Für Aufnahmen unter hellem Neonröhrenlicht.                                                       | <b>\$</b>         |  |  |  |
| Kunstlicht                            | Für Aufnahmen unter Halogen- und Glühlampen.                                                      | -Q-               |  |  |  |
| "Custom WB"<br>(Benutzerdefin.<br>WA) | Der Weißabgleich kann manuell auf die Lichtquelle bzw. deren<br>Position abgestimmt werden.       | Ð                 |  |  |  |

## Den Weißabgleich manuell einstellen

- 1. Wählen Sie "Custom WB" (Benutzerdefin. WA) aus.
  - Die Anzeige (↔) und die Meldung "Set White Balance" (Weißabgleich einstellen) erscheinen auf dem Bildschirm.
- Richten Sie die Kamera formatfüllend auf einen weißen Gegenstand, z. B. ein Blatt Papier. Der Gegenstand sollte nicht durchsichtig sein.
  - Wenn der den Bildschirm ausfüllende Gegenstand nicht fokussiert wird, korrigieren Sie den Fokus mithilfe von "Manual Focus" (Manueller Fokus). → Seite 58
- 3. Drücken Sie die Taste OK.
  - Der Weißabgleich wird nun ausgeführt und die Anzeige (↔) erscheint auf dem Display.
- 4. Drücken Sie die Taste MENU, um das Menü zu verlassen.

#### Wie der Weißabgleich funktioniert:

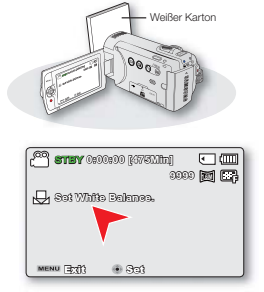

Der Weißabgleich (WB) entfernt unrealistische Farbstiche, damit Objekte, die in Wirklichkeit weiß erscheinen, auch auf Ihrem Foto weiß dargestellt werden. Ein gut funktionierender Weißabgleich muss die "Farbtemperatur" einer Lichtquelle einberechnen, die im Zusammenhang mit der Wärme oder Kälte des weißen Lichtes steht.

- $\mathbb{Z}$
- In geschlossenen Räumen kann ein Motiv unter verschiedenen Lichtverhältnissen aufgenommen werden (natürliches Licht, Neonlicht, Kerzenschein usw.) Da die Farbtemperatur je nach Lichtquelle variiert, wird die Farbwirkung des Motivs in Abhängigkeit von den Einstellungen für den Weißabgleich unterschiedlich ausfallen. Verwenden Sie diese Funktion, um ein möglichst naturgetreues Ergebnis zu erzielen.
- Wenn Sie den Wei
  ßabgleich manuell einstellen, muss das bildschirmf
  üllende Motiv wei
  ß sein. Andererseits kann Ihr Camcorder m
  öglicherweise keinen angemessenen Einstellungswert entdecken.
- Die vorgenommenen Einstellungen werden so lange gespeichert, bis Sie den Wei
  ßabgleich wieder ver
  ändern.
- Bei normalen Außenaufnahmen erzielen Sie mit der Einstellung Auto (Automatisch) in der Regel die besten Ergebnisse.
- Stellen Sie den Weißabgleich neu ein, wenn sich die Lichtverhältnisse ändern

## "Aperture" (Blende)

Dieser Camcorder stellt die Blende entsprechend dem Motiv und den Aufnahmebedingungen automatisch ein. Sie können die Blende auch Ihren Wünschen entsprechend manuell einstellen.

Bildschirmanzeige

FX.X

#### BITTE BEACHTEN!

Untermenüpunkte

Komponente

"Auto"

(Automatisch)

"Manual"

(Manuell)

Wählen Sie den Aufnahmemodus ( 🔐 / 💽 ) durch Betätigung der Taste MODE. → Seite 24

- Drücken Sie die MENU Taste → Steuertaste (◄/►) → "Aperture" (Blende).
- Wählen Sie das gewünschte Untermenü und die Menüoption mit der Steuertaste (▲/▼), und drücken Sie die Taste OK.

Bedeutuna

Der Blendenwert wird automatisch

Der Blendenwert wird manuell

3. Drücken Sie die Taste MENU, um das Menü zu verlassen.

## Blende manuell einstellen:

eingestellt.

eingestellt.

- 1. Wählen "Manual" (Manuell aus).
- 2. Passen Sie Blendewerte mit dem Steuerung Joystick (◄/►) an.
  - Bestätigen Sie die Auswahl mit der Taste OK.
  - Für die Blende kann ein Wert zwischen "F1.8" und "F22" gewählt werden.
  - Falls Sie die Blende auf manuell einstellen, ist das ufgenommene Bild umso dunkler, je höher die Blende eingestellt ist.

#### Wie die Blende funktioniert

Die Blendenstufe eines Objektivs kann angepasst werden, um die Lichtmenge zu kontrollieren, die den Bildsensor erreicht.

Der Blendwert muss in den folgenden Fällen angepasst werden:

- Wenn das Motiv rückseitig beleuchtet wird oder wenn der Hintergrund zu hell ist.
- Wenn die Aufnahmen einen reflektierenden, natürlichen Hintergrund haben, z. B. am Strand oder im Schnee.
- Wenn der Hintergrund übermäßig dunkel ist (beispielsweise eine Nachtszene).

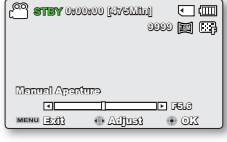

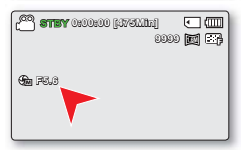

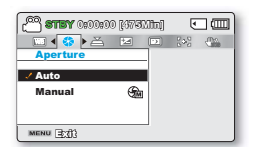

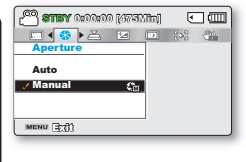

### Verschlusszeit

Dieser Camcorder stellt die Verschlusszeit automatisch entsprechend der Helligkeit des Objekts ein. Die Verschlusszeit kann je nach Aufnahmebedingungen auch manuell eingestellt werden.

#### **BITTE BEACHTEN!**

Wählen Sie den Aufnahmemodus ( ) / O ) durch Betätigung der Taste MODE. Seite 24

- Drücken Sie die MENU Taste → Steuertaste (◄/►) → "Shutter Speed" (Verschlusszeit).
- Wählen Sie das gewünschte Untermenü und die Menüoption mit der Steuertaste (▲/▼), und drücken Sie die Taste OK.
- 3. Drücken Sie die Taste MENU, um das Menü zu verlassen.

| Untermenüpunkte         |                                                                                                    |                   |  |  |  |  |
|-------------------------|----------------------------------------------------------------------------------------------------|-------------------|--|--|--|--|
| Komponente              | Bedeutung                                                                                                    | Bildschirmanzeige |  |  |  |  |
| "Auto"<br>(Automatisch) | Der Camcorder stellt den passenden<br>Blendenwert automatisch ein.                                                                   | -                 |  |  |  |  |
| "Manual"<br>(Manuell)   | Die Verschlusszeit kann auf folgende<br>Werte festgelegt werden 1/50,<br>1/120, 1/250, 1/500, 1/1000,<br>1/2000, 1/4000, or 1/10000. | <b>≟m</b> 1/XXX   |  |  |  |  |

### Einstellung der Verschlusszeit manuell vornehmen:

- 1. Wählen "Manual" (Manuell aus).
- 2. Passen Sie die Belichtungszeit mit dem Steuerung Joystick (◄/►) an.
  - Drücken Sie die gewünschte Belichtungszeit um zu bestätigen.
  - die Belichtungszeit kann ein Wert zwischen 1/50~1/10000 eingestellt werden.
  - Um schnell bewegende Motiv zu aufnehmen, stellen Sie die Belichtungszeit auf eine höhere Geschwindigkeit ein. Um eine schnell bewegende Impression zu geben, stellen Sie die Belichtungszeit auf eine niedrigere Geschwindigkeit ein.

| e<br>(2014)<br>(2014) | <b>THEY</b> (182 | 0:00 [47511 | n)<br>2000 |       | <br>Eifi |
|----------------------------------------------------------------------------------------------------|------------------|-------------|------------|-------|----------|
|                                                                                                    |                  |             |            |       |          |
| likur                                                                                                    | ual Staut        | lar         |            |       |          |
|                                                                                                    | •                | 0           |            | 10500 |          |
|                                                                                                    |                  |             |            |       |          |

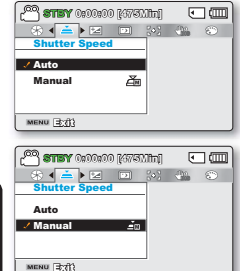

#### Empfohlene Verschlusszeit bei Aufnahmen:

| Verschlusszeit          | Bedingungen                                                                                                    |  |
|-------------------------|----------------------------------------------------------------------------------------------------|--|
| 1/50                    | Die Verschlusszeit ist auf 1/50 Sekunden eingestellt. Schwarze Streifen, die für gewöhnlich beim Filmen eines Fernsehbildschirms auftreten, werden schmäler.                                                                       |  |
| 1/120                   | Die Verschlusszeit ist auf 1/120 Sekunden eingestellt. Für Sportarten in<br>Innenräumen, z. B. Basketball.<br>Das Flimmern, das bei Aufnahmen mit Beleuchtung durch Neonröhren oder<br>Quecksilberlampen vorkommt, wird reduziert. |  |
| 1/250, 1/500, 1/1000    | Bei fahrenden Autos, Zügen oder anderen sich schnell bewegenden<br>Fahrzeugen, z. B. bei Achterbahnen.                                                                                                    |  |
| 1/2000, 1/4000, 1/10000 | Für Sportarten im Freien, z. B. Golf oder Tennis.                                                                                                    |  |

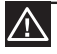

• Filmen Sie nicht direkt in die Sonne. Wenn Sie dies dennoch tun, kann es zu einer Fehlfunktion kommen. Nehmen Sie die Sonne nur bei schwachem Licht, z. B. an der Dämmerung, auf.

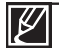

Das Bild ist möglicherweise nicht Störungsfrei, wenn eine hohe Belichtungszeit eingestellt ist. Für die Aufnahme eines schnell beweglichen Objekts wird eine schnellere Belichtungszeit empfohlen. Bei einer höheren Belichtungszeit sind die aufgenommenen Bilder dunkler. Bei einer Erhöhung der Belichtungszeit lässt der Sensor weniger Licht durch.

### EV (Exposure Value (Belichtungswert))

Der Memory Camcorder stellt die Blende gewöhnlich automatisch ein. Die Blende kann ie nach Aufnahmebedingungen auch manuell eingestellt werden.

#### **BITTE BEACHTEN!**

Wählen Sie den Aufnahmemodus ( 🔐 / 💽 ) durch Betätigung der Taste MODE. Seite 24

- Drücken Sie die MENU Taste → Steuertaste (<//>
- 2. Drücken Sie die Taste OK
- der Anzeige des Bildes auf dem LCD-Bildschirm anzupassen.
  - Für die Belichtung kann ein Wert zwischen "-2.0" and "+2.0" gewählt werden.
  - Wenn Sie die Blende manuell einstellen, wird das Bild mit längerer Belichtungszeit heller.
- 4. Bestätigen Sie die Auswahl mit der Taste OK.
  - Die Belichtungswerteinstellung wird angewendet und die Anzeige ( XX) und der Einstellungswert werden angezeigt.
  - Für eine manuelle Werteinstellung, wählen Sie "0" in der Schritte 3.

#### Wie der EV (Exposure Value/Belichtungswert) funktioniert

Der Belichtungswert ist die gesamte Menge des Lichtes, dem es erlaubt wird, während der Foto- oder Videoaufnahme, auf das fotografische Medium (fotografischer Film oder Bildsensor) zu gelangen.

#### Unter den folgenden Bedingungen wird eine manuelle Belichtung empfohlen:

- Wenn das Motiv rückseitig beleuchtet wird oder wenn der Hintergrund zu hell ist.
- Wenn die Aufnahmen einen reflektierenden, natürlichen Hintergrund haben, z. B. am Strand oder im Schnee.
- Wenn der Hintergrund zu dunkel oder das Motiv zu hell ist.

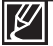

- Die Blende kann auch im Shortcut-Menü eingestellt werden. ⇒Seite 26
- Die Belichtungszeit ist ebenfalls je nach eingestelltem "EV" Wert unterschiedlich.

| C C C C C C C C C C C C C C C C C C C                                                                                                    |  |
|----------------------------------------------------------------------------------------------------|--|
|                                                                                                    |  |
| Adjust                                                                                                    |  |
| Rujust                                                                                                    |  |
|                                                                                                    |  |
| MENU 3(1)                                                                                                    |  |
|                                                                                                    |  |
| 600                                                                                                    |  |
| 🖀 <b>SIEY</b> 0:00:00 [4753.1ht]                                                                                                    |  |
| and a contraction of the contraction of the contrac |  |
| [mttravas] 00:00:0 <b>Yars</b> ( <sup>23</sup> )<br>0000                                                                                                    |  |
|                                                                                                    |  |
| (-5+)                                                                                                    |  |
| (Intraction) 0000000 (VETR (20)<br>00000<br>(- (- (- (- (- (- (- (- (- (- (- (- (- (                                                                                                    |  |
|                                                                                                    |  |

## C.Nite (Nachtmodus)

Sie können das aufgenommene Motiv in Zeitlupe erscheinen lassen, indem Sie die Belichtungszeit kontrollieren oder ein helleres Bild an dunklen Orten aufnehmen, ohne dass die Farbqualität dabei verloren geht.

#### **BITTE BEACHTEN!**

Wählen Sie den Aufnahmemodus (♣ / ) durch Betätigung der Taste MODE. → Seite 24

- 1. Drücken Sie die MENU Taste → Steuertaste (</ >) → "C.Nite" (Nachtmodus).
- 2. Wählen Sie das gewünschte Untermenü und die Menüoption mit der Steuertaste ( $\blacktriangle/$  $\checkmark$ ), und drücken Sie die Taste OK.
- 3. Drücken Sie die Taste MENU, um das Menü zu verlassen.

| Ontermenupunkte                                                                                                   |                                                                                                    |                   |  |
|----------------------------------------------------------------------------------------------------|----------------------------------------------------------------------------------------------------|-------------------|--|
| Komponente                                                                                                    | Bedeutung                                                                                                    | Bildschirmanzeige |  |
| "Off" (AUS)                                                                                                    | Schaltet die Funktion aus.                                                                                         | -                 |  |
| Auto                                                                                                    | Die Helligkeit des Bildes wird<br>automatisch angepasst.                                                           | * )<br>AUTO       |  |
| "1/25" Ein helleres Bild wird<br>aufgenommen, indem die<br>langsame Belichtungszeit auf<br>1/25 ausgeweitet wird. |                                                                                                    | 1/25              |  |
| "1/13"                                                                                                    | Ein helleres Bild durch eine<br>Belichtungsgeschwindigkeit<br>von <b>1/13</b> an einem dunklen Ort<br>aufgenommen. | 1/13              |  |

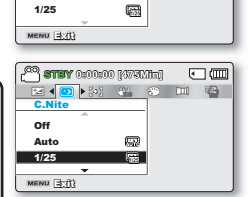

🖂 💶 👀 🔐 🛞 📖 🚳

82

CO 8757 0:00:00 1475Mini

/ Off

Auto

1/25

•

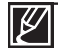

Bei der Verwendung von C.Nite (Nachtmodus) wird das Bild in "Slow Motion" (Aufnahme in Zeitlupe) aufgenommen. Darüber hinaus wird der Fokus langsam angepasst. Möglicherweise erscheinen auf dem Bildschirm weiße Punkten - dabei handelt es sich nicht um einen Defekt.

### Focus (Fokus)

Der Camcorder stellt den Fokus normalerweise automatisch auf ein Objekt ein (Autofokus). Beim Einschalten des Camcorders ist stets die automatische Fokussierung eingestellt. Der Fokus kann entsprechend den Aufnahmebedingungen auch manuell eingestellt werden.

#### **BITTE BEACHTEN!**

Wählen Sie den Aufnahmemodus ( 🔐 / 💽 ) durch Betätigung der Taste MODE. Seite 24

- 1. Drücken Sie die MENU Taste → Steuertaste (◄/▶) → "Focus."
- Wählen Sie das gewünschte Untermenü und die Menüoption mit der Steuertaste (▲/▼), und drücken Sie die Taste OK.
- 3. Drücken Sie die Taste MENU, um das Menü zu verlassen.

#### Untermenüpunkte Komponente Bedeutung Bildschirmanzeige In den meisten Situationen ist es von Vorteil, den automatischen Fokus zu "Auto" (Automatisch) verwenden, da Sie sich dadurch verstärkt auf die Kreativität Ihrer Aufnahmen konzentrieren können. Aufnahmen finden unter optimalen "Face Detection" 5 Bedingungen statt, da Gesichter (Gesichtserkennung) automatisch erkannt werden. Eine manuelle Fokussierung kann unter bestimmten Bedingungen, bei denen die 靋 "Manual" (Manuell) automatische Fokussierung schwierig oder unzuverlässig ist, erforderlich sein.

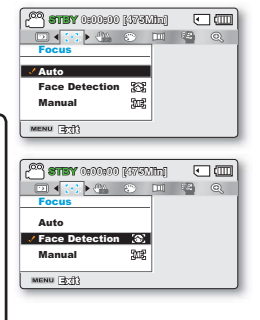

## Face Detection (Gesichtserkennung)

Erkennt gesichterähnliche Formen und passt den Fokus, die Farbe und die Belichtung automatisch an. Ebenfalls werden die Aufnahmebedingungen für das erkannte Gesicht optimiert.

 Drücken Sie die Steuertaste (▲/▼), wählen Sie "Face Detection" (Gesichtserkennung) und drücken Sie die Taste OK.

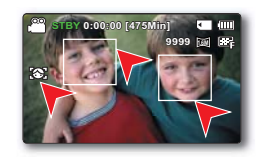

- Das Gesicht wird erkannt und ein Bildrahmen darüber gelegt.
   Das Bild des erkannten Gesichts wird automatisch optimiert.
  - Die Gesichtserkennungsanzeige (🚱) und der Rahmen über dem Gesicht ( 🔲 ) werden nicht aufgenommen.
  - Wenn ein Gesicht aufgrund der Gesichtserkennung umrahmt wird, werden automatisch Fokus und Belichtungszeit auf die optimalen Werte eingestellt.
  - Je nach Aufnahmebedingungen kann es vorkommen, dass die Gesichtserkennung nicht funktioniert. Zum Beispiel: Der Rahmen für die Gesichtserkennung kann bei einem "gesichtsähnlichen" Umriss angezeigt werden, obwohl es sich nicht um das Gesicht einer Person handelt. Wenn dies der Fall ist, schalten Sie die Option Gesichtserkennung aus.
  - Die Gesichtserkennung funktioniert nicht, wenn das Gesicht einer Person eingerahmt wird oder die Lichtverhältnisse nicht ausreichend sind. Sie müssen das Gesicht von vorne einrahmen oder die Lichtverhältnisse müssen ausreichen.

## Manuell fokussieren während der Aufnahme:

Dieser Memory Camcorder stellt den Fokus auf ein Objekt automatisch von Nahaufnahme bis unendlich ein. Je nach Aufnahmesituation kann es allerdings vorkommen, dass die richtige Einstellung nicht automatisch gefunden werden kann. Verwenden Sie in solchen Fällen den manuellen Fokus.

- Bewegen Sie die Steuertaste (▲/▼) um den Modus "Manual Focus" (Manueller Fokus) zu wählen.
  - Die Einstellungsanzeige für den manuellen Fokus wird eingeblendet.
- Drücken Sie die Steuertaste (◄/►) um die gewünschte Anzeige zur Einstellung der Verschlusszeit auszuwählen, und betätigen Sie anschließend die Taste OK.
  - Der manuell eingestellte Fokus wird nun ausgeführt und die Anzeige (2013)
    erscheint auf dem Display.

#### Fokus auf ein näheres Objekt einstellen

Drücken Sie die **Steuertaste** (◀), um ein näher gelegenes Motiv in den Fokus zu rücken.

#### Fokus auf ein weiter entferntes Objekt einstellen

Drücken Sie die **Steuertaste** (►), um ein näher gelegenes Motiv in den Fokus zu rücken.

- Der geänderte Wert wird sofort nach dem Drücken der Steuertaste (◄/►) zum Einstellen des Fokus verwendet.

#### In folgenden Situationen wird die Verwendung des manuellen Fokus empfohlen:

- Das Motiv ist dunkel.
- Wenn der Hintergrund zu hell ist.
- Das Objekt befindet sich vor einem Fenster das schmutzig oder nass ist.
- Motiv mit waagerechten oder schrägen Streifen.W
- Entfernte Gegenstände hinter einem Drahtzaun
- Wände, Atmosphäre und andere Motive mit niedrigem Kontrast
- Motive, die Licht abgeben oder reflektieren
- Wenn der Fokus auf einem Motiv in der Nähe des Rahmenrandes liegt
  - Mithilfe der Shortcut-Menütaste können Sie den Fokus ganz einfach anpassen. Seiten 26~27
  - Bei der manuellen Fokussierung wird ein Punkt in einer umrahmten Szene fokussiert, wogegen bei der automatischen Fokussierung automatisch der mittlere Bereich fokussiert wird.
  - Verwenden Sie die Zoomfunktion, um das Motiv zu fixieren, bevor Sie den Fokus manuell einstellen. Wenn Sie die Zoomfunktion nach der manuellen Fokussierung verwenden, muss eine erneute Fokussierung durchgeführt werden.
  - Bevor Sie mit der manuellen Fokussierung beginnen, überprüfen Sie, ob die Funktion "Digital Zoom" (Digitaler Zoom) ausgeschalten ist. Wenn der "Zoom Type" (Zoomtyp) auf "Digital Zoom" (Digitaler Zoom) gestellt ist, erfolgt die manuelle Fokussierung nur mit geringer Genauigkeit. Schalten Sie den "Digital Zoom" (Digitaler Zoom) aus. Seite 63

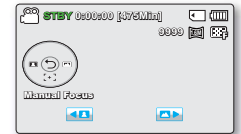

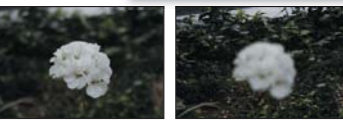

<Objekt in der Nähe> <Objekt in der Ferne>

## Anti-Shake (HDIS) (Bildstabil. (DIS))

Nutzen Sie Anti-Shake (HDIS) (Bildstabil. (DIS)), um unstabile Bilder auszugleichen, die entstehen, weil der Camcorder bewegt wird.

CON 8715Y 0:00:00 [4751.11]

ی 🚓 🍋

MENU (30/8)

#### **BITTE BEACHTEN!**

Wählen Sie den Aufnahmemodus ( 🔐 / 🙆 ) durch Betätigung der Taste MODE. Seite 24

- Drücken Sie die MENU Taste → Steuertaste (◄/►) → "Anti-Shake (HDIS)."
- Wählen Sie das gewünschte Untermenü und die Menüoption mit der Steuertaste (▲/▼), und drücken Sie die Taste OK.
- 3. Drücken Sie die Taste MENU, um das Menü zu verlassen.

|                 |             |                                                                                                    |                   | SURA 0800800 [GARTHEI | U (IIII) |
|-----------------|-------------|----------------------------------------------------------------------------------------------------|-------------------|-----------------------|----------|
| Untermenüpunkte |             |                                                                                                    |                   | Anti-Shake(HDIS)      | 0, 📼     |
|                 | Komponente  | Bedeutung                                                                                                    | Bildschirmanzeige | viii<br>✓ On 🖓        |          |
| l               | "Off" (AUS) | Deaktiviert die Funktion.                                                                                      | -                 |                       |          |
|                 | "On" (ein)  | Die Funktion "Anti-Shake(HDIS)"<br>(Bildstabil. (EIS)) ist aktiviert, um<br>wackelige Aufnahmen auszugleichen. |                   | MENU BXII             |          |
| L               |             |                                                                                                    |                   |                       |          |

#### Tipp

#### Benutzen Sie die Funktion Anti-Shake (Bildstabil.) in folgenden Fällen:

- Aufnehme wenn Sie die Zoom-Funktion für längere Zeit verwenden.
- Nahaufnahmen von kleineren Objekten
- Aufnahmen im Gehen bzw. aus einer Bewegung heraus
- Aufnahmen aus dem Inneren eines sich bewegenden Fahrzeugs

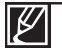

- Durch den Modus SMART AUTO wird die Funktion "Anti-Shake" (Bildstabilisierung) auf "On" (Ein) gestellt
- Wenn diese Funktion auf "On" (Ein) gestellt ist, kann sich die tatsächliche Bewegung des Motivs von derjenigen, die auf dem Bildschirm angezeigt wird, leicht unterscheiden.
- Wenn bei schwachem Licht und einer starken Vergrößerung diese Funktion auf "On" (Ein) gestellt ist, können Nachbilder erscheinen. In diesem Fall empfehlen wir die Verwendung eines Stativs (nicht im Lieferumfang enthalten) und das Einstellen der Bildstabilisierung "Anti-Shake (HDIS)" auf Off (Aus).

## Autnahmeoptioner

## **Digital Effect (Digitaler Effekt)**

Durch die Verwendung der Funktion Digitaler Effekt erhält Ihre Aufnahme einen kreativen Look.

### **BITTE BEACHTEN!**

Wählen Sie den Aufnahmemodus ( 44 / 10) durch Betätigung der Taste MODE, Seite 24

- Drücken Sie die MENU Taste → Steuertaste ( "Digital Effect."
- 2. Wählen Sie das gewünschte Untermenü und die Menüoption mit der Steuertaste (▲/▼), und drücken Sie die Taste OK.
- Drücken Sie die Taste MENU, um das Menü zu verlassen.

### Beispiele 10 digitaler Optionen

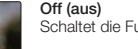

Schaltet die Funktion aus.

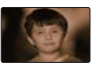

Sepia (@) Die Aufnahme wird in rötlich-braunen Farbtönen dargestellt.

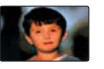

Art (📿) Fügt Ihrer Videoaufnahme Pop-Art-Effekte hinzu.

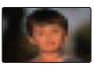

Mosaic (20) Ihre Videoaufnahme wird mosaikartig gerastert dargestellt.

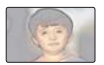

Pastel (2) In diesem Modus erscheint Ihre Aufnahme in einem blassen Pastellton.

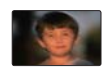

Step printing ( Mit dieser Technik wird das Bild in Seamenten aufgenommen.

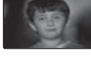

BLK&WHT (3) Die Aufnahme wird in schwarzweiß dargestellt.

III Ewid

STBY 0:00:00 [475Min]

< (m)

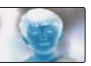

Negative (ET) Die Farben und die Helligkeit der Aufnahme werden invertiert, es wird dadurch das Aussehen eines Negativs

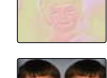

Emboss (%) Dieser Modus erzeugt einen 3D-Effekt (Relief).

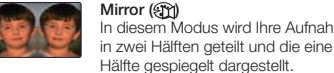

Mirror (ET) In diesem Modus wird Ihre Aufnahme

erzeuat.

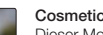

Cosmetic ( Dieser Modus hilft Ihnen. Unvollkommenheiten in einem Gesicht auszugleichen.

#### Fader

Sie können Ihren Aufnahmen ein professionelles Aussehen verleihen, indem Sie Spezialeffekte, wie das Einblenden am Anfang oder das Ausblenden am Ende einer Szene, verwenden,

#### **BITTE BEACHTEN!**

Wählen Sie den Aufnahmemodus ( 🔐 / 💽 ) durch Betätigung der Taste MODE. Seite 24

- 1. Drücken Sie die MENU Taste → Steuertaste (</>
  ) → "Fader."
- 2. Wählen Sie das gewünschte Untermenü und die Menüoption mit der Steuertaste ( $\blacktriangle/\lor$ ), und drücken Sie die Taste OK.
- 3. Drücken Sie die Taste MENU, um das Menü zu verlassen.

| Untermenüpunkte             |                                                                                                  |    |  |
|-----------------------------|--------------------------------------------------------------------------------------------------|----|--|
| Komponente                  | Komponente Bedeutung                                                                             |    |  |
| "Off" (AUS)                 | Schaltet die Funktion aus.                                                                       | -  |  |
| "In" (Herein)               | Sobald Sie mit der Aufnahme<br>beginnen, wird der Blendregler<br>eingeblendet.                   | •1 |  |
| "Out" (Heraus)              | Wenn die Aufnahme beendet wurde,<br>wird der Blendregler ausgeblendet.                           |    |  |
| "In-Out"<br>(Herein-Heraus) | Wenn Sie die Aufnahme beginnen<br>oder beenden, wird der Blendregler<br>entsprechend eingesetzt. | I  |  |

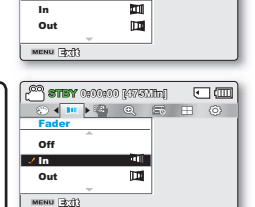

(affile (1) (0:00:00 (areas (20)

1.06

In

<u>ا</u>

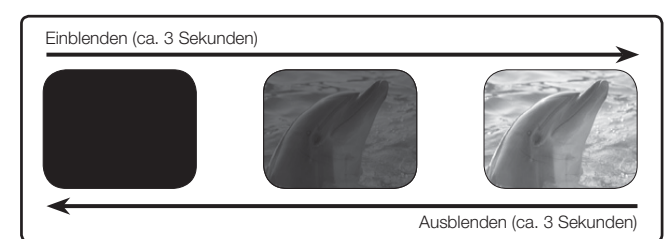

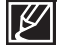

Nachdem diese Funktion einmal verwendet wurde, wird sie deaktiviert.

## Wind Cut (Rauschunterdrückung)

Mit der Funktion Rauschunterdrückung können Sie störende Windgeräusche reduzieren, wenn Sie den Ton mit dem integrierten Mikrofon aufnehmen.

Wind Cut

06

0-

MENU 377

• 💷

• m

- m 1000

de la

#### **BITTE BEACHTEN!**

Wählen Sie den Aufnahmemodus ( ) / () durch Betätigung der Taste MODE. Seite 24

- 1. Drücken Sie die MENU Taste → Steuertaste (</▶) → "Wind Cut."
- 2. Wählen Sie das gewünschte Untermenü und die Menüoption mit der Steuertaste ( $\blacktriangle/\nabla$ ), und drücken Sie die Taste OK.
- 3. Drücken Sie die Taste MENU. um das Menü zu verlassen.

|   | Untermenüpu | Untermenüpunkte                                                                               |                   |           |
|---|-------------|-----------------------------------------------------------------------------------------------|-------------------|-----------|
| I | Komponente  | Bedeutung                                                                                     | Bildschirmanzeige | Off       |
| I | "Off" (AUS) | Schaltet die Funktion aus.                                                                    | -                 | ✓ On %    |
|   | "On" (ein)  | Reduziert störende Windgeräusche<br>während der Tonaufnahme mit dem<br>integrierten Mikrofon. | 8 <b>2</b>        | MENU (23) |

Durch die Verwendung der Funktion Rauschunterdrückung können ebenfalls störende Niederfrequenz-Geräusche mit den Windgeräuschen entfernt werden.
#### 63

### Zoomtvp

Der Memory Camcorder bietet drei Zoomtypen: optischer, intelligenter und digitaler Zoom für die Aufnahme von Videos

#### **BITTE BEACHTEN!**

Wählen Sie den Aufnahmemodus ( 24 / 10) durch Betätigung der Taste MODE, Seite 24

- Wählen Sie das gewünschte Untermenü und die Menüoption mit der Steuertaste ( $\blacktriangle$ / $\checkmark$ ), und drücken Sie die Taste OK.
- 3. Drücken Sie die Taste MENU, um das Menü zu verlassen.
  - Untermenüpunkte Ontical Zoom Intolli-Zoom Bildschirmanzeige Komponente Bedeutuna / Digital Zoom "Optical zoom" MENU 30 Der optischer Zoom ist bis zu 52x (Optischer verfügbar. Zoom) ana constant Der Camcorder zoomt das Bild. mit einem Bildsensor soweit wie möglich heran, um einen größeren "Intelli-zoom" Zoombereich zu erhalten, ohne (Intelli-Zoom) W dass die Bildqualität darunter leidet. Der digitale Zoom ist bis zu 65x verfügbar. Wenn diese Option gewählt The right side of the bar shows the digital zooming zone. The zooming wurde, schaltet der Camcorder zone appears when you move the automatisch in den digitalen Zoom. zoom lever. "Digital Zoom" wenn Sie über den Zoombereich (Digitaler Zoom) des optischen oder intelligenten Zooms hinaus heranzoomen. Der digitale Zoom ist bis zu 2200x verfügbar.
    - Mit dem digitalen Zoom wird das Bild stärker digital verarbeitet, als mit dem intelligenten oder optischen Zoom.
    - Die Bildgualität kann sich je nach Heranzoomen des Objektes verschlechtern.
    - Eine maximale Vergrößerung kann zu einer geringen Bildgualität führen.
    - Der Zoombereich ändert sich ie nach Bildseitenverhältnis des Videos.

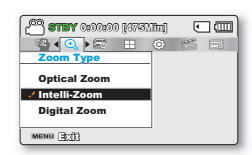

🖥 🔍 🔎 📰 🐵 🗂 🔜

**اللہ** 

•

9999 📷 📴

(UTILIEVE) 000000 (UTELIE

## Aufnahmeoptioner

### "Time Lapse REC" (Langzeitaufzeichnung)

Mit der Langzeitaufzeichnung kann Ihr Camcorder so eingestellt werden, dass er automatisch eine bestimmte Anzahl an Einzelbildern in einem festgelegten Zeitraum oder unter Anwendung eines bestimmten Zeitintervalls zwischen iedem Einzelbild aufnimmt. So kann beispielsweise der Camcorder auf einem Stativ (nicht mitgeliefert) mit der Langzeitaufzeichnung so eingestellt werden, dass er Einzelbilder einer sich öffnenden Blume oder eines Vogels, der ein Nest baut, aufnimmt,

#### **BITTE BEACHTEN!**

Wählen Sie den Aufnahmemodus ( 🎬 / 💽 ) durch Betätigung der Taste MODE. Seite 24

Um Aufnahmen im Modus Zeitraffer-AUEN zu erstellen, müssen Sie das Aufnahmeintervall und die Gesamtaufnahmedauer im Menü festlegen.

- 1. Drücken Sie die MENU Taste → Steuertaste (</>
  ) → "Time Lapse REC" (Langzeitaufzeichnung).
- 2. Wählen Sie mit der Jovstick Steuertaste (▲/▼) um "On"(Ein) auszuwählen drücken Sie danach die Taste OK button aus.
  - Das Aufnahmeintervall und die Gesamtaufnahmedauer werden angezeigt, "Sec": (Sek) Sekunden, "Hr" (St): "Stunde" (Sek: Sekunden, "Std": Stunden).
- 3. Wählen Sie ein gewünschtes Aufnahmeintervall ("Sec" (Sek)), indem Sie die Steuertaste  $(\blacktriangle/\checkmark)$
- 4. Wechseln Sie mithilfe der Steuertaste (◄/►) zur nächsten Einstellung und stellen Sie die gewünschte Gesamtaufnahmedauer ("Hr"(St)) auf dieselbe Weise ein.
- 5. Drücken Sie die Taste OK, um die Einstellungen abzuschließen, und drücken Sie die Taste MENU, um das Menü zu verlassen.
- 6. Drücken Sie nach Festlegung des Modus Zeitraffer-AUFN die Taste Aufnahmestart/- stopp.
  - Time Lapse REC (Langzeitaufzeichnung) wird gestartet. •
  - Je nach der ausgewählten aufnahmezeit, erscheinen das Aufnahmeintervall ("Sek") und die Gesamtaufnahmezeit ("Std.").

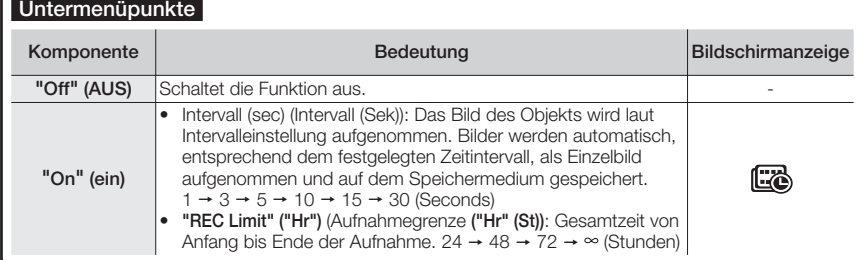

### Untermenüpunkte

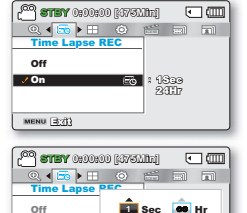

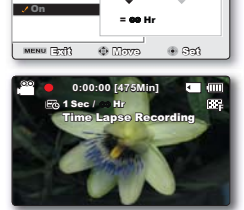

### Beispiel einer Langzeitaufzeichnung

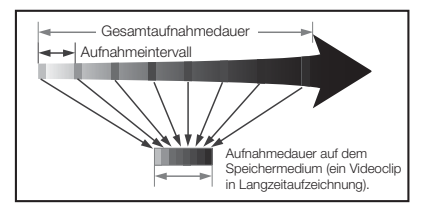

Bei Langzeitaufzeichnungen werden während der gesamten Aufnahmezeit Einzelbilder zum festgelegten Intervall aufgenommen, um ein Video in Zeitraffer erstellen zu können. Eine Langzeitaufzeichnung ist beispielsweise für das Filmen von folgenden Situationen nützlich:

- Erblühende Blumen
- Ein Vogel, der ein Nest baut
- Ziehende Wolken am Himmel

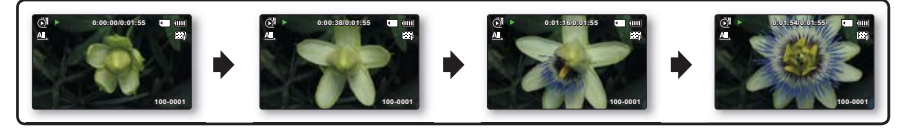

- Der Modus Zeitraffer-Aufnahme wird sofort nach Fertigstellung einer Aufnahme deaktiviert. Um eine weitere Zeitraffer-Aufnahme zu starten, wiederholen Sie die Schritte 1 - 5.
  - Eine Aufnahme von 25 zusammenhängenden Bildern bildet einen Videoclip mit einer Länge von 1 Sekunde. Da die Mindestlänge eines Videos, das von Ihrem Camcorder gespeichert werden soll, eine Sekunde beträgt, definiert das Intervall, wie lange die Zeitraffer-Aufnahme dauern soll. Wenn Sie das Intervall beispielsweise auf "30 Sec" (30 Sek.) einstellen, muss die Langzeitaufzeichnung mindestens 13 Minuten lang sein, um eine Filmlänge von mindestens 1 Sekunde (25 Bilder) aufzunehmen.
- Sobald die Zeitraffer-Aufnahme die Aufnahme aufgrund der Gesamtaufnahmedauer beendet ist, wechselt der Camcorder in den Standby-Modus.
- Drücken Sie die Taste Aufnahme Start/Stopp, wenn Sie die Zeitraffer-Aufnahme anhalten möchten.
- Beispiel einer Langzeitaufzeichnung wird kein Ton aufgenommen.
- Wenn eine Videoaufnahme einer Speicherkapazität von 1.8 GB erreicht, wird zu diesem Zeitpunkt automatisch eine neue Aufnahmedatei erstellt.
- Wenn der Akku während einer Langzeitaufzeichnung leer wird, wird die Aufnahme bis zu diesem Zeitpunkt gespeichert, und das Gerät wechselt dann in den Standby-Modus. Nach einer Weile wird ein Warnhinweis bezüglich des leeren Akkus angezeigt, dann schaltet sich das Gerät automatisch aus.
- Wenn der Speicherplatz auf dem Speichermedium während der Zeitraffer-Aufnahme nicht ausreicht, wechselt das Gerät nach dem Speichern der maximalen Aufnahmedauer in den Standby-Modus.
- Wir empfehlen Ihnen während einer Zeitraffer-Aufnahme die Verwendung eines Netzteils.
- Wenn eine Zeitrafferaufnahme gestartet wird, blinkt die Nachricht <Time Lapse Recording> (Zeitrafferaufn.) auf und es scheint als ob der Betrieb des Bildschirms gestoppt wird. Dies gehört zum normalen Betrieb, entfernen Sie nicht die Stromquelle oder Speicherkarte vom Camcorder.

## Aufnahmeoptionen

### Guideline (Richtlinie)

Dieser Camcorder bietet Ihnen 3 Arten von Richtlinien, die Ihnen dabei helfen, eine ausgewogene Bildbeschaffenheit auf dem Bildschirm zu erstellen.

### **BITTE BEACHTEN!**

Select the Record ( 🔐 / 🙆 ) mode by pressing the MODE button. → Seite 24

- Drücken Sie die MENU Taste → Steuertaste (◄/►) → "Guideline" (Richtlinie).
- Wählen Sie das gewünschte Untermenü und die Menüoption mit der Steuertaste (▲/▼), und drücken Sie die Taste OK.
- Crief Crief

00 STBY 0:00:00 [475Min]

06

• (m)

3. Drücken Sie die Taste MENU, um das Menü zu verlassen.

| Untermenüpunkte |                                                                                                    |                   |  |  |
|-----------------|----------------------------------------------------------------------------------------------------|-------------------|--|--|
| Komponente      | Bedeutung                                                                                                    | Bildschirmanzeige |  |  |
| "Off" (AUS)     | Beendet die Richtlinien-Funktion .                                                                                                    | -                 |  |  |
| Cross           | Dies ist die Basis-Richtlinie.<br>Verwenden Sie sie, wenn Sie<br>einen Gegenstand in der Mitte<br>anfokussieren.                                                                                                 | ⊞                 |  |  |
| Raster          | Verwenden Sie diese Einstellung,<br>wenn Sie Gegenstände<br>aufnehmen, die sich in<br>horizontaler oder vertikaler<br>Position befinden, oder wenn Sie<br>Aufnahmen mit der Funktion Tele-<br>Makro durchführen. | III               |  |  |
| Sicherheitszone | Bilder die sich links/rechts<br>und oberhalb/unterhalb der<br>Linie befinden, werden nicht<br>ausgeblendet, wenn für die<br>Bearbeitung jeweils das<br>Bildverhältnis 4:3 und 2.35:1<br>angewendet wird.         |                   |  |  |

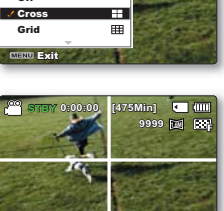

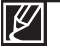

- Bewegen Sie den Kreuzungspunkt der Richtlinie auf das Motiv um die Bildbeschaffenheit auszugleichen.
- Die Richtlinien auf dem Bildschirm sind bei der Wiedergabe der Aufnahme nicht zu sehen.

# Wiedergabeoptionen

## <u>MENÜPUNKTE</u>

- Die im Menü zugänglichen Funktionen variieren je nach Betriebsmodus.
- Weitere Informationen zur Wiedergabe und zu den Schaltflächen finden Sie auf den Seiten 40~43.
- Einzelheiten zu den Menüoptionen während der Wiedergabe finden Sie auf den Seiten 67~78.

## Menüoptionen für die Wiedergabe

: Möglich
 X : Nicht möglich

| Komponente               |                                                           | Videowied-<br>ergabe( 🔍 ) | Fotowied-<br>ergabe ( 🚑 ) | Standardwert                   | Seite |
|--------------------------|-----------------------------------------------------------|---------------------------|---------------------------|--------------------------------|-------|
| Option Meh<br>(nur Vorsc | nrfachansicht<br>hauansicht)                              | •                         | •                         | Normal View<br>(Standard)      | 68    |
| Play<br>(Wiederg         | Option<br>abeoption)                                      | •                         | ×                         | Play All (Alle<br>wiedergeben) | 69    |
| Delete (                 | Löschen)                                                  |                           | •                         | -                              | 70    |
| Protect (Le              | öschschutz)                                               | •                         | •                         | -                              | 71    |
| Story-Bo                 | oard druck                                                | •                         | •                         | -                              | 72    |
| Кор                      | ieren*                                                    | •                         | •                         | -                              | 74    |
|                          | Divide (Teilen)                                           | •                         | ×                         | -                              | 75    |
| Edit<br>(Bearbeiten)     | Combine<br>(Zusammenf.)<br>(Nur Miniaturi-<br>ndexansicht | •                         | ×                         | -                              | 76    |
| Diashow                  |                                                           | ×                         | •                         | -                              | 77    |
| Slide Show Optio         | n (Diashow-Option)                                        | ×                         | •                         | -                              | 78    |
| File Info                | (Dateiinfo.)                                              | •                         | •                         | -                              | 78    |
| Ein                      | stell.                                                    |                           |                           | -                              | 79    |

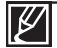

Menüoptionen, die mit \* gekennzeichnet sind, stehen nur bei den Modellen SMX-F43/F44 zur Verfügung. Funktion und Einstellung sind identisch zur Miniaturindexansicht und zum Vollbildmodus, aber Untermenüoptionen können unterschiedlich sein.

# Wiedergabeoptionen

### **Option Mehrfachanzeige**

Die Option Multi-View ermöglicht die Sortierung der Vorschaubilder von aufgezeichneten Videos und Fotos nach verschiedenen Anzeigeoptionen.

👸 Normal View

MENU TOTAL

**200M** |ലിൽ|ര

@ നൺപ

<Datumsansicht>

ම වැන

•

### **BITTE BEACHTEN!**

- Drücken Sie die Taste MODE, um den Modus Wiedergabe (E) zu wählen.
- Wählen Sie Miniaturindexansicht von Videos oder Fotos aus. →Seite 40
- Drücken Sie die MENU Taste → Steuertaste (◄/►) → "Multi View Option" (Option Multi-View).
- Wählen Sie das gewünschte Untermenü und die Menüoption mit der Steuertaste (▲/▼), und drücken Sie die Taste OK.

| Untermenüpur                   | hkte                                                                                                    |                   | Can                              |   |
|--------------------------------|----------------------------------------------------------------------------------------------------|-------------------|----------------------------------|---|
| Komponente                     | Bedeutung                                                                                                    | Bildschirmanzeige | Ci Normal View                   | 9 |
| "Normal View"<br>(Standard)    | <ul> <li>Die Miniaturansichten der<br/>Videodateien werden entsprechend<br/>der Aufnahmezeit angezeigt.</li> <li>Die Miniaturansicht der<br/>zuletzt aufgenommenen oder<br/>wiedergegebenen Datei ist<br/>hervorgehoben.</li> </ul> | -                 | Exem Photo 4 Rosso<br>CStandard> | • |
| "Date View"<br>(Datumsansicht) | <ul> <li>Aufgenommene Dateien werden<br/>nach dem Aufnahmedatum in<br/>Miniaturansichten sortiert.</li> </ul>                                                                                                    | -                 | Cate Vilow<br>01/JAN/2010        |   |
|                                |                                                                                                    |                   | TE 0ei0e34                       |   |

 Sie können die Steuertasten (▲/▼/◀/►) verwenden, um ein sortiertes Element auszuwählen.

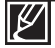

Diese Funktion steht nur unter dem Bildschirm der Miniaturansicht zur Verfügung.

### Play Option (Wiedergabeoption)

Sie können Ihren Wünschen entsprechend verschiedene Wiedergabearten einstellen.

#### **BITTE BEACHTEN!**

- Drücken Sie die Taste MODE, um den Modus Wiedergabe (►) zu wählen.
- Wählen Sie Miniaturindexansicht von Videos aus. ⇒Seite 40
- Drücken Sie die MENU Taste → Steuertaste (◄/►) → "Play Option." (Wiedergabeoption).
- Wählen Sie das gewünschte Untermenü und die Menüoption mit der Steuertaste (▲/▼), und drücken Sie die Taste OK.
- 3. Drücken Sie die Taste MENU, um das Menü zu verlassen.

| Untermenüpunkte                              |                                                                         |                   |  |  |  |  |
|----------------------------------------------|-------------------------------------------------------------------------|-------------------|--|--|--|--|
| Komponente                                   | Bedeutung                                                               | Bildschirmanzeige |  |  |  |  |
| "Play All" (Alle<br>wiedergeben)             | Steuert Wiedergabe der<br>ausgewählten Videos bis zum<br>letzten Video. |                   |  |  |  |  |
| "Play One"<br>(1 wiedergeben)                | Das ausgewählte Video wird<br>wiedergegeben.                            | <u>1</u>          |  |  |  |  |
| "Repeat All"<br>(Alle Titel<br>wiederholen)  | Alle Dateien werden automatisch wiederholt abgespielt.                  | ŝ                 |  |  |  |  |
| "Repeat One"<br>(Einen Titel<br>wiederholen) | Das ausgewählte Video wird<br>wiederholt wiedergegeben.                 | Ġ                 |  |  |  |  |
|                                              |                                                                         |                   |  |  |  |  |

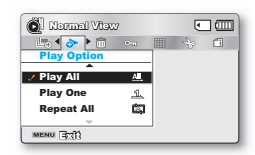

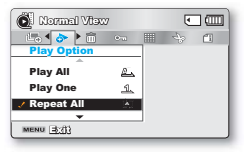

## Wiedergabeoptionen

### Delete (Löschen)

Sie können Ihre Aufnahmen einzeln oder alle auf einmal löschen

#### **BITTE BEACHTEN!**

- Drücken Sie die Taste MODE, um den Modus Wiedergabe (
  ) zu wählen.
- Wählen Sie Miniaturindexansicht von Videos oder Fotos aus. ⇒Seite 40
- 1. Drücken Sie die MENU Taste → Steuertaste (</>
  ) → "Delete."
- Wählen Sie eine Option, indem Sie die Steuertaste (▲/▼) und anschlie
  ßend die Taste **OK** drücken

| Untermenüpu                            | nkte                                                                                                    |                   | All F    |
|----------------------------------------|----------------------------------------------------------------------------------------------------|-------------------|----------|
| Komponente                             | Bedeutung                                                                                                    | Bildschirmanzeige | MENU     |
| "Select Files"<br>(Dateien<br>auswähl) | Einzelne ausgewählte Videoaufnahmen<br>(oder Fotos) werden gelöscht.<br>- Um einzelne Videoaufnahmen (oder<br>Fotos) zu löschen, wählen Sie die<br>gewünschten Videoaufnahmen (oder<br>Fotos) aus, die gelöscht werden sollen,<br>und drücken Sie die Taste MENU.<br>- Auf den gewählten Videoaufnahmen<br>(oder Fotos) erscheint die Anzeige (m).<br>- Pressing the <b>OK</b> button toggles the<br>selection and release. | -                 | E DE COM |
| "All Files"<br>(Alle Dateien)          | Einzelne ausgewählte Videoaufnahmen<br>(oder Fotos) werden gelöscht.                                                                                                    | -                 |          |

- 3. Das Auswahlmenü erscheint entsprechend den ausgewählten Menüunterpunkten. Wählen Sie das gewünschte Untermenü und die Menüoption mit der Steuertaste (◄/►) und drücken Sie anschließend die Taste OK
  - Die ausgewählte Wiedergabeliste wird gelöscht.

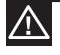

Gelöschte Dateien können nicht wiederhergestellt werden.

Entfernen Sie nicht das Netzteil oder die Speicherkarte während des Löschens von Dateien. andernfalls kann das Speichermedium beschädigt werden.

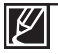

Verwenden Sie den Bildschutz, um ein versehentliches Löschen wichtiger Bilder zu verhindern (siehe Seite 71). ⇒Seite 71

Normal Vitew

Select Files All Eilor NU EXT

evoluto 🗢 Move

> • m • om

• m

🖲 രണങ്ങ

- Geschützte Bilder können nicht gelöscht werden. Beenden Sie zuerst die Schutzfunktion um die Geschützte Bilder zu löschen.
- Wenn der Schreibschutz der Speicherkarte aktiviert ist, können die Aufnahmen nicht gelöscht werden. ⇒Seite 32
- Sie können das Speichermedium auch formatieren, um alle Aufnahmen gleichzeitig zu löschen. Bitte beachten Sie, dass alle Dateien, auch schreibgeschützte Dateien, gelöscht werden.
- Das Löschen funktioniert möglicherweise nicht, wenn die Batterie nicht ausreichend geladen ist. Als Stromquelle für den Camcorder sollten Netzteil und Kabel genutzt werden um Stromverlust zu vermeiden.

### Protect (Löschschutz)

- Sie können wichtige gespeicherte Videoaufnahmen (oder Fotos) vor versehentlichem Löschen schützen.
- Die geschützten Videos oder Fotos werden dann nur gelöscht, wenn das Speichermedium formatiert oder der Schreibschutz aufgehoben wird.

### BITTE BEACHTEN!

1

- Drücken Sie die Taste MODE, um den Modus Wiedergabe (►) zu wählen.
- Wählen Sie Miniaturindexansicht von Videos oder Fotos aus. ⇒Seite 40
- Drücken Sie die MENU Taste → Steuertaste (◄/►) → "Protect." (Schützen).
- Wählen Sie eine Option, indem Sie die Steuertaste (▲/▼) und anschließend die Taste OK drücken.

| Untermenüp                             | ounkte                                                                                                    |                   |
|----------------------------------------|----------------------------------------------------------------------------------------------------|-------------------|
| Komponente                             | Inhalt                                                                                                    | Bildschirmanzeige |
| "Select Files"<br>(Dateien<br>auswähl) | <ul> <li>Sie können wichtige gespeicherte</li> <li>Videoaufnahmen (oder Fotos) vor</li> <li>versehentlichem Löschen schützen.</li> <li>Um einzelne Videoaufnahmen (oder Fotos) zu löschen, wählen Sie die gewünschten Videoaufnahmen (oder Fotos) aus, die gelöscht werden sollen, und drücken Sie die Taste MENU.</li> <li>Auf den gewählten Videoaufnahmen (oder Fotos) erscheint die Anzeige (@a).</li> <li>Drücken Sie die Taste <b>OK</b>, um die Auswahl zu bestätigen.</li> </ul> | -                 |
| "All On"                               | Einzelne ausgewählte Videoaufnahmen                                                                                                    | -                 |
| (Alle ein)                             | (oder Fotos) werden gelöscht.                                                                                                    |                   |
| "All Off"<br>(Alle aus)                | Einzelne ausgewählte Videoaufnahmen<br>(oder Fotos) werden gelöscht.                                                                                                    | -                 |

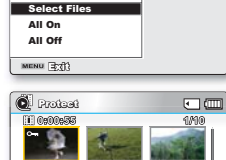

🛛 මාතරයෙන් 🔿 වර්ගාන

Ormore
 Ormore
 Ormore
 Ormore
 Ormore
 Ormore
 Ormore
 Ormore
 Ormore
 Ormore
 Ormore
 Ormore
 Ormore
 Ormore
 Ormore
 Ormore
 Ormore
 Ormore
 Ormore
 Ormore
 Ormore
 Ormore
 Ormore
 Ormore
 Ormore
 Ormore
 Ormore
 Ormore
 Ormore
 Ormore
 Ormore
 Ormore
 Ormore
 Ormore
 Ormore
 Ormore
 Ormore
 Ormore
 Ormore
 Ormore
 Ormore
 Ormore
 Ormore
 Ormore
 Ormore
 Ormore
 Ormore
 Ormore
 Ormore
 Ormore
 Ormore
 Ormore
 Ormore
 Ormore
 Ormore
 Ormore
 Ormore
 Ormore
 Ormore
 Ormore
 Ormore
 Ormore
 Ormore
 Ormore
 Ormore
 Ormore
 Ormore
 Ormore
 Ormore
 Ormore
 Ormore
 Ormore
 Ormore
 Ormore
 Ormore
 Ormore
 Ormore
 Ormore
 Ormore
 Ormore
 Ormore
 Ormore
 Ormore
 Ormore
 Ormore
 Ormore
 Ormore
 Ormore
 Ormore
 Ormore
 Ormore
 Ormore
 Ormore
 Ormore
 Ormore
 Ormore
 Ormore
 Ormore
 Ormore
 Ormore
 Ormore
 Ormore
 Ormore
 Ormore
 Ormore
 Ormore
 Ormore
 Ormore
 Ormore
 Ormore
 Ormore
 Ormore
 Ormore
 Ormore
 Ormore
 Ormore
 Ormore
 Ormore
 Ormore
 Ormore
 Ormore
 Ormore
 Ormore
 Ormore
 Ormore
 Ormore
 Ormore
 Ormore
 Ormore
 Ormore
 Ormore
 Ormore
 Ormore
 Ormore
 Ormore
 Ormore
 Ormore
 Ormore
 Ormore
 Ormore
 Ormore
 Ormore
 Ormore
 Ormore
 Ormore
 Ormore
 Ormore
 Ormore
 Ormore
 Ormore
 Ormore
 Ormore
 Ormore
 Ormore
 Ormore
 Ormore
 Ormore
 Ormore
 Ormore
 Ormore
 Ormore
 Ormore
 Ormore
 Ormore
 Ormore
 Ormore
 Ormore
 Ormore
 Ormore
 Ormore
 Ormore
 Ormore
 Ormore
 Ormore
 Ormore
 Ormore
 Ormore
 Ormore
 Ormore
 Ormore
 Ormore
 Ormore
 Ormore
 Ormore
 Ormore
 Or

Normal Vlaw

 Das Auswahlmenü erscheint entsprechend den ausgewählten Menüunterpunkten. Wählen Sie das gewünschte Untermenü und die Menüoption mit der Steuertaste (◄/►) und drücken Sie anschließend die Taste OK.

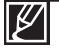

- Geschützte Videoaufnahmen (oder Fotos) sind durch eine Anzeige (@----) markiert.
- Wenn der Schutzschieber der Speicherkarte auf gesperrt gestellt ist, ist die Bildschutzfunktion nicht verfügbar.

# Wiedergabeoptionen

### Story-Board druck

Diese Funktion zeichnet 16 beliebige bewegungslose Bilder aus dem ausgewählten Video auf und speichert sie auf dem Speichermedium.

### **BITTE BEACHTEN!**

- Drücken Sie die Taste **MODE**, um den Modus Wiedergabe (►) zu wählen.
- Wählen Sie Miniaturindexansicht von Videos aus. →Seite 40
- Drücken Sie die MENU Taste → Steuertaste (◄/►/OK) → "Story-Board Print" → "Select File" (Datei Auswählen).
- Wählen Sie mithilfe der Steuertaste (▲/▼/◄/►) die gewünschten Videos aus und drücken Sie anschließend die Taste OK.
  - Es erscheint eine Nachricht, die Sie auffordert, den Vorgang zu bestätigen.
- 3. Wählen Sie "Yes" (Ja).
  - Die Bilddateien des ausgedruckten Storyboards erscheinen für ungefähr 3 Sekunden auf dem LCD-Bildschirm.
  - Diese Funktion zeichnet 16 beliebige bewegungslose Bilder aus dem ausgewählten Video auf und speichert sie auf dem Speichermedium.

| Normal View       |   | ٠     |   |
|-------------------|---|-------|---|
| Story-Board Print | ٢ | 12(4) | Ð |
| Select File       |   |       |   |
|                   |   |       |   |
| MENU BUIL         |   |       |   |

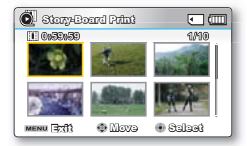

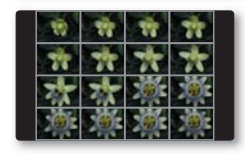

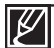

Die Bilder des Storyboards werden im Verhältnis 4:3 angezeigt. Deshalb wird möglicherweise nicht das gesamte Bild auf dem Monitor angezeigt. Auf einem Computer wird das gesamte Bild angezeigt.

 Mit der Taste (VIEW können Sie eine Vorschau des Stoyboards betrachten, mit den Bildern die gedruckt werden sollen. → Seite 73

In den folgenden Fällen werden möglicherweise nicht alle 16 Vorschaubilder angezeigt:

 Das aufgenommene Video ist zu kurz (um 16 Vorschaubilder entnehmen zu können, muss die Aufnahmezeit mehr als 8 Sekunden betragen).

## Verwendung der **¿**VIEW

Diese Funktion liefert eine Vorschau der 16 Bilder des Storyboards eines ausgewählten Videos.

#### **BITTE BEACHTEN!**

- Drücken Sie die Taste MODE, um den Modus Wiedergabe (E) zu wählen.
- Wählen Sie Miniaturindexansicht von Videos aus. →Seite 40
- 1. Wählen Sie mithilfe der Steuertaste (▲/▼/◀/►) die gewünschten Videos aus und berühren Sie anschließend die Taste ¿VIEW.
  - Die erstellten 16 i-Frame Bilder erscheinen auf dem LCD-Bildschirm.
  - Diese Funktion liefert eine Vorschau der 16 Bilder des Storyboards eines ausgewählten Videos.
  - Wenn Sie das Bild des Storyboards auf dem Speichermedium speichern möchten, drücken Sie auf die Taste PHOTO (Foto). Sie finden das Bild des Storyboards dann im Fotowiedergabe. →Seite 43

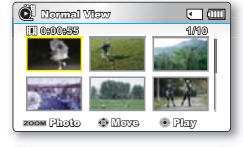

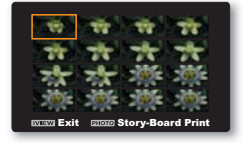

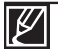

- Ist das aufgenommene Video weniger als 8 Sekunden lang, werden nicht alle 16 Vorschaubilder entnommen.
- Diese Funktion steht nur unter dem Bildschirm der Videominiaturansicht zur Verfügung.

; VIEW

SMAR

AUTO

### Kopieren (nur SMX-F43/F44)

 Aufgenommen Videos und Fotos auf dem internen Speicher können auf einer externen Flash-Speicherkarte kopiert werden.

C Normell Where

All Files

Copy

Manza

Opprace

• Das Kopieren einer Speicherkarte löscht keine Originale im eingebauten Speicher.

#### **BITTE BEACHTEN!**

- Drücken Sie die Taste MODE, um den Modus Wiedergabe (►) zu wählen.
- Wählen Sie Miniaturindexansicht von Videos oder Fotos aus. ⇒Seite 40
- 1. Drücken Sie die MENU Taste → Steuertaste (◄/►) → "Copy." (Kopieren).
- Wählen Sie eine Option, indem Sie die Steuertaste (▲/▼) und anschließend die Taste OK drücken.

| Untermenüpunkte                        |                                                                                                    |                   |  |  |  |
|----------------------------------------|----------------------------------------------------------------------------------------------------|-------------------|--|--|--|
| Komponente                             | Inhalt                                                                                                    | Bildschirmanzeige |  |  |  |
| "Select Files"<br>(Dateien<br>auswähl) | <ul> <li>Die einzelnen Videoaufnahmen (oder Fotos) werden kopiert.</li> <li>Um einzelne Videoaufnahmen (oder Fotos) zu kopieren, wählen Sie die gewünschten Videoaufnahmen (oder Fotos) aus, die kopiert werden sollen, und drücken Sie die Taste OK.</li> <li>Auf den gewählten Videoaufnahmen (oder Fotos) erscheint die Anzeige (D) Drücken Sie die MENU Taste um zu bestätigen.</li> <li>Durch Drücken der Taste OK wechseln Sie zwischen der Auswahl und Rücknahme der Kopierfunktion.</li> </ul> | -                 |  |  |  |
| "All Files"<br>(Alle Dateien)          | Alle Videoaufnahmen (oder Fotos) werden kopiert.                                                                                                    | -                 |  |  |  |

- The pop-up selection menu will appear depending on the selected menu item. In this case, select the desired item with the Steuertaste (◄/►) and the OK button.
  - Wenn nicht genügend Platz auf der Speicherkarte vorhanden ist, können Sie keine Datei kopieren. Löschen Sie unnötige Dateien vor Sie fortfahren. →Seite 70
  - Sie können nur so viele Dateien kopieren, die die Gesamtgröße weniger als die verfügbare Speicherkapazität Ihrer Speicherkarte beträgt. Wenn die Gesamtgröße der Dateien die Sie kopieren möchten höher ist als die verfügbare Speicherkapazität Ihrer Speicherkarte, erscheint eine Fehlermeldung.
  - Wenn keine Speicherkarte eingelegt ist, kann die Funktion "Copy" (Kopieren) nicht durchgeführt werden.
  - Kopierte Videoaufnahmen (oder Fotos) sind nicht geschützt, auch wenn das Original mit einem Löschschutz versehen wurde.
  - Abhängig von der Größe des ausgewählten Videos kann das Kopieren einige Zeit dauern.
  - Das Kopieren funktioniert möglicherweise nicht, wenn die Batterie nicht ausreichend geladen ist. Verwenden Sie das Netzteil, (falls vorhanden) während des Kopierens, um einen Stromverlust vorzubeugen.
  - Beachten Sie, dass die Entnahme des Akkus oder die Trennung vom Netzstecker während des Kopierens von Dateien zu einer Beschädigung des Speichermediums führen kann.

### "Bearbeiten" (Teilen)

Sie können ein Video so oft wie gewünscht teilen und einen Abschnitt löschen, den Sie nicht mehr brauchen.

#### **BITTE BEACHTEN!**

- Drücken Sie die Taste MODE, um den Modus Wiedergabe (►) zu wählen.
- Wählen Sie Miniaturindexansicht von Videos aus. ⇒Seite 40
- 1. Drücken Sie die MENU Taste → Steuertaste (</>
  ) → "Edit" (Bearbeiten)  $\rightarrow$  Steuertaste ( $\blacktriangle/\nabla/OK$ )  $\rightarrow$  "Teilen."
- 2. Verwenden Sie die Steuertaste, um den gewünschten Videoclip auszuwählen (▲/▼/◀/►/OK).
  - Das ausgewählte Video wird im Pausemodus angezeigt.
- Drücken Sie die Steuertaste (◄/►/OK), um den Trennpunkt zu suchen.
- 4. Drücken Sie die Taste MENU, um die Wiedergabe beim Trennpunkt anzuhalten.
  - Es erscheint eine Nachricht, die Sie auffordert, den Vorgang zu bestätigen.
- 5. Wählen Sie "Yes" (Ja)
  - Wenn Sie einen unerwünschten Abschnitt eines Videos löschen möchten, teilen Sie das Video zuerst und löschen Sie dann den Abschnitt, den Sie nicht mehr brauchen, Nachdem das Video geteilt wurde, können Sie auch weitere gewünschte Videos zusammenfügen. ⇒Seite 76
  - Das zweite Bild des geteilten Bildes wird am Ende des Vorschaubildindexes angezeigt.

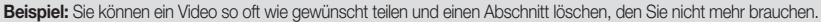

- 1. Vor der Teilung
- 2. Das Bild wird bei 30 Sekunden geteilt.

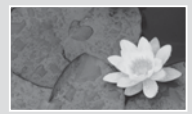

0~60 Sekunden

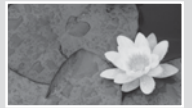

0~30 Sekunden

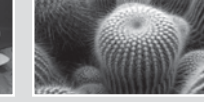

31~60 Sekunden

3. Nach dem Löschen des ersten Bildes

Normal Vitaw

< <u>→</u> ) (1)

Combine

Ö II

Divide

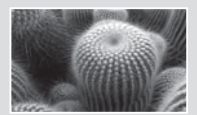

0~30 Sekunden

Ein Video wird in zwei Videoclips geteilt.

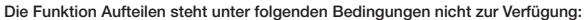

- Wenn die gesamte Aufnahmezeit des Videos weniger als 6 Sekunden beträgt.
- Wenn Sie versuchen. Abschnitte zu trennen, ohne an deren Anfang und Ende 3 Sekunden zu lassen.
- Wenn der verbleibende Speicherplatz weniger als 40 MB beträgt.
- Videos, die mit anderen Geräten aufgenommen oder bearbeitet wurden.
- Das Löschen eines geschützten Titels ist nicht möglich. Heben Sie den Löschschutz auf, um die Datei zu löschen. ⇒Seite 71
- Es kann passieren, dass das aufgeteilte Video vor und nach der Teilungsstelle um ungefähr 0.5 Sekunden verschoben wird.

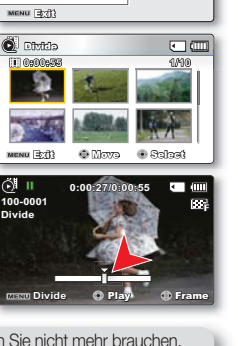

۰ m

# Wiedergabeoptionen

### Bearbeiten (Zusammenfügen)

Sie können zwei verschiedene Videoclips zusammenfügen.

### **BITTE BEACHTEN!**

- Drücken Sie die Taste MODE, um den Modus Wiedergabe (E) zu wählen.
- Es erscheint die gewählte Miniaturindexansicht. →Seite 40
- Drücken Sie die MENU Taste → Steuertaste (◄/►) → "Edit" → Steuertaste (▲/▼/OK) → "Combine" (Zusammenfügen).
- Wählen Sie einen gewünschten Videoclip mit der Steuertaste (▲/▼/◄/►/OK) aus.
  - Die Anzeige (♥) wird auf dem ausgewählten Videoclip angezeigt.
  - Durch Auswahl des Videominiaturbilds können Sie das Videominiaturbild entweder zum Zusammenfügen (die Anzeige (𝒴) erscheint auf dem Bild) auswählen bzw. Ihre diesbezügliche Auswahl aufheben (die Anzeige (𝒴) verschwindet vom Bild).
- 3. Drücken Sie die Taste MENU.
  - Es erscheint eine Nachricht, die Sie auffordert, den Vorgang zu bestätigen.
- 4. Wählen Sie "Yes" (Ja).
  - Die beiden Videos werden in der ausgewählten Reihenfolge zusammengefügt und als ein Video gespeichert.
  - Die Miniatur des zuerst gewählten Videos wird auf der Miniatur des zusammengefügten Videoclip angezeigt.

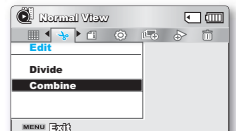

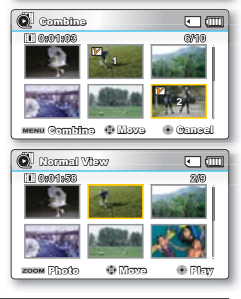

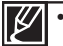

Die Funktion Zusammenfügen steht unter folgenden Bedingungen nicht zur Verfügung:

- Videos mit verschiedenen Auflösungen (TV Superfein/TV Fein/ TV Normal vs Web Fein/Web Normal) können nicht zusammengefügt werden.
- Videos mit verschiedenen Seitenverhältnissen können nicht zusammengefügt werden. (4:3 vs 16:9 Breitbild)
- Eine Videodatei, die mit "Time Lapse REC" (Langzeitaufzeichnung) aufgenommen wurde, kann nicht bearbeitet werden.
- Wenn die Gesamtgröße der beiden Dateien ca. 1,8 GB überschreitet.
- Wenn der verbleibende Speicherplatz weniger als 4 MB beträgt.
- Wenn Sie Videos mit gleicher Auflösung, aber einer unterschiedlichen Qualität zusammenfügen, so wird das zusammengefügte Video mit der niedrigeren Bildqualität wiedergegeben. (Wenn Sie beispielsweise einen Videoclip mit der Qualität "TV Super Fine" (TV Superfein) und einen Videoclip mit der Qualität "TV Fine" (TV Fein) zusammenfügen, und beide Clips die gleiche Auflösung haben, so hat das zusammengefügte Video die Auflösung und Qualität von "TV Fine" (TV Fein).)
- Videos, die mit anderen Geräten aufgenommen oder bearbeitet wurden.
- Geschützte Bilder können nicht zusammengefügt werden. Heben Sie den Löschschutz auf, um die Datei zu löschen. Seite 71
- Die Original-Videos bleiben nicht erhalten.
- Maximal zwei Videos können gleichzeitig zusammengefügt werden.
- Diese Funktion steht nur im Bildschirm der Miniaturansicht zur Verfügung.

### Diashow

Sie können automatisch alle auf dem Speichermedium gespeicherte Fotos abspielen.

#### **BITTE BEACHTEN!**

- Drücken Sie die Taste MODE, um den Modus Wiedergabe (►) zu wählen.
- Wählen Sie den Bildschirm für die Vorschaubildanzeige. ⇒Seite 40
- Drücken Sie die MENU Taste → Steuertaste (◄/►) → "Slide Show" (Diashow)→ "Start."
- 2. Drücken Sie die Taste OK.
  - Die Anzeige () erscheint. Die Diashow beginnt beim aktuellen Bild.
  - Um die Diashow zu beenden, drücken sie die Taste OK erneut.
  - Um zur Miniaturindexansicht zurückzukehren, betätigen Sie den Zoomregler.

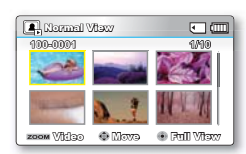

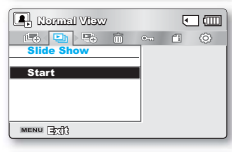

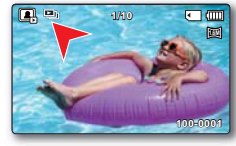

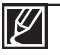

Auf dem Camcorder sind standardmäßig vier Dateien mit Hintergrundmusik gespeichert.

Wenn eine Diashow startet, wird die Hintergrundmusik in zufälliger Reihenfolge abgespielt.

• Sie können die Lautstärke mit der Steuertaste (▲/▼) einstellen.

# Wiedergabeoptionen

### Slide Show Option (Diashow-Option)

### BITTE BEACHTEN!

- Drücken Sie die Taste **MODE**, um den Modus Wiedergabe (E) auszuwählen.
- Wählen Sie die Miniaturindexansicht von Fotos aus. →Seite 40

Sie können eine Diashow mit verschiedenen Effekten starten.

- Drücken Sie die MENU Taste → Steuertaste (◄/►) → "Slide Show Option" (Diashow-Option).
- Wählen Sie eine Option, indem Sie die Steuertaste (▲/▼/◀/►), und anschließend die Taste OK drücken.

| Riormal View      |      | ٠                         |    |
|-------------------|------|---------------------------|----|
| 🕒 😂 🖄 🚥           | 6    | $\langle \hat{O} \rangle$ | Éo |
| Slide Show Option |      |                           |    |
| Interval          | 8 18 | 900                       |    |
| Effect            | : 0  | a.                        |    |
| Music             | 8 Q3 | 3                         |    |
| MENU IN           | 1    |                           |    |

| Untermenüpu               | nkte                                                                                                    |                   |
|---------------------------|----------------------------------------------------------------------------------------------------|-------------------|
| Komponente                | Bedeutung                                                                                                    | Bildschirmanzeige |
| "Interval"<br>(Intervall) | Wählen Sie das Bildübergangsintervall für die Diashow.<br>(1 Sek. oder 3 Sek.)                                                                                                    | -                 |
| "Effect" (Effekt)         | Wenn der <b>"Effect" (Effekt)</b> auf <b>"On" (Ein)</b> gestellt ist, werden die Bilder in der Diashow nacheinander angezeigt.                                                                                          | -                 |
| "Music" (Musik)           | Wenn die <b>"Music" (Musik)</b> auf <b>"</b> On" (Ein) gestellt ist, wird die<br>Diashow mit Hintergrundmusik wiedergegeben.<br>(Die Hintergrundmusik wird zufällig aus 4 gespeicherten<br>Musikdateien wiedergegeben.) | -                 |

3. Drücken Sie die Taste MENU, um das Menü zu verlassen.

### File Info

Der Camcorder zeigt Ihnen Informationen über die Aufnahmen an.

### BITTE BEACHTEN!

- Drücken Sie die Taste MODE, um den Modus Wiedergabe (►) zu wählen. Seite 24
- Drücken Sie die MENU Taste → Steuertaste (</ ►/OK) → "File Info" (Dateiinfo) → "Select File." (Datei auswählen).
  - Informationen über die ausgewählte Datei werden angezeigt.
- Wählen Sie einen gewünschten Videoclip mit der Steuertaste (▲/▼/◄/►/OK) aus.
  - Die Informationen zur ausgewählten Datei werden wie im Folgenden dargestellt angezeigt.
    - Datum
    - Dauer
    - Größe
    - Auflösung
- 3. Drücken Sie die Taste MENU, um das Menü zu verlassen.

| O Norma                                                                                                    | il Vlaw                                                                     | • •                 |
|----------------------------------------------------------------------------------------------------|-----------------------------------------------------------------------------|---------------------|
| 🕒 🎙 🦑                                                                                                    |                                                                             | > 🗊 👓               |
| File Into                                                                                                    |                                                                             |                     |
| Select F                                                                                                    | ile                                                                         |                     |
|                                                                                                    |                                                                             |                     |
|                                                                                                    |                                                                             |                     |
| MENU 303                                                                                                    |                                                                             |                     |
|                                                                                                    |                                                                             |                     |
| The second second second second second second second second second second second second second second second se |                                                                             |                     |
| 🔘 Filo in                                                                                                    | 30                                                                          |                     |
| C File in                                                                                                    | 30<br>DEO SDV_0001                                                          | .MP4                |
| File in<br>100VIE<br>Date                                                                                       | 30<br>DEO SDV_0001<br>: 01/JAN/2010                                         | • (II<br>I.MP4      |
| Duration                                                                                                    | 30<br>DEO SDV_0001<br>: 01/JAN/2010<br>: 00:00:55                           | .MP4                |
| Date<br>Duration<br>Size                                                                                        | 30<br>EO SDV_0001<br>: 01/JAN/2010<br>: 00:00:55<br>: 22.6MB                | • (II<br>I.MP4<br>) |
| Date<br>Duration<br>Size<br>Resolution                                                                          | 30<br>EO SDV_0001<br>: 01/JAN/2010<br>: 00:00:55<br>: 22.6MB<br>1 : TV Fine | • (II<br>I.MP4      |

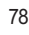

## Systemeinstellung

## MENÜPUNKTE ( 🛞 )

Sie können Datum und Uhrzeit sowie die OSD-Sprache und die Einstellungen für die Bildschirmanzeige des Camcorders einrichten.

## Menüoptionen einstellen ( 🚳 )

● : Möglich × : Nicht möglich

|                                           | Aufnahm-                | Wiederga<br>(Miniaturin | abemodus<br>dexansicht) | Wiederga<br>(Nur Vollbi | bemodus<br>Idanzeige) |                           |       |
|-------------------------------------------|-------------------------|-------------------------|-------------------------|-------------------------|-----------------------|---------------------------|-------|
| Komponente                                | emodus<br>() 202 / (O)) | Video                   | Foto                    | Video                   | Foto                  | Standardwerte             | Seite |
| Storage Type peichertyp*                  | ٠                       | ٠                       | •                       | ×                       | ×                     | Int. Memory<br>(Speicher) | 80    |
| Storage Info(Speicherinfo)                |                         |                         |                         |                         |                       | -                         | 80    |
| Format (Formatieren)                      |                         |                         |                         |                         |                       | -                         | 81    |
| File No. (Datei-Nr.)                      | •                       | •                       | •                       | •                       | •                     | Series<br>(Fortlaufend)   | 82    |
| Time one(Zeitzone)                        |                         |                         |                         |                         |                       | Home(Startseite)          | 82    |
| Date/Time Set (Dat/Zeiteinst.)            |                         |                         |                         |                         |                       | -                         | 84    |
| Date Type<br>(Dat.form.)                  | •                       | •                       | •                       | •                       | •                     | -                         | 84    |
| Time Type (Zeittyp)                       |                         |                         |                         |                         |                       | 24Std.                    | 85    |
| Date/Time Display<br>(Datum-/Zeitanzeige) | •                       | •                       | •                       | •                       | •                     | Off (Aus)                 | 85    |
| LCD Brightness<br>(LCD-Helligkeit)        | •                       | ×                       | ×                       | ×                       | ×                     | 0                         | 86    |
| LCD Colour<br>(LCD-Farbe)                 | ٠                       | ×                       | ×                       | ×                       | ×                     | 0                         | 86    |
| Auto LCD Off<br>(Auto-LCD Aus)**          | •                       | •                       | •                       | •                       | •                     | On (Ein)                  | 87    |
| Menu<br>(Designenüaufbau)                 | ٠                       | ٠                       | •                       | •                       | •                     | Misty White (Weiss)       | 87    |
| Transparency<br>(Transparenz)             | •                       | ×                       | ×                       | ×                       | ×                     | 0%                        | 88    |
| Beep Sound<br>(Signalton)                 | •                       | •                       | •                       | ×                       | •                     | On (Ein)                  | 88    |
| Shutter Sound<br>(Foto-Klickton)          | •                       | •                       | •                       | •                       | •                     | On (Ein)                  | 89    |
| Auto Power Off<br>(Autom.Ausschalt)**     | •                       | ٠                       | •                       | •                       | •                     | 5 Min                     | 89    |
| PC Software                               | •                       |                         |                         |                         |                       | On (Ein)                  | 90    |
| TV Display (TV-Anzeige)                   |                         | ×                       | ×                       |                         |                       | On (Ein)                  | 90    |
| Default Set (Standardeinstell.)           |                         |                         |                         | ×                       | ×                     | -                         | 91    |
| Version                                   |                         |                         |                         |                         |                       | -                         | 91    |
| Language(Sprache)                         |                         | •                       |                         |                         |                       | English                   | 91    |
| Demo (Demo-Funktion)                      |                         | ×                       | ×                       | ×                       | ×                     | On                        | 92    |

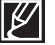

• Diese Elemente und Standardwerte können ohne vorherige Ankündigung geändert werden.

 Bestimmte Funktionen können nicht gleichzeitig im Menü aktiviert werden. Die grauen Menüpunkte können nicht ausgewählt werden.

• Die mit \* markierten Elemente sind nur bei den Modellen SMX-F43/44 verfügbar.

• Die mit \*\* markierten Elemente sind nur verfügbar, wenn der Camcorder über den Akku mit Strom versorgt wird.

## Svstemeinstellung

### Speichertyp (nur SMX-F43/F44)

Videoaufnahmen (oder Fotos) können im internen Speicher oder auf einer Speicherkarte aufgezeichnet werden. Legen Sie daher vor der Aufnahme oder Wiedergabe das gewünschte Speichermedium fest. 22 CONTRACTOR CONTRACTOR 22 FIN (TTT

- 1. Drücken Sie die MENU Taste → Steuertaste (◄/►) → "Settings" (Einstellungen) → Steuertaste ( $\blacktriangle/\nabla/OK$ ) → "Storage Type" (Speichertyp).
- 2. Wählen Sie das gewünschte Untermenü und die Menüoption mit der Steuertaste (▲/▼), und drücken Sie die Taste OK.
- Drücken Sie die Taste MENU. um das Menü zu verlassen.

#### MENU ETT Soloal Untermenüpunkte Infl.757331 00:00:00 YEITS 600 EIN (IIII Komponente Bedeutung Bildschirmanzeige Verwenden Sie den internen Speicher als Speichermedium. Storage Type 🥜 Int. Mem "Int. Memory" **FN** EIN Sie können auf dem gewählten Speichermedium (Speicher) Storage Info Card . Aufnahmen speichern oder diese wiedergeben. Format Verwenden Sie den internen Speicher als Speichermedium. MENU 3781 Mova Galaat "Card" (Karte) Sie können auf dem gewählten Speichermedium Aufnahmen speichern oder diese wiedergeben.

Falls kein Speichermedium eingelegt ist, kann es nicht ausgewählt werden und wird im Menü ausgegraut.

## Storage Info (Speicherinfo)

Es werden die Speicherinformationen angezeigt. Sie können die Speichermedien, den benutzten und den verfügbaren Speicherplatz sehen.

- 1. Drücken Sie die MENU Taste → Steuertaste (◄/►) → "Settings" (Einstellungen) → Steuertaste (▲/▼/OK) → "Storage Info" (Speicherinfo).
- 2. Wählen Sie das gewünschte Untermenü und die Menüoption mit der Steuertaste (▲/▼), und drücken Sie die Taste OK.
  - Bewegen Sie die Steuerung (▲/▼) um den gewünschten Speichermediumstyp auszuwählen, drücken Sie danach die Taste OK, (Nur SMX-F43/F44)
- 3. Es erscheinen Informationen über das ausgewählte Speichermedium.
  - Der Bildschirm zeigt die Speicherkapazit
    ät des ausgew
    ählten Speichers und die Aufnahmedauer von der Videoauflösung.
  - Bewegen Sie den Steuertaste (A/V/OK) um die gewünschten Informationen zu sehen.
  - Nachdem die Information überprüft wurde, drücken Sie die Taste OK, um in das vorherige Menü zurückzukehren.
- Drücken Sie die Taste MENU um das Menü zu verlassen.

### Untermenüpunkte

| Komponente                                       | Inhalt                                                           | Bildschirmanzeige |
|--------------------------------------------------|------------------------------------------------------------------|-------------------|
| "Int. Memory"<br>(Speicher)<br>(SMX-F43/F44 nur) | Zeigt die Speicherinformationen des<br>eingebauten Speichers an. | -                 |
| "Card" (Karte)                                   | Zeigt die Speicherinformationen des<br>eingebauten Speichers an. | -                 |

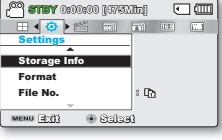

•••

Storage Type

Storage Info

Format

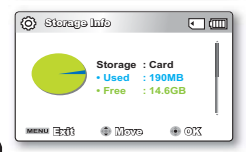

| chil egenet? (() | •         |
|------------------|-----------|
| TV Super Fine    | : 379Min  |
| TV Fine          | : 469Min  |
| TV Normal        | : 613Min  |
| Web Fine         | : 469Min  |
| Web Normal       | : 613Min  |
| menu 🚉 🚯 🍈       | Nove evel |

Falls kein Speichermedium eingelegt ist, kann es nicht ausgewählt werden und wird im Menü ausgegraut. In der Informationsanzeige des Speichermediums können Sie den verwendeten und verfügbaren Speicherplatz überprüfen sowie die verbleibende Aufnahmezeit für jede Aufnahmeauflösung. Blättern Sie mithilfe der Steuertaste (▲/▼) nach unten, um die gewünschten Informationen zu finden.

### Format (Formatieren)

Verwenden Sie diese Funktion, wenn Sie alle Dateien endgültig von der Speicherkarte löschen wollen. Sie dient auch zur Fehlerbehebung des Speichermediums.

#### **BITTE BEACHTEN!**

Nach der Formatierung wird die Geschwindigkeit des Speichermediums stabiler sein. Das Formatieren kann alle Dateien vom Speichermedium löschen, einschließlich schreibgeschützter Dateien. Die Einstellungen können jedoch wiederhergestellt werden.

- Drücken Sie die MENU Taste → Steuertaste (◄/►) → "Settings" (Einstellungen) → Steuertaste (▲/▼/OK) → "Format" (formatieren).
- Wählen Sie das gewünschte Speichermedium mit der Steuerung (▲/▼) und drücken Sie danach die Taste OK. (Nur SMX-F43/F44)
- 3. Es erscheint eine Nachricht, die Sie auffordert, den Vorgang zu bestätigen.
  - Wählen "Yes" (Ja) mit dem Steuerung (◄/►/OK) aus.
- 4. Drücken Sie die Taste MENU, um das Menü zu verlassen.

### Untermenüpunkte

| Komponente                                       | Bedeutung                            | Bildschirmanzeige |
|--------------------------------------------------|--------------------------------------|-------------------|
| "Int. Memory"<br>(Speicher)<br>(SMX-F43/F44 nur) | Verwenden Sie den internen Speicher. | -                 |
| "Card" (Karte)                                   | Formatiert eine Speicherkarte.       | -                 |
|                                                  |                                      |                   |

- Entfernen Sie während der Formatierung das Speichermedium nicht und führen Sie ebenfalls keine andere Funktion durch (wie das Ausschalten des Gerätes). Vergewissern Sie sich auch, dass Sie das mitgelieferte Netzteil verwenden, denn auf dem Speichermedium kann ein Fehler auftreten, wenn sich der Akku während des Formatierens vollständig entleert.
  - Sollte ein Fehler bei dem Speichermedium auftreten, formatieren Sie es erneut.

Ø

• Formatieren Sie das Speichermedium nicht mit einem Computer oder einem anderen Gerät. Formatieren Sie das Speichermedium nur auf diesem Camcorder.

- Formatieren Sie die Speicherkarte in folgenden Fällen:
  - vor der Verwendung einer neuen Speicherkarte
  - eine Speicherkarte, die auf anderen Geräten formatiert/auf der mit anderen Geräten aufgenommen wurde
  - wenn dieser Camcorder eine Speicherkarte nicht lesen kann
- Eine Speicherkarte mit aktiviertem Schreibschutz wird nicht formatiert.
- Falls kein Speichermedium eingelegt ist, kann es nicht ausgewählt werden und wird im Menü ausgegraut.
- Sie können nicht formatieren wenn der Akku nicht ausreichend geladen ist. Es wird empfohlen während der Formatierung das Netzteil zu verwenden um Stromverlust zu vermeiden.

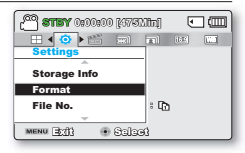

## Systemeinstellung

### File No. (Datei-Nr.)

Die Dateinummern werden den Aufnahmedateien in der Reihenfolge ihrer Aufnahme zugewiesen.

- Drücken Sie die MENU Taste → Steuertaste (◄/►) → "Settings" (Einstellungen) → Steuertaste (▲/▼/OK) → "File No." (Datei Nr.).
- W\u00e4hlen Sie das gew\u00fcnschte Untermen\u00fc und die Men\u00fcoption mit der Steuertaste (▲/▼), und dr\u00fccken Sie die Taste OK.
- 3. Drücken Sie die Taste MENU, um das Menü zu verlassen.

| Untermenüpunkte           |                                                                                                    |                   |
|---------------------------|----------------------------------------------------------------------------------------------------|-------------------|
| Komponente                | Bedeutung                                                                                                    | Bildschirmanzeige |
| "Series"<br>(Fortlaufend) | Weist der Reihe nach Dateinummern zu, selbst wenn<br>Sie die Speicherkarte wechseln oder formatieren oder<br>alle Dateien löschen. Die Dateinummer wird automatisch<br>zurückgesetzt, wenn eine neue Videodatei erstellt wurde. | -                 |
| "Reset"                   | Setzt die Dateinummer nach dem Formatieren,<br>dem Löschen aller Dateien oder dem Einlegen einer<br>neuen Speicherkarte auf 0001 zurück.                                                                                        | -                 |

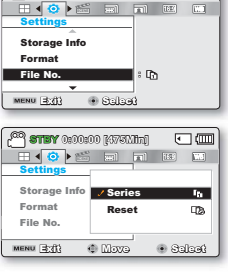

<u>ا ا</u>

000 8718Y 0:00:00 [0750.ltn]

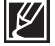

Wenn Sie "File No." (Datei-Nr) auf "Series" (Fortlaufend) setzen, wird jeder Datei eine andere Nummer zugewiesen, um doppelte Dateinamen zu vermeiden. Dies ist auch hilfreich, wenn Sie Ihre Dateien auf einem Computer verwalten möchten.

### Time Zone (Zeitzone)

Sie können ganz einfach die Uhr an die Ortszeit anpassen, wenn Sie Ihren Camcorder auf Reisen benutzen.

- Drücken Sie die MENU Taste → Steuertaste (◄/►) → "Settings" (Einstellungen) → Steuertaste (▲/▼/OK) → "Time Zone" (Zeitzone).
- Wählen Sie das gewünschte Untermenü und die Menüoption mit der Steuertaste (▲/▼) und drücken Sie die Taste OK.

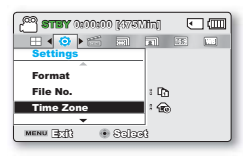

3. Drücken Sie die Taste MENU, um das Menü zu verlassen.

| Untermenüpunkte        |                                                                                                    |                   |  |
|------------------------|----------------------------------------------------------------------------------------------------|-------------------|--|
| Komponente             | Bedeutung                                                                                                    | Bildschirmanzeige |  |
| "Home"<br>(Startseite) | Die Uhrzeit wird je nach Ihren Einstellungen, die<br>Sie im Menü "Date/Time Set" (Dat/Zeiteinst)<br>festgelegt haben, angezeigt.<br>Wählen Sie diese Einstellungen, wenn Sie Ihren<br>Camcorder erstmals benutzen oder wenn Sie die<br>Uhrzeit auf die Datums- und Zeiteinstellungen<br>Ihres Wohnortes zurückstellen möchten. | _                 |  |
| "Visit" (Besuch)       | Durch diese Funktion können Sie, wenn Sie<br>in eine andere Zeitzone reisen, die lokale Zeit<br>verwenden, ohne die Zeiteinstellungen Ihres<br>Wohnortes ändern zu müssen. Die Uhrzeit<br>wird sich entsprechend dem Zeitunterschied<br>zwischen den beiden Orten anpassen.                                                    | 76                |  |

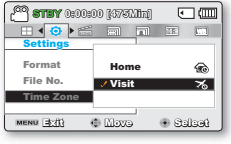

## Stellen Sie die Uhr auf die Ortszeit ein ("Visit" (Ziel))

Sie können auf Reisen die Uhr ganz einfach auf die lokale Zeitzone einstellen.

- Drücken Sie die Steuertaste (▲/▼), um im Einstellungsmodus die Option "Time Zone" (Zeitzone) auszuwählen, und drücken Sie anschließend die Taste OK.
  - Auf dem Bildschirm erscheint die Anzeige für die Zeitzone.
- Wählen Sie mit der Steuertaste (▲/▼/OK) die Einstellung "Visit" (Besuch). Danach wählen Sie mit der Steuertaste (◄/▶) Ihren momentanen Standort.
  - Sie können den Zeitunterschied zwischen "Home" (Heimat) und "Visit" (Besuch) überprüfen.
- 3. Drücken Sie zum Bestätigen die Taste OK.
  - Die Uhr wird auf die Zeitzone des Gebiets, das Sie gerade besuchen, umgestellt.

 $\mathbb Z$ 

Sie können das Datum und die Zeit im Menü "Setting" (Einstellungen), im Menüpunkt "Date/Time set" (Dat.-/Zeiteinst.) festlegen. Seite 84

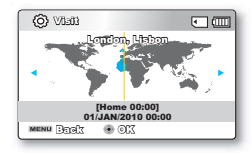

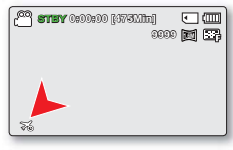

### Verwendete Städte zur Einstellung der Zeitzone

| Städte                                              | Time Zone<br>(Zeitzone) | Städte                                                    | Time Zone<br>(Zeitzone) |
|-----------------------------------------------------|-------------------------|-----------------------------------------------------------|-------------------------|
| London, Lisbon                                      | +00:00                  | Adelaide                                                  | +09:30                  |
| Rom, Paris, Berlin, Stockholm,<br>Madrid, Frankfurt | +01:00                  | Guam, Sydney, Brisbane                                    | +10:00                  |
| Athen, Helsinki, Kairo, Ankara                      | +02:00                  | Solomon Islands                                           | +11:00                  |
| Moskva, Riyadh                                      | +03:00                  | Wellington, Fiji                                          | +12:00                  |
| Tehran                                              | +03:30                  | Samoa, Midway                                             | -11:00                  |
| Abu Dhabi, Muscat                                   | +04:00                  | Honolulu, Hawaii, Tahiti                                  | -10:00                  |
| Kabul                                               | +04:30                  | Alaska                                                    | -09:00                  |
| Tashkent, Karachi                                   | +05:00                  | LA, San Francisco, Vancouver, Seattle                     | -08:00                  |
| Calcutta, New Delhi                                 | +05:30                  | Denver, Phoenix, Salt Lake City                           | -07:00                  |
| Kathmandu                                           | +05:45                  | Chicago, Dallas, Houston, Mexico City                     | -06:00                  |
| Almaty, Dacca                                       | +06:00                  | New York, Miami, Washington D.C.,<br>Montreal,<br>Atlanta | -05:00                  |
| Yangon                                              | +06:30                  | Caracas, Santiago                                         | -04:00                  |
| Bangkok                                             | +07:00                  | Buenos Aires, Brasilia, Sao Paulo                         | -03:00                  |
| Hong Kong, Beijing, Taipei,<br>Singapore, Manila    | +08:00                  | Fernando de Noronha                                       | -02:00                  |
| Seoul, Tokyo, Pyongyang                             | +09:00                  | Azores, Cape Verde                                        | -01:00                  |

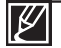

## Systemeinstellung

## Date/Time Set (Dat.-/Zeiteinst.)

Durch das Einstellen des Datums und der Zeit können Sie das Datum/die Zeit der Aufnahme während der Wiedergabe anzeigen lassen.

- Drücken Sie die MENU Taste → Steuertaste (◄/►) → "Settings" (Einstellungen) → Steuertaste (▲/▼/OK) → "Date/Time Set" (Datum/ Zeit einstellen).
- W\"ahlen Sie die Informationen f\"ur Datum und Uhrzeit aus und \"andern Sie die Einstellungen mit der Steuertaste (▲/▼/◄/►).
- Kontrollieren Sie, ob die Zeit richtig eingestellt wurde, und drücken Sie dann auf die Taste OK.
  - Das Jahr kann bis zum Jahr 2037 festgelegt werden.
  - Stellen Sie "Date/Time Display" (Datums-/Zeitanzeige) auf On (Ein) Seite 85
  - Durch die Auswahl von (ﷺ) wird die Uhrzeit um 1 Stunde vorgestellt.

### Date Type (Dat.form.)

Sie können das Anzeigeformat des Datums entsprechend der ausgewählten Option einstellen.

- Drücken Sie die MENU Taste → Steuertaste (◄/►) → "Settings" (Einstellungen) → Steuertaste (▲/▼/OK) → "Date Type" (Datumsformat).
- Wählen Sie das gewünschte Untermenü und die Menüoption mit der Steuertaste (▲/▼) und drücken Sie die Taste OK.

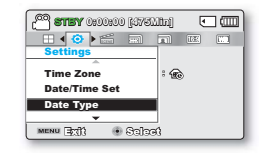

3. Drücken Sie die Taste MENU, um das Menü zu verlassen.

| Untermenüpu   | nkte                                                                          |                   |
|---------------|-------------------------------------------------------------------------------|-------------------|
| Komponente    | Bedeutung                                                                     | Bildschirmanzeige |
| "2010/01/01"  | Das Datum wird im Datumsformat Jahr + Monat + zweistelliger Tag<br>angezeigt. | 2010/01/01        |
| "JAN/01/2010" | Das Datum wird in der Reihenfolge Monat/Tag/Jahr angezeigt.                   | JAN/01/2010       |
| "01/JAN/2010" | Das Datum wird in der Reihenfolge Tag/Monat/Jahr angezeigt.                   | 01/JAN/2010       |
| "01/01/2010"  | Das Datum wird mit Jahr/Monat (2-stellig)/Tag angezeigt.                      | 01/01/2010        |

Diese Funktion hängt von den Einstellungen unter "Date/Time Display" (Datums-/Uhranzeige) ab.

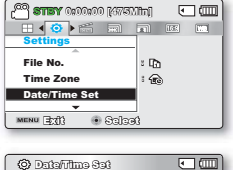

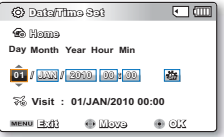

## Time Type (Zeittyp)

Sie können das Anzeigeformat der Uhrzeit entsprechend der ausgewählten Option einstellen.

- Drücken Sie die MENU Taste → Steuertaste (◄/►) → "Settings" (Einstellungen) → Steuertaste (▲/▼/OK) → "Time Type" (Zeittyp).
- Wählen Sie das gewünschte Untermenü und die Menüoption mit der Steuertaste (▲/▼) und drücken Sie die Taste OK.
- 3. Drücken Sie die MENU Taste to exit the menu.

| <b>X</b> |     |     |
|----------|-----|-----|
|          |     |     |
|          |     |     |
| : 0      |     |     |
| : 📾      |     |     |
|          |     |     |
| 3        |     |     |
|          | : Q | : Q |

#### Untermenüpunkte

| Komponente      | Bedeutung                                            | Bildschirmanzeige |
|-----------------|------------------------------------------------------|-------------------|
| "12Hr" (12Std.) | Zeigt die Uhrzeit im Zwölfstundenformat an.          | 12:00 AM          |
| 24 Stunden      | Zeigt die Uhrzeit im Vierundzwanzigstundenformat an. | 00:00             |

Diese Funktion hängt von den Einstellungen unter "Date/Time Display" (Datums-/Zeitanzeige) ab.

### Date/Time Display (Datum-/Zeitanzeige)

Sie können das Datum und die Zeit einstellen, die entsprechend der ausgewählten Option auf dem LCD-Bildschirm angezeigt werden.

- Drücken Sie die MENU Taste → Steuertaste (◄/►) → "Settings" → Steuertaste (▲/▼/OK) → "Date/Time Display" (Datum/Zeit anzeigen).
- Wählen Sie das gewünschte Untermenü und die Menüoption mit der Steuertaste (▲/▼) und drücken Sie anschließend die Taste OK.
  - Datum und Uhrzeit werden abhängig von der ausgewählten Option auf dem LCD-Bildschirm angezeigt.

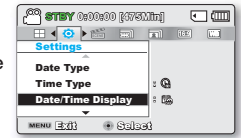

| Untermenüpunkte                  |                                               |                   |
|----------------------------------|-----------------------------------------------|-------------------|
| Komponente                       | Inhalt                                        | Bildschirmanzeige |
| "OFF" (AUS)                      | Aktuelles Datum/Uhrzeit wird nicht angezeigt. | -                 |
| Datum                            | Zeigt das aktuelle Datum an.                  | 01/JAN/2010       |
| "Time" (Zeigt)                   | Zeigt die aktuelle Uhrzeit an.                | 00:00             |
| "Date & Time"<br>(Datum/Uhrzeit) | Zeigt das aktuelle Datum und die Uhrzeit an.  | 01/JAN/2010 00:00 |

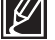

Das Datum/die Uhrzeit werden unter folgenden Umständen so dargestellt "01/JAN/2010 00:00";
 Die Videoaufnahme oder Fotoaufnahme erfolgte, bevor das Datum/die Uhrzeit im Camcorder eingestellt wurde.

- Wenn der eingebaute wiederaufladbare Akku leer ist.

## Systemeinstellung

### LCD-Brightness (LCD-Helligkeit)

Die Helligkeit des LCD-Bildschirms kann zum Ausgleich des Umgebungslichts angepasst werden.

- Drücken Sie die MENU Taste → Steuertaste (</ ▶) → "Settings" (Einstellungen) → Steuertaste (▲/▼/OK) → "LCD Brightness" (Bildschirmhelligkeit).
- Drücken Sie die Steuertaste (◄/►/OK), um die LCD-Helligkeit auf einen Wert zwischen -15 und 15 einzustellen.
- 3. Drücken Sie die Taste MENU, um das Menü zu verlassen.
  - Wenn die Umgebung zu hell ist, passen Sie die Helligkeit Ihres LCD-Bildschirms entsprechend an.
    - Die Einstellung des LCD-Bildschirms hat keinen Einfluss auf die aufgenommenen Bilder.
    - · Ein hellerer LCD-Bildschirm verbraucht mehr Energie.
    - Sie können die LCD-Helligkeit von -15 bis 15 anpassen.

### LCD Colour (Farbe):

Sie können die Bildschirmfarben aufgrund einer Reihe von Farboptionen durch Anpassung der Farbtöne rot und blau ändern.

- Drücken Sie die MENU Taste → Steuertaste (◄/►) → "Settings" (Einstellungen) → Steuertaste (▲/▼/OK) → "LCD Colour" (LCD-Farbe).
- Drücken Sie die Steuertaste (▲/▼/◀/►/OK), um die LCD-Farbe (rot/blau) auf einen Wert zwischen -15 und 15 einzustellen.
- 3. Drücken Sie die Taste MENU, um das Menü zu verlassen.
- Ľ

• Je höher die Zahlen bei Verwendung der roten und blauen Farbpalette sind, desto leuchtender erscheint der LCD-Monitor.

- Sie können die LCD-Farben (rot/blau) von -15 bis 15 mithilfe des Joysticks anpassen (▲/▼/◀/►/OK).
- Sie können die LCD-Farben (rot/blau) von -15 bis 15 mithilfe des Joysticks anpassen.
- Die Einstellung des LCD-Bildschirms hat keinen Einfluss auf die aufgenommenen Bilder.

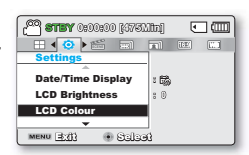

| 2003 <b>SIBY</b> (65) | X0#00 [/37/333] | n) 🔹 🛄<br>🖸 🗐 0000 | 8 |
|-----------------------|-----------------|--------------------|---|
| LeD Colour            |                 |                    |   |
| Blue I                | - 0             |                    |   |
| MENU 2003             | 🛈 Move          | 210 💿              |   |

| 🙆 <b>STEY</b> 0:00:00 [475. | 111a) 🖸 💷    |
|-----------------------------|--------------|
|                             |              |
| Settings                    | -            |
| Time Type                   | : <b>G</b>   |
| Date/Time Display           | : 155<br>• 0 |
| CD Brightness               |              |
| MENU EXII 💿 Salar           | et j         |
|                             |              |

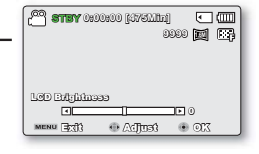

### Auto LCD Off (Auto-LCD Aus)

Um den Stromverbrauch zu reduzieren, wird die Helligkeit des LCD-Bildschirms automatisch verdunkelt, wenn der Camcorder länger als 2 Minuten nicht betrieben wird.

- Drücken Sie die MENU Taste → Steuertaste (</>
   ) → "Settings" (Einstellungen) → Steuertaste (▲/▼/OK) → "Auto LCD Off" (Auto-LCD Aus).
- Wählen Sie das gewünschte Untermenü und die Menüoption mit der Steuertaste (▲/▼) und drücken Sie die Taste OK.

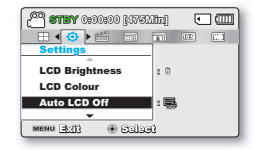

3. Drücken Sie die Taste MENU, um das Menü zu verlassen.

| Untermenüpunkte |                                                                                                    |                   |  |
|-----------------|----------------------------------------------------------------------------------------------------|-------------------|--|
| Komponente      | Bedeutung                                                                                                    | Bildschirmanzeige |  |
| "Off" (AUS)     | Deaktiviert die Funktion.                                                                                         | -                 |  |
| "On" (EIN)      | Der Camcorder wechselt automatisch in den Demo-Modus, wenn<br>im STBY-Modus 2 Minuten lang kein Betrieb erfolgte. | -                 |  |

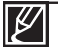

Wenn die Funktion "Auto LCD Off" (Auto-LCD Aus) aktiviert ist, können Sie durch Betätigen irgendeiner Taste des Camcorders die LCD-Helligkeit wieder in den Normalbetrieb schalten.

Die Funktion Auto-LCD Aus wird in den folgenden Fällen deaktiviert:

- Wenn der Wechselstromadapter (Netzteil, USB-Kabel) ist angeschlossen.

### Menüaufbau

Verwenden Sie die Taste, um zur gewünschten Option zu gelangen.

- Drücken Sie die MENU Taste → Steuertaste (</>
   ) → "Settings" (Einstellungen) → Steuertaste (</
   /▼/OK) → "Menu Design" (Menüaufbau).
- Wählen Sie das gewünschte Untermenü und die Menüoption mit der Steuertaste (▲/▼)und drücken Sie die Taste OK.
  - "Misty White" (Nebel Weiss) → "Premium Black."
- 3. Drücken Sie die Taste MENU, um das Menü zu verlassen.

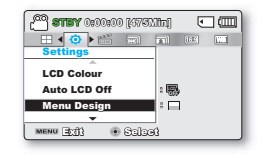

## Systemeinstellung

### Transparenz

Sie können das Uhrzeitformat wählen, das angezeigt werden soll.

- Drücken Sie die MENU Taste → Steuertaste (◄/►) → "Settings" (Einstellungen) → Steuertaste (▲/▼/OK) → "Transparency" (Transparenz).
- Wählen Sie das gewünschte Untermenü und die Menüoption mit der Steuertaste (▲/▼) und drücken Sie die Taste OK.
  - "0%" → "20%" → "40%" → "60%"
- 3. Drücken Sie die Taste MENU, um das Menü zu verlassen.

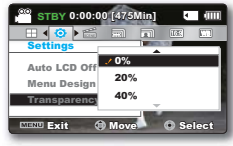

<Transparenz 0%>

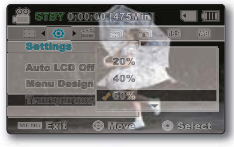

<sup>&</sup>lt;Transparenz 60%>

### Beep Sound (Signalton)

Mit dieser Funktion kann ein Signalton, beispielsweise für das Berühren von Tabs und Tasten auf dem Bildschirm, eingestellt werden.

- Drücken Sie die MENU Taste → Steuertaste (</>
   ) → "Settings" (Einstellungen) → Steuertaste (
   √OK) → "Beep Sound" Signalton).
- Wählen Sie das gewünschte Untermenü und die Menüoption mit der Steuertaste (▲/▼) und drücken Sie die Taste OK.

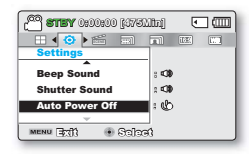

3. Drücken Sie die Taste MENU, um das Menü zu verlassen.

| Untermenüpunkte |                              |                   |  |
|-----------------|------------------------------|-------------------|--|
| Komponente      | Bedeutung                    | Bildschirmanzeige |  |
| "Off" (AUS)     | Schaltet die Funktion aus.   | -                 |  |
| "On" (EIN)      | Bei aktivierter Schaltfläche | -                 |  |

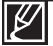

Der Piepton wird in den folgenden Fällen abgebrochen:

- Während der Aufnahme, während des Abspielvorgangs

- Wenn eine Kabelverbindung zu dem Camcorder besteht. (AV-Kabel)

### Shutter Sound (Foto-Klickton)

Sie können den Foto-Klickton für das Betätigen der Taste FOTO ein- oder ausschalten.

- Drücken Sie die MENU Taste → Steuertaste (</>
   ) → "Settings" (Einstellungen) → Steuertaste (▲/▼/OK) → "Shutter Sound" (Foto-Klickton).
- Wählen Sie das gewünschte Untermenü und die Menüoption mit der Steuertaste (▲/▼) und drücken Sie die Taste OK.
- 3. Drücken Sie die MENU Taste to exit the menu.

| Untermenüpunkte |                                                                           |                   |  |
|-----------------|---------------------------------------------------------------------------|-------------------|--|
| Komponente      | Bedeutung                                                                 | Bildschirmanzeige |  |
| "Off" (AUS)     | Schaltet die Funktion aus.                                                | -                 |  |
| "On" (EIN)      | Sie hören einen Foto-Klickton, wenn Sie die Taste <b>PHOTO</b> betätigen. | -                 |  |

### Auto Power Off (Autom. Ausschalt)

Sie können Ihren Camcorder so einstellen, dass er sich nach 5 Minuten, in denen kein Betrieb erfolgt, automatisch ausschaltet. Mit dieser Funktion können Sie unnötigem Energieverbrauch vorbeugen.

- Drücken Sie die MENU Taste → Steuertaste (</>
   ) → "Settings" (Einstellungen) → Steuertaste (
   /OK) → "Auto Power Off" (Autom. Ausschalt).
- Wählen Sie das gewünschte Untermenü und die Menüoption mit der Steuertaste (▲/▼) und drücken Sie die Taste OK.

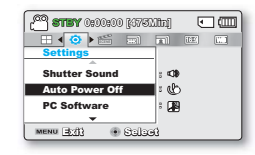

[mi.0753] 000000 Yana (\*\*\*

Reen Sound

MENU 30

Shutter Sound

iiii
 iiii
 iiii
 iiii
 iiii
 iiii
 iiii
 iiii
 iiii
 iiiii
 iiiii
 iiiii
 iiiii
 iiiii
 iiiii

Salad

. .

: 10

: eb

•

3. Drücken Sie die Taste MENU, um das Menü zu verlassen.

| Untermenüpunkte |                                                                                      |                   |  |
|-----------------|--------------------------------------------------------------------------------------|-------------------|--|
| Komponente      | Bedeutung                                                                            | Bildschirmanzeige |  |
| "Off" (AUS)     | Schaltet die Funktion aus.                                                           | -                 |  |
| "5 Min"         | Wenn länger als 5 Minuten im Modus STBY wird das Gerät<br>automatisch ausgeschaltet. | -                 |  |

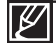

- Die Ausschaltautomatik steht in den folgenden Situationen nicht zur Verfügung:
- Wenn der Wechselstromadapter (Netzteil, USB-Kabel) ist angeschlossen.
- Während die folgenden Funktionen ausgeführt werden; "Demo" (Demo)", "Copy" (Kopieren),
   "Delete" (Löschen): "All Files," (Alle Dateien), "Protect" (Schützen): "All On" (Alle Ein),
   "Combine," (Zusammenfügen), "Divide" (Aufteilen).
- Während der Aufnahme, Wiedergabe (Ausnahme: Pause) und einer Diashow.
- Um den Camcorder erneut zu starten, betätigen Sie die Taste Ein/Aus ( ().

## Systemeinstellung

### PC-Software (PC-Software)

Wenn Sie PC-Software auf Ein stellen, können Sie die PC-Software verwenden, indem Sie den Camcorder mit einem USB-Kabel an den PC anschließen. Sie können auf Ihrem Camcorder gespeicherte Videos und Fotos auf die Festplatte des Computers laden. Mit der "PC software" (PC-Software) können Video-/ Fotodateien ebenfalls bearbeitet werden.

- Drücken Sie die MENU Taste → Steuertaste (</ ▶) → "Settings" (Einstellungen) → Steuertaste (▲/▼/OK) → "PC Software" (PC-Software).
- Wählen Sie das gewünschte Untermenü und die Menüoption mit der Steuertaste (▲/▼) und drücken Sie die Taste OK.

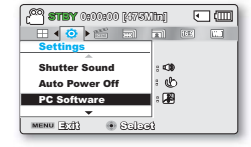

**3.** Drücken Sie die **MENU** Taste to exit the menu.

| Untermenupunkte |                                                                                                    |                   |
|-----------------|----------------------------------------------------------------------------------------------------|-------------------|
| Komponente      | Bedeutung                                                                                                    | Bildschirmanzeige |
| "Off" (AUS)     | Schaltet die Funktion aus.                                                                                       | -                 |
| "On" (EIN)      | Die integrierte Bearbeitungssoftware wird gestartet, wenn der<br>Camcorder an einen Computer angeschlossen wird. | -                 |

Ľ

Die PC-Software ist nur mit Window-Betriebsystemen kompatibel.

### TV Display (TV-Anzeige)

Sie können die Bildschirmanzeige (OSD), die auf dem TV-Bildschirm erscheint, wenn Sie ihren Camcorder an ein Fernsehgerät anschließen, aktivieren oder deaktivieren.

- Drücken Sie die MENU Taste → Steuertaste (</>
   ) → "Settings" (Einstellungen) → Steuertaste (▲/▼/OK) → "TV Display" (TV-Bildschirm).
- (IV-Bildschirm).
   Wählen Sie das gewünschte Untermenü und die Menüoption mit der Steuertaste (▲/▼) und drücken Sie die Taste OK.
- Auto Power Off PC Software TV Display www.3tf) + Scioci
- **3.** Drücken Sie die Taste **MENU**, um das Menü zu verlassen.

| Untermenüpunkte |                                                                                                    |                   |  |
|-----------------|----------------------------------------------------------------------------------------------------|-------------------|--|
| Komponente      | Bedeutung                                                                                                    | Bildschirmanzeige |  |
| "Off" (AUS)     | Die Menü der Bildschirmanzeige werden nur auf dem LCD-<br>Bildschirm angezeigt.                                                                      | -                 |  |
| "On" (EIN)      | Die Menü der Bildschirmanzeige werden auf dem LCD- sowie auf<br>dem Fernsehbildschirm angezeigt. Anschluss an ein Fernsehgerät<br>(Video) ➡Seite 93) | -                 |  |

### Default Set (Standardeinstell.)

Sie können alle Menüeinstellungen auf ihre Standardwerte zurücksetzen.

- Drücken Sie die MENU Taste → Steuertaste (</ >) → "Settings" (Einstellungen) → Steuertaste (▲/▼/OK) → "Default Set" (Standardeinstell.).
- Wählen Sie "Yes" (Ja) wenn alle Einstellungen auf Ihre Standardwerte zurückgesetzt werden sollen.
  - Nachdem alle Einstellungen auf den Standardwert zurückgesetzt wurden, erscheint der Bildschirm "Zeitzone".

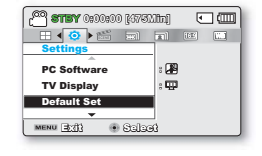

- 3. Stellen Sie Datum und Uhrzeit erneut ein. → Seite 28
  - Schalten Sie während der Verwendung dieser Funktion nicht den Strom aus.
  - Wenn der Camcorder neu eingestellt wurde, stellen Sie "Time Zone" (Zeitzone) und "Date/Time Set" (Datums-/Uhrzeiteinstellungen) ein. →Seite 28
  - Der Speichertyp wird nach dem Zurücksetzen auf die Standardeinstellungen nicht wieder hergestellt. (SMX-F43/F44 nur) → Seite 80

### Version

Die Informationen über diese Version könnten ohne Benachrichtigung geändert werden.

- Drücken Sie die MENU Taste → Steuertaste (<//>
   ) → "Settings" (Einstellungen) → Steuertaste (▲/▼/OK) → "Version."
- 2. Drücken Sie die Taste MENU, um das Menü zu verlassen.

### Language (Sprache)

Sie können die Sprache auswählen, in der die Menü und alle Meldungen angezeigt werden sollen. →Seite 29

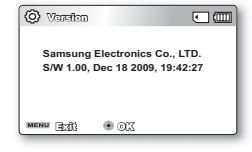

# Systemeinstellung

### Demo

Die Demo-Funktion zeigt Ihnen automatisch die wichtigsten Funktionen Ihres Camcorders, damit Ihnen die Bedienung leichter fällt.

- Drücken Sie die MENU Taste → Steuertaste (◄/►) → "Settings" (Einstellungen) → Steuertaste (▲/▼/OK) → "Demo."
- Wählen Sie das gewünschte Untermenü und die Menüoption mit der Steuertaste (▲/▼) und drücken Sie die Taste OK.
- Um zum normalen Bildschirm zur
  ückzukehren, dr
  ücken Sie die Taste MENU.

| Untermenüpunkte |                                |                   |  |
|-----------------|--------------------------------|-------------------|--|
| Komponente      | Bedeutung                      | Bildschirmanzeige |  |
| "Off" (AUS)     | Deaktiviert die Funktion.      | -                 |  |
| "On" (EIN)      | Schaltet die Demofunktion ein. | -                 |  |

| e (19751111) | ] 🖸 (                                                                                                    | Ш                                                                                                    |
|--------------|----------------------------------------------------------------------------------------------------|----------------------------------------------------------------------------------------------------|
|              |                                                                                                    |                                                                                                    |
|              |                                                                                                    |                                                                                                    |
| Off          | 6                                                                                                    | 7                                                                                                    |
| 🗸 On         | R.                                                                                                    | 8                                                                                                    |
|              |                                                                                                    |                                                                                                    |
| ê Mave       | • Sala                                                                                                    | -1                                                                                                    |
|              | 00 (0750.000<br>0000<br>0000<br>0000<br>0000<br>0000<br>00000<br>000000 | Off Con Concernant Concernant Concernant Concernant Concernant Concernant Concernant Concernant Concernant Concernant Concernant Concernant Concernant Concernant Concernant Concernant Concernant Concernant Concernant Concernation Concernation Concernat |

### Verwendung der Demofunktion

- Der Demomodus wird in den folgenden Fällen abgebrochen:
  - Wenn eine Taste gedrückt wird (Aufnahmestart-/stopp, PHOTO, SMART AUTO, usw.).
     Der Camcorder wechselt nach 5 Minuten im STBY-Modus, wenn das Gerät 5 Minuten lang nicht betrieben wird, wird automatisch in den Demomodus gewechselt. Wenn Sie nicht möchten, dass die Demofunktion gestartet wird, setzen Sie "Demo" (Demo) auf "Off" (Aus).

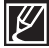

Die Demofunktion steht in den folgenden Fällen nicht zur Verfügung:
Wenn "Auto Power Off" (Autom. Ausschalt) auf "5 Min" (5 Min" (6 Min") (der Akku wird als Hauptenergiequelle verwendet) gesetzt wurde, wird die Funktion "Auto Power off" (Autom. Ausschalt) vor dem Demomodus ausgeführt.

## anschluss an ein Fernsehgerät

Sie können die aufgenommenen Video- und Fotoaufnahmen auf einem großen Bildschirm sehen, indem Sie den Memory Camcorder mit einem Fernsehgerät verbinden.

### ANSCHLUSS AN EIN NORMALES FERNSEHGERÄT (STANDARDAUFLÖSUNG/16:9/4:3)

Um Ihre Aufnahmen wiedergeben zu können muss das Fernsehgerät mit PAL kompatibel sein. Wir empfehlen die Benutzung des Netzteils für die Stromversorgung des Memory Camcorders. Überprüfen Sie ihre TV-Eingangbuchsen und wählen Sie die geeignete Verbindungsmethode nach dem Anschlusstyp aus. Weitere Informationen finden Sie in der Bedienungsanleitung des Fernsehgerätes.

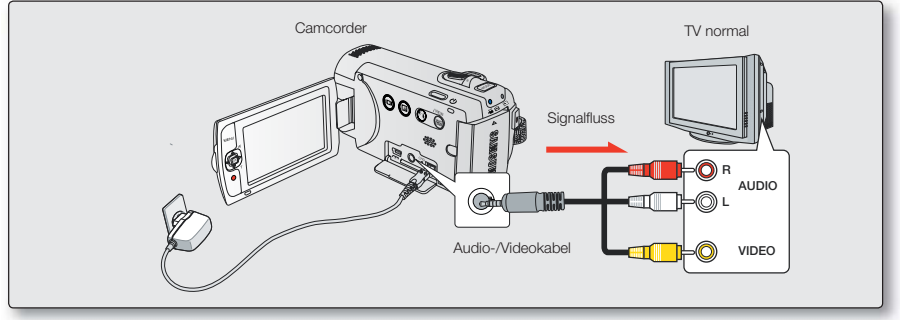

Schließen Sie das mitgelieferte Audio-/Video-Kabel an das Audio-/Videokabel des Fernsehgerätes an:

- 1. Schließen Sie das mitgelieferte Audio-/Video-Kabel an das Audio-/Videokabel des Fernsehgerätes an.
- 2. Schalten Sie ihr Fernsehgerät ein und stellen Sie die Eingangsauswahl des Fernsehgerätes auf den Eingang, an den Ihr Camcorder angeschlossen ist.
  - Lesen Sie in der Bedienungsanleitung des Fernsehgerätes nach, wie Sie den TV-Eingang auswählen können.
  - Falls Ihr Fernseher nur über einen Mono-Audioeingang verfügt, verwenden Sie das Audiokabel mit dem weißen Stecker.
    - Vermeiden Sie übermäßige Kraftanwendung beim Verbinden/Trennen der Kabel.
    - Als Stromquelle f
       f
       ir den Camcorder sollten Netzteil und Kabel genutzt werden.
    - Stellen Sie sicher, dass die Antenne an das Fernsehgerät angeschlossen ist: Wenn die Lautsprecher vom LCD-Fernseher getrennt aufgestellt werden.
    - Ändern Sie den Videoeingang des AV-Gerätes, mit dem der Camcorder verbunden ist.

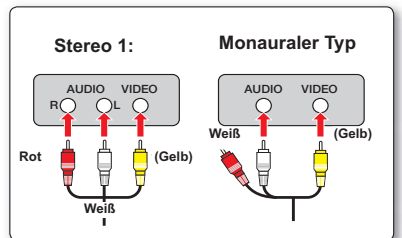

## anschluss an ein Fernsehgerät

## ANSEHEN AUF EINEM TV-BILDSCHIRM

- Schalten Sie ihr Fernsehgerät ein und stellen Sie die Eingangsauswahl des Fernsehgerätes auf den Eingang, an den Ihr Camcorder angeschlossen ist. → Seite 93
  - Wurden die richtigen Kabel an die Anschlüsse des Fernsehgerätes angeschlossen?
  - Wurde die Eingangsquelle richtig eingestellt, um die Wiedergabe vom Camcorder aus zu betrachten?

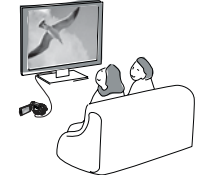

- 2. Wählen Sie den Wiedergabemodus auf Ihrem Camcorder und starten Sie die Wiedergabe der Videos.
  - Verwenden Sie die gleichen Methoden für die Betriebsmodi, die die Wiedergabe beinhalten.

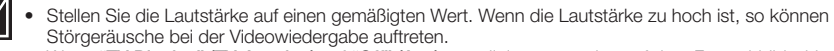

- Wenn "TV Display" (TV-Anzeige) auf "Off" (Aus) gestellt ist, so werden auf dem Fernsehbildschirm nicht die Menü der Bildschirmanzeige (OSD) angezeigt. → Seite 90
- Dieses Camcorder unterstützt keine Audioausgabe, wenn der Camcorder im Video- oder Fotoaufnahmemodus an ein Fernsehgerät angeschlossen wurde. Die Audioausgabe wird unterstützt, solange der Camcorder im Modus Videowiedergabe angeschlossen ist. Dies ist kein Fehler.

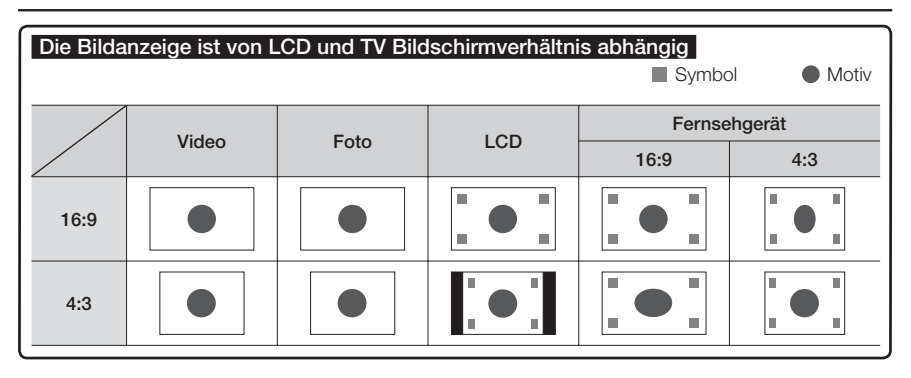

94

Lesen Sie die Seite 49 für Informationen über die Videoauflösung "16:9 wide" (16:9 Breitbild).

## Videos überspielen überspielen auf video- oder dyd/hd-rekorder

Sie können Aufnahmen, die auf Ihrem Camcorder wiedergegeben werden, auf andere Aufnahmegeräte, wie Video- oder DVD/HDD-Rekorder, überspielen. Auf diese Weise können Sie die überspielten Videos vervielfältigen. Verbinden Sie das Gerät wie folgt. Schließen Sie dafür ihren Camcorder mit dem mitgelieferten Netzteil an die Steckdose an. Beachten Sie die Bedienungsanleitungen der Geräte, die angeschlossen werden.

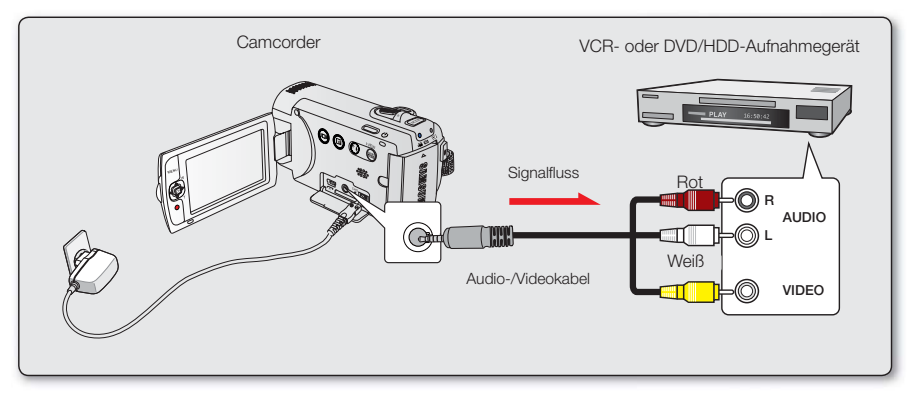

- Schalten Sie den Camcorder ein und drücken Sie auf die Taste MODE, um den Wiedergabemodus auszuwählen.→Seite 24
- 2. Legen Sie das Aufnahmemedium in das Aufnahmegerät ein.
  - Wenn das Aufnahmegerät über eine Eingangsauswahl verfügt, wählen Sie den Eingangsmodus.
- Verbinden Sie den Camcorder über das mitgelieferte /AV-Kabel mit dem Aufnahmegerät (Video- oder DVD/HDD-Rekorder).
- 4. Starten Sie die Wiedergabe auf Ihrem Camcorder und nehmen Sie sie mit dem Aufnahmegerät auf.
  - für weitere Informationen beachten Sie bitte die Bedienungsanleitung des Aufnahmegerätes.
- 5. Wenn das überspielen beendet wurde, stoppen Sie das Aufnahmegerät und dann Ihren Camcorder.
  - Videos, die mit diesem Camcorder aufgenommen wurden, können mit dem mitgelieferten Composite-/AV-Kabel überspielt werden. Alle aufgenommenen Videos werden in SD-Qualität (Standard Definition) überspielt.
    - Da das überspielen über einen analogen Datentransfer stattfindet, kann sich die Qualität der Aufnahme verschlechtern.
    - Um Bildschirmanzeigen (wie Z\"ahler, usw.) auf dem angeschlossenen Bildschirmger\"at, zu verbergen, nehmen Sie die Einstellung "TV Display: TV Display" (TV-Anzeige) auf "Off" (Aus). → Seite 90
    - Um das Datum und die Uhrzeit aufzunehmen, lassen Sie sie auf dem LCD-Bildschirm anzeigen. Seite 85

# Benutzung mit einem Windows-Computer

## IHREN COMPUTERTYP ÜBERPRÜFEN

In diesem Kapitel wird erklärt, wie man den Camcorder mithilfe eines USB-Kabels an einen Computer anschließt.

### überprüfen Sie vor der Verwendung, welchen Computertyp Sie besitzen!!!

Um Ihre Aufnahmen auf einem Computer ansehen zu können, müssen Sie zuerst Ihren Computertyp herausfinden. Folgen Sie danach den unten angeführten Schritten für Ihren Computertyp.

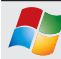

Verwendung mit Windows

Schließen Sie den Camcorder mit einem USB-Kabel an den Computer an.

 Die integrierte Bearbeitungssoftware Intelli-Studio wird automatisch auf dem Computer ausgeführt, sobald (PC Software: On" (Wenn Sie "PC Software: Aus)). →Seite 90

Geben Sie Ihre Aufnahmen mit der integrierten Software Intelli-Studio auf einem Computer wieder, oder bearbeiten Sie sie. →Seite 100

Mit Intelli-Studio können Sie ihre Aufnahmen auch auf YouTube oder eine andere Webseite hochladen. → Seite 101

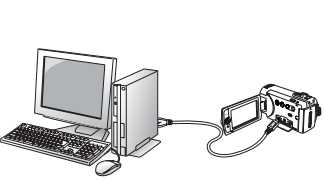

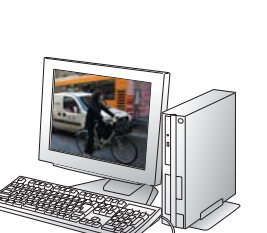

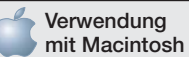

 Die Software, die sich auf Ihrem Camcorder befindet "Intellistudio", ist nicht mit Macintosh kompatibel.

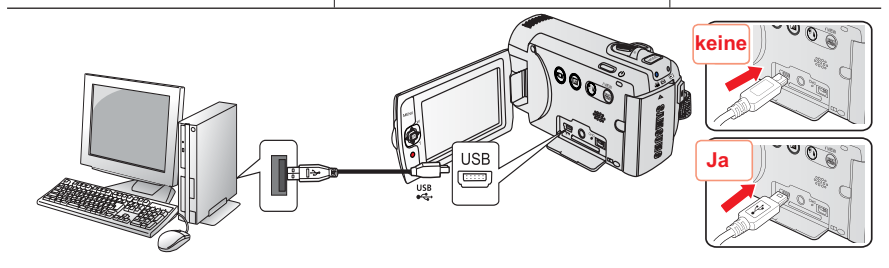

## WAS SIE MIT EINEM WINDOWS-COMPUTER TUN KÖNNEN

Sie können die folgenden Funktionen durchführen, wenn Sie Ihren Camcorder über ein USB-Kabel an einen windowsbasierten Computer anschließen.

## Hauptmenü

- Mithilfe der auf Ihrem Camcorder befindlichen Bearbeitungssoftware (Intelli-studio) können Sie die folgenden Funktionen durchführen:
  - Die aufgenommenen Videos oder Fotos wiedergeben. ⇒Seite 100
  - Die aufgenommenen Videos oder Fotos bearbeiten. →Seite 100
  - Die aufgenommenen Videos und Fotos auf YouTube hochladen. →Seite 101
- Sie können die Dateien (Videos oder Fotos), die sich auf dem Speichermedium befinden, auf den Computer übertragen oder kopieren. (Massenspeicherfunktion) → Seite 102

### Systemanforderungen

Die folgenden Voraussetzungen müssen erfüllt sein, um die integrierte Bearbeitungssoftware (Intelli-studio) verwenden zu können:

| Komponente        | Systemanforderungen                                                                                                    |
|-------------------|----------------------------------------------------------------------------------------------------|
| Betriebssystem    | Windows XP / Windows Vista / Windows 7                                                                                                    |
| CPU               | Intel <sup>®</sup> Core 4 Duo <sup>®</sup> 3,0 GHz oder höher empfohlen,<br>AMD Athlon™ FX 2,2 GHz oder höher empfohlen<br>(Notebook: Intel Core2 Duo 2.2 GHz oder AMD Athlon X2 Dual-Core 2.6<br>GHz oder höher empfohlen) |
| RAM               | 1 GB und höher werden empfohlen                                                                                                    |
| Grafikkarte       | nVIDIA Geforce 7600GT oder höher Ati X1600 Serie oder höher                                                                                                    |
| Bildschirmanzeige | 1024 x 768, 16-bit Farbauflösung oder höher (1280 x 1024, 32-bit<br>Farbauflösung wird empfohlen)                                                                                                    |
| USB               | USB 2.0                                                                                                    |
| Direct X          | DirectX 9.0c oder höher                                                                                                    |

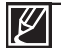

Die oben genannten Systemanforderungen sind Empfehlungen. Auch bei einem System, das den Systemanforderungen entspricht, kann abhängig vom System, der Betrieb nicht garantiert werden.

- Bei einem langsameren Computer als empfohlen können bei der Videowiedergabe Einzelbilder ausgelassen werden oder beim Betrieb unerwartete Probleme auftreten.
- Wenn die Version von DirectX, die sich auf Ihrem Computer befindet, höher als 9.0c ist, so installieren Sie das Programm mit der Version 9.0c oder höher.
- Es Wird empfohlen, die aufgenommen Videodaten an einem Computer zu übertragen bevor diese wiedergegeben oder bearbeitet werden.
- Dafür benötigt einen Laptop-Computer höheren Systemanforderungen als einen Desktop- Computer.

# Benutzung mit einem Windows-Computer

### Starten Sie das Programm Intelli-Studio

Durch die Verwendung des Programms Intelli-Studio, das sich auf Ihrem Camcorder befindet, können Sie Video-/Fotodateien auf Ihren Computer übertragen, und Sie dort bearbeiten. Schalten Sie Ihren Computer ein. Intelli-Studio bietet die einfachste Möglichkeit, Video-/ Fotodateien zu verwalten. Hierzu müssen Sie ihren Camcorder nur mit einem USB-Kabel an einen Computer anschließen.

### 1. Schritt. USB-Kabel anschließen

- Stellen Sie die Einstellungen f
  ür Men
  ü auf "PC Software: On." (PC Software: Ein). 
  → Seite 90
  - Die Standardmenü Einstellungen sind wie oben dargestellt vorgenommen.
- 2. Schließen Sie den Camcorder mit einem USB-Kabel an den Computer an.
  - Zusätzlich zu dem Hauptfenster von Intelli-studio erscheint ein neuer Bildschirm für die Dateispeicherung.
  - Entsprechend Ihrem Computertyp erscheint das Fenster für den Wechselspeicher.
- Klicken Sie auf "Yes" (Ja) und das Hochladen wird gestartet. Klicken Sie auf "Yes" (Ja) um zu bestätigen.
  - Wenn Sie keine neue Datei speichern möchten, wählen Sie "No" (Nein).

### Um das USB-Kabel zu trennen

Nachdem Sie die Datenübertragung beendet haben, trennen Sie das Kabel wie folgt:

- 1. Klicken Sie auf das Symbol "Hardware sicher entfernen" in der Task-Leiste.
- 2. Wählen Sie "SB-Massenspeichergerät" und klicken Sie dann auf "Beenden".
- Wenn das Fenster "Eine Hardwarekomponente beenden" erscheint, klicken Sie auf "OK".
- 4. Entfernen Sie das USB-Kabel vom Camcorder und dem Computer.

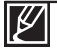

- Verwenden Sie das mitgelieferte USB-Kabel.
- Vermeiden Sie übermäßige Kraftanwendung beim Verbinden oder Trennen des USB-Kabels mit/von den USB-Anschlüssen.
- Überprüfen Sie, ob das Kabel in richtiger Richtung angeschlossen wurde.
- Für die Stromversorgung empfehlen wir die Verwendung des Netzteils anstatt des Akkus.
- Wenn das USB-Kabel angeschlossen ist und der Camcorder ein- oder ausgeschaltet wird, kann dies zu einer Fehlfunktion des Computers führen.
- Wenn Sie das USB-Kabel während der Datenübertragung vom Computer oder Camcorder entfernen, stoppt die Übertragung und die Daten können beschädigt werden.
- Wenn Sie das USB-Kabel über einen USB-HUB an einen Computer anschließen oder das USB-Kabel gleichzeitig mit anderen USB-Geräten anschließen , funktioniert der Camcorder möglicherweise nicht ordnungsgemäß. Entfernen Sie in solch einem Fall alle USB-Geräte vom Computer und schließen Sie den Camcorder erneut an.
- Je nach Computertyp wird das Programm Intelli-studio möglicherweise nicht automatisch ausgeführt. Öffnen Sie in diesem Fall über Arbeitsplatz das CD-Laufwerk, indem sich Intelli-Studio befindet, und führen Sie iStudio.exe aus.
- Wenn ein USB-Kabel angeschlossen ist, wird je nach Anwendung (z. B. EmoDio), die auf Ihrem Computer installiert ist, möglicherweise erst das entsprechende Programm ausgeführt.

| (CO) 8789 0:00:0 | 10 [475 | (intiti | ٠    |      |
|------------------|---------|---------|------|------|
| 🛛 🔹 💿 陆          | 998)    |         | I.E. |      |
| Settings         |         |         |      |      |
| Shutter Soun     | Off     |         |      |      |
| Auto Power C     | 🥒 On    |         |      | 13   |
| PC Software      |         | 1       |      |      |
| MENU 333         | ) Move  | >       | • 93 | lool |

| Save As New File                              |                                                       |   |
|-----------------------------------------------|-------------------------------------------------------|---|
| Do you want to you have films [1] (1) (1) (1) | re new Max in concorder(SMX-F40) to the PCT<br>Nex 10 | 1 |
| Faller sumerie                                | WorkE study/#Serving DK1/FRM203-01-07% Charg          | • |
| C Dave span mag as                            | hdyw today                                            |   |
|                                               | 🖌 195 🔕 Ro                                            |   |

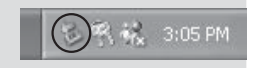
## 2. Schritt. über das Hauptfenster von Intelli-studio

• Wenn Intelli-studio gestartet wurde, wird eine Miniaturübersicht der Fotos und Videos in dem Hauptfenster angezeigt.

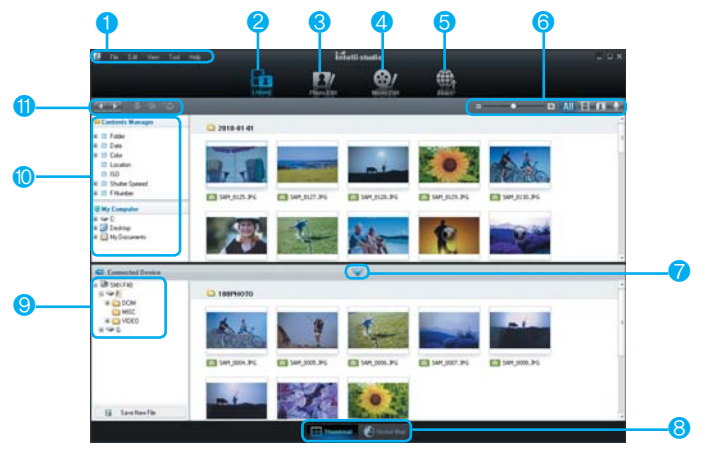

- 1 Menüpunkte
- Wechselt zum Archiv des Computers und des angeschlossenen Camcorders.
- 3 Führt zum Bearbeitungsbildschirm.
- 4 Führt zum Bearbeitungsbildschirm.
- 5 Führt zum Bildschirm zum Hochladen von Dateien.
- 6 Ändert die Größe der Miniaturansicht.

Alle Dateien anzeigen (Videos und Fotos)

Zeigt nur Videodateien an.

🚺 Zeigt nur Videodateien an.

Zeigt nur Videodateien an.

- 7 Minimiert der angeschlossene Gerät-Bildschirm.
- 8 Zeigt Videos und Fotos an, die in der Miniaturansicht angezeigt werden sollen.
  - Miniaturansichten: Zeigt Videos und Fotos an, die in der Miniaturansicht angezeigt werden sollen.

- Weltkarte: Zeigt mithilfe einer Karte die Positionsliste der Aufnahme an.
- 9 Wählen Sie ein angeschlossenes Gerät aus.
- 10 Zeigt Verzeichnisse von My Folder (Mein Ordner) und mein Computer an.
  - My Folder (Mein Folder): Sie können digitale Fotos auf dem Fernsehgerät wiedergeben.
  - My Computer: Sie können anhand des Search Viewers nach dem gespeicherten Video suchen und dieses wiedergeben.
- 11 Shortcut-Symbole
  - Dateien navigieren (Zurück und Vor).
  - Ausgewählte Bilder drucken.
  - Mit Hilfe der GPS Informationen, die
    - Standorte von ausgewählten Fotos anzeigen.
  - My Folder (Mein Ordner) registrieren.

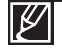

Intelli-studio ist ein gewöhnlich bei Samsung-Camcordern oder digitalen Kameras verwendetes Programm. Je nach dem Produkt, steht diese Funktion möglicherweise nicht zur Verfügen.

# Benutzung mit einem Windows-Computer

## 3. Schritt. Die Videos (oder Fotos) wiedergeben

- Mit der Anwendung Intelli-studio können Sie die Aufnahmen Ihren Wünschen entsprechend wiedergeben.
- Starten Sie das Programm Intelli-Studio. Seite 98
- 2. Klicken Sie auf den gewünschten Ordner um Ihre Aufnahmen wiederzugeben.
  - Abhängig von der gewählten Quelle erscheinen auf dem Bildschirm die Miniaturansichten der Videos (oder Fotos).

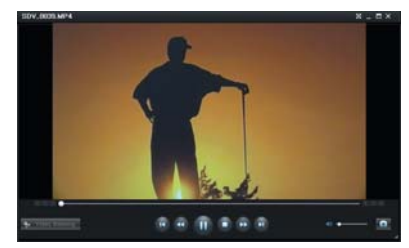

- **3.** Wählen Sie das Video (oder Foto), das Sie hochladen möchten.
  - Sie können die Dateiinformationen überprüfen indem Sie die Mause über die Datei bewegen.
  - Klicken Sie einmal auf die Videominiaturansicht um eine Videominiaturansicht -Wiedergabe zu starten, diese Funktion erleichtert Ihnen die Suche nach gewünschten Videos.
- 4. Die Wiedergabe kann auch durch Doppelklicken auf die Miniatur des Videos (oder des Fotos) gestartet werden.
  - Die Wiedergabe startet und die Wiedergabesteuerung wird eingeblendet.

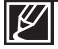

Die folgenden Dateiformate werden von Intelli-studio unterstützt:

- Videoformate: MP4 (Video: H.264, Audio: AAC), WMV (WMV 7/8/9)
- Fotoformate: JPG, GIF, BMP, PNG, TIFF

### 4. Schritt. Die Videos (oder Fotos) bearbeiten

Mit Intelli-studio können Sie Videos oder Fotos auf verschiedene Arten bearbeiten. (Filmeffekt, Feinabstimmung, Übergangseffekt, Text einfügen usw.)

 Um eine Datei mit Intelli-studio zu bearbeiten, verwenden Sie eine Kopie der gewünschten Datei, die unter Arbeitsplatz gespeichert ist, wenn Sie auf das Symbol "Edit" ( ) (Bearbeiten) klicken.

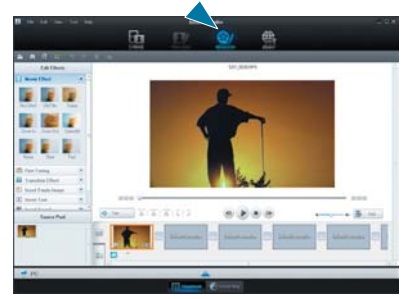

### 5.Schritt, Video-/Fotoaufnahmen online Hochladen

Teilen Sie Ihre Inhalte mit dem Rest der Welt und laden Sie Fotos und Videos mit einem Klick auf eine Webseite hoch.

- 1. Wählen Sie die Miniatur des Videos oder Fotos Ihrer Wahl
- 2. Klicken Sie auf ( ) im Browser.
- - Die ausgewählte Datei erscheint in dem Fenster für das Hochladen.
- 3. Klicken Sie auf die Webseite, auf die Sie die Dateien hochladen möchten.
  - F
    ür das Hochladen Ihrer Dateien, k
    önnen Sie "YouTube," "Flickr," "Facebook" oder eine selbst festgelegte Webseite auswählen.
- 4. Klicken Sie auf "Upload", um mit dem Hochladen zu beginnen.
  - Ein Pop-up-Fenster erscheint und Sie werden nach Ihrem Benutzernamen und Passwort aefraat.
- 5. Geben Sie ihren Benutzernamen und das Passwort ein
  - Abhängig von Ihrer Internetumgebung kann es vorkommen, dass Ihr Zugriff auf die Inhalte der Webseite nur beschränkt möglich ist.

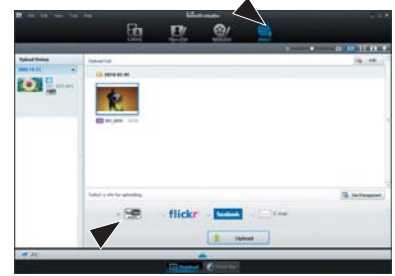

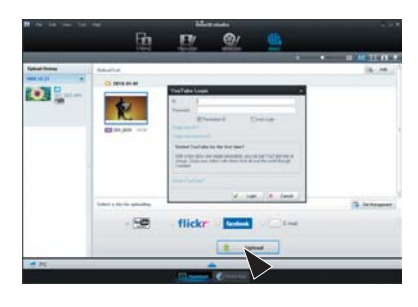

For more information about Intelli-studio use, see the Help Guide by clicking the "Help" (Hilfe)  $\rightarrow$ "Help" (Hilfe).

#### Die Anwendung Intelli-studio auf einem windowsbasierten Computer installieren

- Wenn die Anwendung Intelli-studio auf einem windowsbasierten Computer installiert ist, so arbeitet sie schneller als bei der einfachen Verbindung zwischen Camcorder und Computer. Weiterhin kann die Anwendung automatisch aktualisiert und direkt auf dem windowsbasierten Computer ausgeführt werden.
- Die Anwendung Intelli-studio kann wie folgt auf einem windowsbasierten Computer installiert werden: Klicken Sie im Bildschirm von Intelli-studio auf "Tools" (Extra) → "Install Intelli-studio on PC"(Intelli-studio auf Computer installieren).

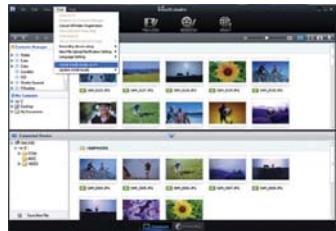

# Benutzung mit einem Windows-Computer

# ALS WECHSELSPEICHERGERÄT VERWENDEN

Sie können Aufnahmedaten auf einen Computer übertragen, in dem Sie das USB-Kabel an den Camcorder anschließen.

### 1. Schritt. Inhalt von Speichermedien anzeigen

- 1. überprüfen Sie die Einstellung "PC Software (PC-Software): Off"(Aus) einstellen → Seite 90
- überprüfen Sie das Speichermedium. (Zur Aufnahme auf eine Speicherkarte legen Sie diese ein.) (SMX-F43/F44 nur)
- Schließen Sie den Camcorder mit einem USB-Kabel an den Computer an. →Seite 96
  - Nach einer Weile erscheint das Fenster "Wechselspeicher" oder "Samsung" auf dem Computerbildschirm.
  - Der Wechselspeicher erscheint, wenn Sie ein USB-Kabel anschließen.
  - Wählen Sie "Ordner mit Windows Explorer öffnen um Dateien zu betrachten" und klicken Sie dann auf "OK".
- 4. Es erscheinen die Ordner des Speichermediums.
  - Verschiedene Dateitypen sind in verschiedenen Ordnern gespeichert.

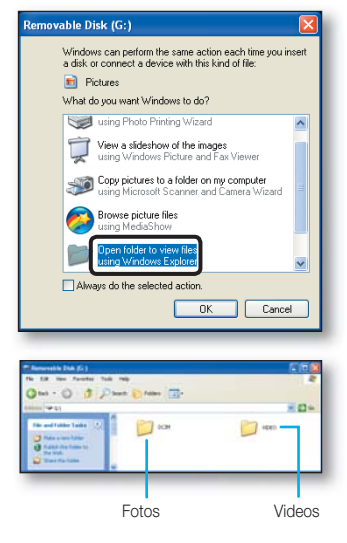

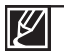

- Wenn das Fenster "Wechselspeicher" nicht erscheint, überprüfen Sie die Verbindung (→Seite 96) oder führen Sie die Schritte 1 und 3 erneut durch.
- Wenn der Wechselspeicher nicht automatisch erscheint, Öffnen Sie den Ordner des Wechselspeichers über den Arbeitsplatz.
- Wenn sich das verbundene Speichergerät des Camcorders nicht öffnet, oder das Kontextmenü, durch Anklicken mit der rechten Maustaste (öffnen oder durchsuchen) fehlerhaft erscheint, kann es sein dass Ihr Computer mit einem selbstausführenden Virus infiziert ist. Installieren Sie die Schutzsoftware oder führen Sie ein Update zur aktuellsten Version durch.

## Ordner- und Dateistruktur auf dem Speichermedium

- Die Ordner- und Dateistruktur des Speichermediums ist wie folgt:
- Verändern oder entfernen Sie nicht willkürlich Ordner- oder Dateinamen Sie können sonst möglicherweise nicht wiedergegeben werden.

#### Videodateien (H.264) ①

- Videoaufnahmen in SD-Qualität werden als SDV\_####.MP4" benannt, Web-Videoaufnahmen tragen die Bezeichnung "WEB\_####.MP4"
- Die Dateinummer wird automatisch immer höher, wenn eine neue Videodatei erstellt wurde.
- In einem Ordner können bis zu 9.999 Dateien erstellt werden. Wenn mehr als 999~1000 Dateien erstellt wurden, wird ein neuer Ordner angelegt.

#### Fotos (2)

- Wie bei Videodateien erhöht sich die Dateianzahl automatisch, wenn eine neue Fotodatei erstellt wird.
- Die maximal erlaubte Dateianzahl ist dieselbe wie bei Videodateien. Ein neuer Ordner speichert Dateien von CAM\_0001.JPG.
- Der Ordnername ändert sich in folgender Reihenfolge: 100PHOTO -> 101PHOTO, etc.
- In einem Ordner können bis zu 9.999 Dateien erstellt werden. Wenn mehr als 999~1000 Dateien erstellt wurden, wird ein neuer Ordner angelegt.

### - Format

#### Videos

- Videodateien werden im Format H.264 komprimiert. Die Dateiendung ist ".MP4"
- Lesen Sie die Seite 47 für Informationen über die Videoauflösung.

#### Fotos

- Fotodateien werden in dem Format JPEG (Joint Photographic Experts Group) komprimiert. Die Dateiendung ist ".MP4."
- Lesen Sie die Seite 48 für Informationen über die Videoauflösung.
- Ø
  - In einem Ordner können bis zu 9.999 Dateien erstellt werden. Wenn mehr als 999~1000 Dateien erstellt wurden, wird ein neuer Ordner angelegt.
  - Wenn die 9999. Datei im 999. Ordner erstellt wurde (z.B. SDV\_9999.MP4 wurde im Ordner 999 VIDEO erstellt), kann kein weiterer Ordner mehr erstellt werden. -Formatieren Sie das Speichermedium mithilfe des Menü, nachdem Sie Sicherungskopien von wichtigen Dateien auf einem PC oder einem anderen Speichermedium angefertigt haben.
  - Da fehlerfreie Wiedergabe vom Camcorder nach dem Originalordner und Dateibezeichnungen angewiesen ist, sollte der Name einer vom Camcorder aufgezeichnete Video nicht verändert werden.

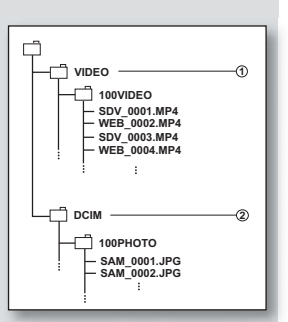

# Fehlerbehebung

### **FEHLERSUCHE**

Bevor den Kundendienst von Samsung kontaktieren, überprüfen Sie bitte die folgenden Punkte. Dadurch könnten Sie Zeit und einen unnötigen Telefonanruf sparen.

## Warnanzeigen und Nachrichten

### Stromquelle

| Meldung                                   | Symbol | Informiert darüber dass                                     | Vorgehensweise                                                                                                    |
|-------------------------------------------|--------|-------------------------------------------------------------|----------------------------------------------------------------------------------------------------|
| "Low Battery" (Wenig<br>Akkuenergie)      | -      | Der Akku ist fast leer.                                     | <ul> <li>Wechseln Sie den Akku gegen einen<br/>aufgeladenen Akku aus, oder schließen Sie<br/>den Camcorder an das Stromnetz an. Laden<br/>Sie den Akku erneut auf.</li> </ul>                        |
| Authentizität der<br>Batterie überprüfen. | -      | Fehlerfreie bei der<br>Authentizitätsprüfung ihres<br>Akkus | <ul> <li>überprüfen Sie die Authentizität der Batterie<br/>und legen Sie eine neue ein.</li> <li>Es wird empfohlen, nur Original-Samsung-<br/>Batterien in diesem Camcorder zu verwenden.</li> </ul> |

### Speichermedium

| Meldung                                              | Symbol | Informiert darüber dass                                                                                                 | Vorgehensweise                                                                                                    |
|------------------------------------------------------|--------|----------------------------------------------------------------------------------------------------|----------------------------------------------------------------------------------------------------|
| "Memory"<br>(Speicher)<br>(SMX-F43/F44 nur)          |        | Es steht nicht genügend<br>Speicherplatz für eine Aufnahme<br>auf die Speicherkarte zur<br>Verfügung.                   | <ul> <li>Löschen Sie nicht benötigte Dateien von der<br/>Speicherkarte. Verwenden Sie die geeigneten<br/>Speicherkarten.</li> <li>Speichern Sie Dateien auf einem Computer<br/>oder einem anderen Speichermedium und<br/>löschen Sie die Dateien.</li> </ul>                                                                                                    |
| Karte einlegen                                       |        | Es befindet sich keine<br>Speicherkarte im<br>Speicherkartenfach.                                                       | • Setzen Sie eine Speicherkarte ein.                                                                                                    |
| SD-Karte voll                                        |        | Es steht nicht genügend<br>Speicherplatz für eine Aufnahme<br>auf die Speicherkarte zur<br>Verfügung.                   | <ul> <li>Löschen Sie nicht benötigte Dateien von der<br/>Speicherkarte. Verwenden Sie den internen<br/>Speicher. (SMX-F43/F44 nur)</li> <li>Speichern Sie Dateien auf einem Computer<br/>oder einem anderen Speichermedium und<br/>löschen Sie die Dateien.</li> <li>Setzen sie eine andere Speicherkarte ein, die<br/>über genügend freien Speicherplatz verfügt.</li> </ul> |
| "Card Error"<br>(Kartenfehler)                       |        | Es besteht ein Problem mit der<br>Speicherkarte und sie kann<br>nicht erkannt werden.                                   | Laden Sie den Akku auf oder legen Sie einen<br>vollen Akku ein.                                                                                                    |
| "Card Locked"<br>(Karte<br>schreibgeschützt)         |        | Ist der Schreibschutzschieber<br>der Speicherkarte auf<br>GESPERRT gestellt, können die<br>Bilder nicht kopiert werden. | Deaktivieren Sie den Schreibschutz.                                                                                                    |
| "Not Supported<br>Card" (Karte nicht<br>unterstützt) |        | Die Speicherkarte wird von<br>diesem Camcorder nicht<br>unterstützt.z                                                   | Setzen Sie eine empfohlene Speicherkarte ein.                                                                                                    |
| Formatieren                                          |        | Die Speicherkarte ist nicht<br>formatiert.                                                                              | <ul> <li>Formatieren Sie die Speicherkarte über das<br/>entsprechende Menü.</li> </ul>                                                                                                    |

| Meldung                                                                                                    | Symbol | Informiert darüber dass                                                   | Vorgehensweise                                                                                                    |
|----------------------------------------------------------------------------------------------------|--------|---------------------------------------------------------------------------|----------------------------------------------------------------------------------------------------|
| Nicht formatiert.<br>Karte formatieren?<br>("(Format<br>the Internal<br>Memory?)"(Alle<br>Dateien w.gelöscht.) | -      | Das Dateiformat wird von<br>diesem Memory Camcorder<br>nicht unterstützt. | <ul> <li>Das Bildformat wird nicht unterstützt.<br/>Die Ursache liegt wahrscheinlich in den<br/>Originaldateien.</li> <li>Formatieren Sie die Speicherkarte mithilfe der<br/>Menüoption.</li> </ul> |
| Low-Speed-Karte.<br>"Please record<br>at lower quality"<br>(Aufn. in geringerer<br>Qualität)                   | -      | Die Leistungsfähigkeit der<br>Speicherkarte behindert die<br>Aufnahme.    | <ul> <li>Nehmen Sie das Video in geringerer Qualität auf.</li> <li>Setzen Sie eine schnellere Speicherkarte ein.</li> <li>Seite 32</li> </ul>                                                       |

### Aufnahme

| Meldung                                 | Symbol | Informiert darüber dass                                                            | Vorgehensweise                                                                                                    |
|-----------------------------------------|--------|------------------------------------------------------------------------------------|----------------------------------------------------------------------------------------------------|
| "Write Error"<br>(Schreibfehler)        | -      | Beim Schreiben der Daten<br>auf das Speichermedium ist<br>ein Problem aufgetreten. | <ul> <li>Formatieren Sie das Speichermedium mithilfe der Menü,<br/>nachdem Sie wichtige Dateien auf einem Computer<br/>oder einem anderen Speichermedium gespeichert<br/>haben.</li> </ul>                |
| Intelligente<br>Automatik Smart<br>Auto | -      | You cannot operate some<br>functions manually when<br>SMART AUTO is activated.     | Heben Sie die Funktion SMART AUTO auf.                                                                                                    |
| Daten werden<br>wiederhergestellt       | -      | Die Datei wurde nicht normal<br>erstellt.                                          | <ul> <li>Warten Sie, bis die Datenwiederherstellung<br/>abgeschlossen ist.</li> <li>Schalten Sie während der Aufnahme niemals<br/>das Gerät aus und entfernen Sie nicht die<br/>Speicherkarte.</li> </ul> |

## Wiedergabe

| Meldung                                                                                                    | Symbol | Informiert darüber dass                                                                                  |   | Vorgehensweise                                                                                                    |
|----------------------------------------------------------------------------------------------------|--------|----------------------------------------------------------------------------------------------------|---|----------------------------------------------------------------------------------------------------|
| "Read Error"<br>(Lesefehler)                                                                                                    | -      | Es sind Probleme beim<br>Lesen der Daten auf dem<br>Speichermedium aufgetreten.                          | • | Formatieren Sie das Speichermedium mithilfe der Menü,<br>nachdem Sie wichtige Dateien auf einem Computer<br>oder einem anderen Speichermedium gespeichert<br>haben.                                                                |
| "The Number of<br>video files is full.<br>Cannot copy<br>videos."(Anzahl-<br>Videodateien voll.<br>Videoaufnahme<br>n.möglich.) | -      | Die maximale Anzahl der<br>Ordner und Dateien wurde<br>erreicht, eine Aufnahme ist<br>nicht möglich.     | • | Formatieren Sie das Speichermedium mithilfe der<br>Menü, nachdem Sie wichtige Dateien auf einem<br>Computer oder einem anderen Speichermedium<br>gespeichert haben. Stellen Sie "File No." (Datei-<br>Nr) auf "Reset" (Zsetz) ein. |
| "The number<br>of photo files is<br>full." (Anzahl der<br>Fotodateien ist voll)<br>Fotos-Kopieren<br>fehlgeschlagen.            | -      | Die maximale Kapazität der<br>Ordner und Dateien wurde<br>erreicht, Sie können keine<br>Fotos aufnehmen. | • | Formatieren Sie das Speichermedium mithilfe der<br>Menüoption, nachdem Sie wichtige Dateien auf<br>dem PC oder einem anderen Speichermedium<br>gespeichert haben. Stellen Sie "File No." (Datei-<br>Nr) auf "Reset" (Zsetz) ein.   |

# Fehlerbehebung

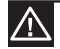

Wenn Kondensation auftritt, legen Sie das Gerät für eine Weile zur Seite, bevor Sie es benutzen.

Was ist Anynet+?

Wenn der Ćamcorder zu einem Ort transportiert wird, an dem ein erheblicher Temperaturunterschied zum vorherigen Aufenthaltsort besteht, kommt es zu einem feuchten Beschlag. Somit wird der Wasserdampf aufgrund des Temperaturunterschiedes flüssig und schlägt sich auf der äußeren oder inneren Linse der Videokamera sowie auf der Reflexionslinse und auf der Diskoberfläche nieder, was sich auf die Wiedergabe auswirken kann. Sollte dieser Fall eintreten, sollten Sie vorübergehend die Aufnahme- und Wiedergabefunktionen der Videokamera nicht verwenden.

- Außerdem kann es zu Störungen und Schäden an der Videokamera kommen, wenn das Gerät beim Auftreten von Kondensation eingeschaltet ist.
- Was kann ich tun? Schalten Sie das Gerät aus, entnehmen Sie den Akku und lagern Sie das Gerät für 1 bis 2 Stunden an einem trockenen Ort, bevor Sie es verwenden.
- Wann tritt dieser feuchte Beschlag auf? Wenn das Gerät an einen Ort mit höherer Temperatur als vorher gebracht wird oder plötzlich in einer sehr warmen Umgebung verwendet wird, kann Kondensation entstehen.
  - Wenn im Winter bei kaltem Wetter Au
    ßenaufnahmen gemacht werden und das Ger
    ät direkt im Anschluss drinnen verwendet wird.
  - Wenn bei heißem Wetter Außenaufnahmen gemacht werden, nachdem das Gerät in Gebäuden oder in einem Fahrzeug mit Klimaanlage benutzt oder gelagert wurde.

#### Bevor Sie Ihren Camcorder zur Reparatur einsenden.

- Falls sich die Probleme nicht auf die beschriebene Weise beheben lassen, kontaktieren Sie Ihren Samsung Fachhändler, ein autorisiertes Servicecenter oder autorisiertes Service-Personal.
- Je nach dem Problem kann es sein, dass die eingebaute Erinnerung des Camcorders (SMX-F43/ F44 nur) initialisiert oder ausgetauscht werden muss, und die Daten werden gelöscht. Stellen Sie sicher, dass Sie alle Daten auf Ihrem Computer gesichert haben, bevor Sie Ihren Camcorder zur Reparatur einsenden. Samsung haftet nicht für Datenverlust.
- Bevor Sie sich an eine Fachwerkstatt wenden, sollten Sie die folgende Liste mit Problemen und möglichen Lösungen durchgehen. Falls sich die Probleme nicht auf die beschriebene Weise beheben lassen, kontaktieren Sie Ihren Samsung Fachhändler, ein autorisiertes Servicecenter oder autorisiertes Service-Personal.

### Symptome und Lösungen

### Stromversorgung

| Symptom                 | Erklärung/Lösung                                                                                                    |
|-------------------------|----------------------------------------------------------------------------------------------------|
| Der Camcorder lässt     | <ul> <li>Der Akku befindet sich möglicherweise nicht im Camcorder.<br/>Legen Sie einen Akku in den Camcorder ein.</li> <li>Der eingesetzte Akku ist möglicherweise leer.<br/>Laden Sie den Akku auf oder legen Sie einen vollen Akku ein.</li> </ul>                                         |
| sich nicht einschalten. | <ul> <li>Wenn Sie das Netzteil verwenden, stellen Sie sicher, dass es ordnungsgemäß an die Steckdose angeschlossen ist.</li> <li>Entfernen Sie den Akku oder trennen Sie das Netzteil und stellen Sie die Stromversorgung wieder her, bevor Sie den Camcorder erneut einschalten.</li> </ul> |

| Symptom                                     | Erklärung/Lösung                                                                                                    |
|---------------------------------------------|----------------------------------------------------------------------------------------------------|
| Das Gerät schaltet<br>sich automatisch aus. | <ul> <li>(Wenn "Auto Power Off" (Autom. Ausschalt) auf "5 Min." (5 Min.) gestellt ist)?<br/>Wenn 5 Minuten lang keine Taste betätigt wird, wird der Bildschirmschoner<br/>gestartet. Das Gerät schaltet sich automatisch aus ("Auto Power Off") (Autom.<br/>Ausschalt) auf "Off" (Aus). Wählen Sie diese Option, um die Lautsprecher<br/>abzuschalten, Um diese Funktion zu deaktivieren, stellen Sie "Auto Power Off"<br/>(Autom. Ausschalt) auf "Off" (Aus). ⇒Seite 89</li> <li>Der Akku ist fast leer. Laden Sie den Akku auf oder legen Sie einen vollen Akku<br/>ein.</li> <li>Das Netzteil verwenden</li> </ul> |
| Das Gerät lässt sich<br>nicht ausschalten.  | <ul> <li>Entfernen Sie den Akku oder trennen Sie das Netzteil und stellen Sie die<br/>Stromversorgung wieder her, bevor Sie den Camcorder erneut einschalten.</li> </ul>                                                                                                    |
| Der Akku entleert<br>sich sehr schnell.     | <ul> <li>Die Umgebungstemperatur ist zu niedrig.</li> <li>Der Akku ist nicht vollständig aufgeladen. Laden Sie das Batteriepack wieder auf.)</li> <li>Der Akku hat das Ende seiner Haltbarkeit erreicht und kann nicht wieder aufgeladen werden. Verwenden Sie einen anderen Akku.</li> </ul>                                                                                                    |

## Anzeigen

| Symptom                                                                                                    | Erklärung/Lösung                                                                                                    |
|----------------------------------------------------------------------------------------------------|----------------------------------------------------------------------------------------------------|
| Der TV- oder LCD-<br>Bildschirm zeigt<br>verzerte Bilder an<br>oder es erscheinen<br>Streifen im oberen/<br>unteren/linken/<br>rechten Bereich. | <ul> <li>Dies kann vorkommen wenn eine Aufnahme mit einem Bildseitenverhältnis von<br/>16:9 auf einem Fernsehgerät mit einem 4:3-Bildseitenverhältnis betrachtet wird,<br/>oder umgekehrt. Beachten Sie hierzu die technischen Anzeigeinformationen.<br/>Seite104</li> </ul> |
| Ein unbekanntes Bild<br>erscheint auf dem<br>LCD-Bildschirm.                                                                                    | <ul> <li>Der Camcorder befindet sich im Demo-Modus. Wenn Sie das Demo-Bild nicht<br/>sehen möchten, stellen Sie "Demo" (Demo-Funktion) auf "Off" (Aus).</li> <li>Seite 92</li> </ul>                                                                                         |
| Eine unbekannte<br>Anzeige erscheint auf<br>dem LCD-Bildschirm.                                                                                 | <ul> <li>Ein Warnhinweis oder eine Benachrichtigung erscheint auf dem Bildschirm.</li> <li>⇒Seiten 104~106</li> </ul>                                                                                                    |
| Ein Nachbild verbleibt<br>auf dem LCD-<br>Bildschirm.                                                                                           | <ul> <li>Dies tritt auf, wenn Sie das Netzteil trennen oder den Akku entfernen, bevor das<br/>Gerät ausgeschaltet wurde.</li> </ul>                                                                                                    |
| Das Bild auf dem<br>LCD-Bildschirm ist<br>dunkel.                                                                                               | <ul> <li>Das Umgebungslicht ist zu hell. Passen Sie die Helligkeit und den Winkel des<br/>LCD-Bildschirms an.</li> <li>Benutzen Sie die Funktion LCD-Optimierung.</li> </ul>                                                                                                 |

# Eehlerbehebung\_\_\_\_

## Speichermedium

| Symptom                                                                                                    | Erklärung/Lösung                                                                                                    |
|----------------------------------------------------------------------------------------------------|----------------------------------------------------------------------------------------------------|
| Die Funktionen<br>der Speicherkarte<br>funktionieren nicht.                                                    | <ul> <li>Legen Sie ordnungsgemäß eine Speicherkarte in den Camcorder ein.<br/>→Seite 31</li> <li>Wenn Sie eine Speicherkarte verwenden, die auf einem Computer<br/>formatiert wurde, formatieren Sie sie erneut auf Ihrem Camcorder.<br/>→Seite 81</li> </ul>                                                                                    |
| Eine Aufnahme<br>kann weder<br>verschoben noch<br>gelöscht werden.                                             | <ul> <li>Sie können geschützte Aufnahmen weder löschen noch verschieben.<br/>Deaktivieren Sie den Schreibschutz auf dem Gerät. Seite 71</li> <li>Deaktivieren Sie den Schreibschutz der Speicherkarte (SDHC-/SD-Speicherkarte), falls vorhanden. Seite 32</li> </ul>                                                                             |
| Sie können die<br>Speicherkarte<br>nicht formatieren.                                                          | <ul> <li>Deaktivieren Sie den Schreibschutz der Speicherkarte (SDHC-/SD-Speicherkarte), falls vorhanden. Seite 32</li> <li>Kopieren Sie vor dem Formatieren alle wichtigen Aufnahmen auf den PC. Samsung haftet nicht für Datenverlust. (Es wird empfohlen, die Daten von Ihrem Computer auf ein anderes Speichermedium zu kopieren.)</li> </ul> |
| Der Dateiname<br>wird nicht korrekt<br>angezeigt.                                                              | <ul> <li>Die Datei ist möglicherweise beschädigt.</li> <li>Das Dateiformat wird vom Camcorder nicht unterstützt.</li> <li>Die Verzeichnisstruktur muss dem internationalen Standard<br/>entsprechen, damit der Dateiname angezeigt wird.</li> </ul>                                                                                              |
| Obwohl der Akku<br>eingesetzt ist,<br>wird dieser nicht<br>aufgeladen bzw.<br>funktioniert das<br>Gerät nicht. | Überprüfen Sie of Sie ein Samsung-Akku verwenden. Nicht originale<br>Akkus werden vom Memory Camcorder nicht einwandfrei erkannt.<br>Überprüfen Sie of Sie ein Samsung-Akku verwenden. Nicht originale<br>Akkus werden vom Memory Camcorder nicht einwandfrei erkannt.                                                                           |

### Aufnahme

| Symptom                                                                                              | Erklärung/Lösung                                                                                                    |
|----------------------------------------------------------------------------------------------------|----------------------------------------------------------------------------------------------------|
| Beginnen Sie Ihre<br>Aufnahme durch<br>Drücken der Taste<br><b>START/STOPP.</b>                      | <ul> <li>Auf dem Speichermedium steht kein freier Speicherplatz für<br/>Aufnahmen zur Verfügung.</li> <li>überprüfen Sie, ob die Speicherkarte nicht eingelegt oder der<br/>Schreibschutz aktiviert ist.</li> <li>Die Innentemperatur des Fernsehers liegt über dem normalen Wert.<br/>Schalten Sie das Gerät aus, und lassen Sie es eine Weile abkühlen.</li> <li>die Innenseite Ihrer Kamera ist feucht (Kondensation).</li> <li>Schalten Sie das Gerät aus, und lassen Sie es eine Weile abkühlen.</li> </ul>                                                                                                    |
| Die tatsächliche<br>Aufnahmezeit<br>ist kürzer als<br>die geschätzte<br>Aufnahmezeit.                | <ul> <li>Die geschätzte Aufnahmezeit kann je nach eingesetzten Funktionen<br/>und aufgenommenen Inhalt unterschiedlich sein.</li> <li>Ein schnell bewegendes Subjekt aufzuzeichnen, steigert die Bitrate<br/>und folglich die Menge an Speicherbereich, die für die Aufnahme<br/>erfordert sind, die zu einer kürzer verfügbaren Aufnahmezeit führen<br/>kann.</li> </ul>                                                                                                    |
| Die Aufnahme<br>stoppt<br>automatisch.                                                               | <ul> <li>Auf dem Speichermedium steht kein freier Speicherplatz für Aufnahmen<br/>zur Verfügung. Speichern Sie wichtige Dateien auf einem Computer<br/>und formatieren Sie das Speichermedium oder löschen Sie unnötige<br/>Dateien.</li> <li>Wenn Sie häufig Aufnahmen machen und Dateien löschen, wird die<br/>Leistung des Speichermediums beeinträchtigt. Verwenden Sie den<br/>internen Speicher.</li> <li>Wenn Sie eine Speicherkarte mit niedriger Schreibgeschwindigkeit<br/>verwenden, stoppt der Camcorder automatisch die Videoaufnahme<br/>und die entsprechende Nachricht erscheint auf dem LCD-Bildschirm.</li> </ul> |
| Wen Sie einen<br>hell erleuchteten<br>Gegenstand<br>aufnehmen,<br>erscheint eine<br>vertikale Linie. | <ul> <li>Aus Energiespargründen wird die Helligkeit des LCD-Bildschirms<br/>angepasst.</li> </ul>                                                                                                    |

# Fehlerbehebung

| Symptom                                                                                                    | Erklärung/Lösung                                                                                                    |
|----------------------------------------------------------------------------------------------------|----------------------------------------------------------------------------------------------------|
| Wenn der Bildschirm<br>während der Aufnahme<br>unmittelbarer<br>Sonnenlichtstrahlung<br>ausgesetzt ist, färbt<br>sich der Bildschirm für<br>eine kurze Zeit rot oder<br>schwarz.                      | Setzen Sie den LCD-Monitor des Memory Camcorders nicht direktem<br>Sonnenlicht aus:                                                                                                    |
| Während der Aufnahme<br>werden Datum und Zeit<br>nicht angezeigt.                                                                                                    | <ul> <li>Stellen Sie "Date/Time Display" (Datums-/Zeitanzeige) auf "On" (Ein).</li> <li>→Seite 85</li> </ul>                                                                                                    |
| Der Signalton ist nicht zu<br>hören.                                                                                                    | <ul> <li>Stellen Sie "Beep Sound" (Signalton) auf "On" (Ein).</li> <li>Der Signalton wird w\u00e4hrend der Aufnahme von Videos ausgeschaltet.</li> <li>Bei Anschluss des AV-Kabels an den Memory Camcorder wird der<br/>Signalton automatisch abgeschalten.</li> </ul>                                                                                          |
| Es besteht ein zeitlicher<br>Unterschied zwischen dem<br>Zeitpunkt, an dem Sie die<br>Taste Aufnahmestart/-<br>stopp drücken und dem<br>Zeitpunkt, an dem das<br>aufgenommene Video<br>beginnt/endet. | <ul> <li>Es kann mit dem Camcorder zu einer leichten zeitlichen Verschiebung,<br/>zwischen dem Zeitpunkt, an dem Sie die Taste Aufnahme Start/Stopp<br/>drücken und dem Zeitpunkt an dem die Aufnahme tatsächlich beginnt,<br/>kommen. Dies ist kein Fehler.</li> </ul>                                                                                         |
| Aufnahme anhalten                                                                                                    | <ul> <li>Die Innentemperatur des Fernsehers liegt über dem normalen Wert.<br/>Schalten Sie das Gerät aus, und lassen Sie es eine Weile abkühlen.</li> <li>die Innenseite Ihrer Kamera ist feucht (Kondensation)</li> <li>Schalten Sie das Gerät aus, und lassen Sie es eine Weile abkühlen.</li> </ul>                                                          |
| Sie können kein Foto<br>aufnehmen.                                                                                                    | <ul> <li>Stellen Sie den Aufnahmemodus ihres Camcorders ein. Seite 24</li> <li>Entfernen Sie den Schreibschutz der Speicherkarte, falls dieser aktiviert ist.</li> <li>Das Speichermedium ist voll. Verwenden Sie eine neue Speicherkarte oder formatieren Sie das Speichermedium. Seite 81</li> <li>Oder entfernen Sie unnötige Aufnahmen. Seite 70</li> </ul> |

### Das Bild während der Aufnahme einstellen

| Symptom                                                              | Explanation/Solution                                                                                                    |
|----------------------------------------------------------------------|----------------------------------------------------------------------------------------------------|
| Der Fokus stellt sich<br>nicht automatisch ein.                      | <ul> <li>Stellen Sie "Focus" (Fokus) auf "Auto" (Autom.) Ein. → Seite 57</li> <li>Die Aufnahmebedingungen eignen sich nicht für die Verwendung des Auto-<br/>Fokus. Stellen Sie den Fokus manuell ein. → Seite 58</li> <li>Die Oberfläche des Objektivs ist verstaubt. Reinigen Sie das Objektiv und<br/>überprüfen Sie den Fokus.</li> <li>Die Aufnahme wurde an einem dunklen Ort durchgeführt. Kontrastverhältnis im<br/>Ort erhöhen.</li> </ul> |
| Das Bild erscheint zu<br>hell, flimmernd oder<br>wechselt die Farbe. | <ul> <li>Dies kann passieren, wenn Sie eine Aufnahme unter einer fluoreszierenden<br/>Lampe, einer Natriumlampe oder einer Quecksilberlampe durchführen.</li> <li>Beenden Sie die Funktion "iSCENE" um diesen Umstand zu vermeiden oder<br/>zu verringern. Seite 46</li> </ul>                                                                                                    |

## Wiedergabe auf Ihrem Camcorder

| Symptom                                                                                                    | Erklärung/Lösung                                                                                                    |  |  |
|----------------------------------------------------------------------------------------------------|----------------------------------------------------------------------------------------------------|--|--|
| Drücken Sie die Taste<br>(Wiedergabe/Pause).                                                                              | <ul> <li>Drücken Sie die Taste MODE, um den Modus Wiedergabe zu wählen.</li> <li>Aufnahmen, die mit einem anderen Gerät gemacht wurden, können<br/>möglicherweise nicht mit Ihrem Camcorder wiedergegeben werden.</li> <li>überprüfen Sie die Kompatibilität der Speicherkarte →Seite 32</li> </ul> |  |  |
| Such- und<br>Springfunktionen<br>verwenden                                                                                | Ein Ansteigen der Temperatur im Geräteinneren kann zu einem Brand führen.<br>Falls eine solche Unebenmäßigkeit auftritt, schalten Sie den Camcorder aus,<br>warten Sie ein paar Sekunden und schalten Sie ihn dann wieder ein.                                                                      |  |  |
| Die Wiedergabe wird<br>plötzlich unterbrochen.                                                                            | • überprüfen Sie ob das Netzteil oder der Akku richtig angeschlossen ist.                                                                                                    |  |  |
| Bei der Wiedergabe<br>eines Videos, das in<br>Langzeitaufzeichnung<br>aufgenommen wurde,<br>ist kein Ton zu hören.        | Die Funktion Langzeitaufzeichnung unterstützt keine Tonaufnahme.<br>Seite 64                                                                                                    |  |  |
| Fotos, die auf einem<br>Speichermedium<br>gespeichert sind,<br>werden nicht in ihrer<br>tatsächlichen Größe<br>angezeigt. | <ul> <li>Fotos, die mit anderen Geräten aufgenommen wurden, werden<br/>möglicherweise nicht in ihrer tatsächlichen Größe angezeigt. Dies ist kein<br/>Fehler.</li> </ul>                                                                                                    |  |  |

## Wiedergabe mit anderen Geräten (TV, usw.)

| Symptom               | Explanation/Solution                                                           |  |  |
|-----------------------|--------------------------------------------------------------------------------|--|--|
| Sie können auf dem    | Verbinden Sie den Audio-Anschluss des Komponenten-/AV-Kabels mit Ihrem         |  |  |
| angeschlossenen Gerät | Camcorder oder mit dem angeschlossenen Gerät (Fernsehgerät, HD-Rekorder, usw.) |  |  |
| kein Bild sehen oder  | Stellen Sie sicher, dass das Kabel mit den richtigen Anschlüssen verbunden     |  |  |
| den Ton nicht hören.  | wurde. ⇒Seite 93                                                               |  |  |

# Fehlerbehebung

### Anschluss an einen Computer

| Symptom                                                                                                 | Erklärung/Lösung                                                                                                    |  |
|----------------------------------------------------------------------------------------------------|----------------------------------------------------------------------------------------------------|--|
| Der Computer erkennt<br>Ihren Camcorder nicht.                                                          | Trennen Sie das USB-Kabel von Ihrem Computer und dem Camcorder, starten Sie<br>den Computer neu, und verbinden Sie die Geräte erneut.                                                                                                    |  |
| Eine Videodatei kann<br>auf dem Computer<br>nicht ordnungsgemäß<br>wiedergegeben werden.                | Um die Datei, die mit dem Camcorder aufgenommen wurde wiedergeben zu<br>können, ist ein Video-Codec nötig. Installieren oder starten Sie die integrierte<br>Bearbeitungssoftware (Intelli-studio).<br>Achten Sie darauf, dass Sie die Steckverbindung in die richtige Richtung<br>einstecken, und verbinden Sie das USB-Kabel richtig mit Ihrem Camcorder.<br>Trennen Sie das Kabel von Computer und Camcorder und starten Sie den<br>Computer neu.Entsorgen Sie die alte Lampe nur an dafür vorgesehenen Orten.<br>Ihr Computer entspricht möglicherweise nicht den Leistungsanforderungen, um<br>eine Videodatei wiedergeben zu können. Probieren Sie es mit einem Computer,<br>der die emfohlenen Systemvoraussetzungen erfühlt. |  |
| Intelli-studio funktioniert<br>nicht ordnungsgemäß.                                                     | <ul> <li>Beenden Sie die Anwendung Intelli-studio und starten Sie den windowsbasierten<br/>Computer neu.</li> <li>Camcorder, 'Intelli-Studio' ist nicht mit Macintosh-Computern kompatibel.</li> <li>Stellen Sie im Einstellungsmenü "PC Software" auf "On" (Ein).</li> <li>Je nach Computertyp wird das Programm Intelli-studio möglicherweise nicht<br/>automatisch ausgeführt. Öffnen Sie in diesem Fall über Arbeitsplatz das CD-<br/>Laufwerk, indem sich Intelli-Studio befindet, und führen Sie iStudio.exe aus.</li> </ul>                                                                                                    |  |
| Das Bild oder der Ton auf<br>dem Camcorder werden<br>auf Ihrem Computer nicht<br>richtig wiedergegeben. | <ul> <li>Die Wiedergabe des Videos oder des Tons kann je nach Computer kurz aussetzen.<br/>Das Video oder der Ton, die auf Ihren Computer kopiert wurden, werden dadurch<br/>nicht beschädigt.</li> <li>Wenn Ihr Carncorder an einen Computer angeschlossen wird, der Hi-Speed USB<br/>(USB2.0) nicht unterstützt, so werden das Bild oder der Ton möglicherweise nicht<br/>richtig wiedergegeben.Das Bild oder der Ton, die auf Ihren Computer kopiert<br/>wurden, werden dadurch nicht beschädigt.</li> </ul>                                                                                                    |  |
| Der Wiedergabebildschirm<br>wird angehalten oder ist<br>verzerrt.                                       | <ul> <li>Überprüfen Sie die Systemvoraussetzungen für die Wiedergabe von<br/>Videoaufnahmen. Seite 97</li> <li>Beenden Sie alle anderen Anwendungen, die auf dem Computer ausgeführt<br/>werden.</li> <li>Wenn ein aufgenommenes Video auf Ihrem Camcorder wiedergegeben wird und<br/>dieser an einen Computer angeschlossen ist, so kann es sein, dass die Aufnahme,<br/>je nach Übertragungsgeschwindigkeit nicht problemlos abgespielt werden kann.<br/>Kopieren Sie bitte die Datei auf Ihren Computer, dann starten Sie die Wiedergabe.</li> </ul>                                                                                                    |  |

### Verbinden mit/überspielen auf andere Geräten (Rekorder, PC, Drucker, usw.)

| Symptom                                                                                                | Erklärung/Lösung                                                                                                    |  |
|----------------------------------------------------------------------------------------------------|----------------------------------------------------------------------------------------------------|--|
| Das überspielen unter<br>Verwendung eines<br>Komponenten-/AV-<br>Kabels funktioniert<br>nicht richtig. | <ul> <li>D.LAN-Kabel ist nicht angeschl. Stellen Sie sicher, dass das Komponenten-/AV-Kabel<br/>mit dem richtigen Anschluss verbunden wurde, d. h. mit dem Eingang des Geräts, der<br/>für die Synchronisierung der Bilder Ihres Camcorders vorgesehen ist Seite 95</li> </ul> |  |

## Allgemeine Betriebshinweise

| Symptom                                                    | Erklärung/Lösung                                                                                                    |  |
|------------------------------------------------------------|----------------------------------------------------------------------------------------------------|--|
| Das Datum und die<br>Uhrzeit sind nicht korrekt.           | <ul> <li>Batterien entfernen, wenn das Gerät über einen längeren Zeitraum nicht verwendet wird?</li> <li>Wenn der eingebaute wiederaufladbare Akku leer ist. →Seite 28</li> </ul> |  |
| Die Taste ZOOM" ist<br>in folgenden Fällen<br>deaktiviert: | <ul> <li>Entfernen Sie den Akku oder trennen Sie das Netzteil und stellen Sie die Stromversorgung<br/>wieder her, bevor Sie den Camcorder erneut einschalten.</li> </ul>          |  |

### Menü

| Menüpunkte sind       • Grau unterlegte Menüpunkte können in dem aktuellen Aufnahme-/Wiedergabemodus nicht ausgewählt werden.         • Die meisten Menüpptionen können nicht ausgewählt werden, wenn Sie die Funktion SMART AUTO eingestellt haben.         • Ubes Weiteren kann diese Option nicht gewählt werden, welche nun im Menü dunkter erscheint.)         "Storage Type" (Speichertyp), "Storage Info" (Speicher Info.), "Format" (Formatierung), usw.         • Bestimmte Funktionen können nicht gleichzeitig verwendet werden. Die folgende Liste zeigt Ihnen Beispiele nicht möglicher Kombinationen von Funktionen und Menüpunkten. Wenn Sie die gewünschte Funktion einstellen möchten, ändern Sie zuerst den Modus. <ul> <li><b>Kann nicht verwendet werden</b>.</li> <li><b>«Aufgrund folgender Einstellungen</b>."</li> <li><b>"Video Besolution : Web Fine, Web Normal</b>"</li> <li><b>(Auffsung : Web Normal</b>, Web Fine")</li> <li><b>"Back Light" (Gegentausgi)</b></li> <li><b>"C.Nite" (Nachtm)</b></li> <li><b>"SCENE"</b>."</li> <li><b>"C.Nite" (Nachtm)</b></li> <li><b>"SCENE"</b>."</li> <li><b>"C.Nite" (Nachtm)</b></li> <li><b>"SCENE"</b>."</li> </ul> <li>Menüpunkte sind         <ul> <li><b>"Digital Effect : Mirror, Mosaic, Step printing"</b> (Digit.Effekt : Spiegel, Mosaik, Strobosk effekt), "Video Resolution : Web Normal, Web Fine"</li> <li><b>"Digital Effect : Mirror, Mosaic, Step printing"</b></li> <li><b>"Digital Effect : Manual</b>"</li> <li><b>"C.Nite" (Nachtm)</b>, "fag Wide: Orf" (16:3 Breit : Spiegel, Mosaik, Strobosk effekt)</li> <li><b>"Digital Effect : Manual</b>"</li> <li><b>"C.Nite" (Nachtm)</b>, "fag Wide : Off" (16:3 Breit : Manual"</li> <li><b>"C.Nite" (Nachtm)</b>, "fag Wide : Off" (16:3 Breit : Manual")</li></ul></li>                                                                                                    | Symptom         | Erklärung/Lösung                                                                                                    |                                                                                                    |  |
|----------------------------------------------------------------------------------------------------|-----------------|----------------------------------------------------------------------------------------------------|----------------------------------------------------------------------------------------------------|--|
| "Anti-Shake(HDIS)" (Bildstab(HDIS))         "Video Resolution : Web Fine, Web Normal, Web Fein)         "Wideo Resolution : Web Normal, Web Fein)           "Back Light" (GegenLausg))         "C.Nite" (Nachtm)         "SCENE"           "Back Light" (GegenLausg))         "C.Nite (Nachtm)         "SCENE"           "Focus : Face Detection" (Fokus:<br>Gesichtserkenn)         "Genite (Nachtm)," "Sice Teier", "Aperture :<br>Manual" (Blende : Manuell), "Sight Effect<br>: Spiegel, Mosaik, Strobosk effekt), "Video<br>Resolution : Web Normal, Web Fein"           "Digital Effect : Mirror, Mosaic, Step printing" (Digit.Effekt<br>: Spiegel, Mosaik, Strobosk effekt), "Video<br>Resolution : Web Normal, Web Fein"         "C.Nite" (Nachtm), "Is9 Wide: On" (16:9 Breit:<br>Ein), "Anti-Shake(HDIS): On." (Bildstab(HDIS):<br>Digit.Effekt : Spiegel, Mosaik, Strobosk effekt)           "Digital Effect : Mirror, Mosaic, Step printing"<br>(Digit.Effekt : Spiegel, Mosaik, Strobosk effekt)         "C.Nite" (Nachtm), "Gis Wide: On"<br>(16:9 Wide: On")           "Fader" (Blendregler)         "Time Lapse REC" (Zeitraffer-AUFN)           "Shutter Speed : Manual"<br>(Versch1.z.:Manuell)         "C.Nite" (Nachtm), "Shutter Speed : Manual"<br>(Versch1.z.:Manuell)           "Zoom Type : Intelli-Zoom"<br>(Zoomtyp : Int. Zoom)         "Ti6:9 Wide : Off" (16:9 Breit : Aus),<br>"Video Resolution : Web Normal, Web Fine"<br>(Aufiosung : Web Normal, Web Fine")           "Zoom Type : Digital Zoom"<br>(Zoomtyp : Digital Zoom"<br>(Zoomtyp : Digital Zoom")         "Ti6:9 Wide: One Normal, Web Fine"<br>(Aufiosung : Web Normal, Web Fine")                                                                                                    |                 | Grau unterlegte Menüpunkte können in dem aktuellen Aufnahme-/Wiedergabernodus nicht<br>ausgewählt werden.<br>Die meisten Menüoptionen können nicht ausgewählt werden, wenn Sie die Funktion SMART AUTO<br>eingestellt haben.<br>(Des Weiteren kann diese Option nicht gewählt werden, welche nun im Menü dunkler erscheint.)<br>"Storage Type" (Speichertyp), "Storage Info" (Speicher Info.), "Format" (Formatierung), usw.<br>Bestimmte Funktionen können nicht gleichzeitig verwendet werden. Die folgende Liste zeigt Ihnen<br>Beispiele nicht möglicher Kombinationen von Funktionen und Menüpunkten.<br>Wenn Sie die gewünschte Funktion einstellen möchten, ändern Sie zuerst den Modus. |                                                                                                    |  |
| "Anti-Shake(HDIS)" (Bildstab(HDIS))       "Video Resolution : Web Fine, Web Normal, Web Fein)         "Back Light" (GegenLausg)       "C.Nite" (Nachtm)         "C.Nite" (Nachtm)       "SCENE"         "C.Nite" (Nachtm)       "SCENE"         "Focus : Face Detection" (Fokus:<br>Gesichtserkenn)       "C.Nite (Nachtm)," "JiG2ENE", "Aperture :<br>Spiegel, Mosaik, Strobosk effekt), "Video<br>Resolution : Web Normal, Web Fien)         "Digital Effect : Mirror, Mosaic, Step printing"<br>(Digit.Effekt : Spiegel, Mosaik, Strobosk effekt)       "C.Nite" (Nachtm), "G.9 Wide: On; (H5:9 Breit)         "Fader" (Blendregler)       "C.Nite" (Nachtm), "Aperture : Manual"<br>(Versch1z.:Manuell)       "C.Nite" (Nachtm), "Aperture : Manual"<br>(Inf.3 Wide: Dorn" (H5:9 Breit)         "Shutter Speed : Manual"       "C.Nite" (Nachtm), "Aperture : Manual" (Blende<br>(Versch1z.:Manuell)       "C.Nite" (Nachtm), "Aperture : Manual"<br>(Versch1z.:Manuell)         "Zoom Type : Intelli-Zoom"<br>(Zoomtyp : Int. Zoom)       "16:9 Wide: Off" (16:9 Breit : Aus),<br>"Video Resolution : Web Normal, Web Fien"         "Zoom Type : Digital Zoom"<br>(Zoomtyp : Digital Zoom"<br>(Zoomtyp : Digital Zoom")       "16:9 Wide: Off" (16:9 Breit : Mirror,<br>Mosaic, Step printing"<br>(Digit.Effekt : Spiegel, Mosaik, Strobosk effekt)         "Uideo Resolution : Web Normal, Web Fien"       "Video Resolution : Web Normal, Web Fien"         "Zoom Type : Digital Zoom"<br>(Zoomtyp : Digital Zoom")       "16:9 Wide: Off" (16:9 Breit : Aus),<br>"Video Resolution : Web Normal, Web Fien"         "Uideo Resolution : Web Normal, Web Fien"       "Vide                                                                                                    |                 | <kann nicht="" verwendet="" werden=""></kann>                                                                                                    | <aufgrund einstellungen="" folgender=""></aufgrund>                                                                                                    |  |
| "Back Light" (GegenLausg))       "C.Nite" (Nachtm)         "C.Nite" (Nachtm)       "ISCENE", "Aperture :<br>Manual" (Blende : Manuell), "Shutter Speed:<br>Manual" (VerschL.::Manuell), "Digital Effect<br>: Spiegel, Mosaic, Step printing"<br>(Digit.Effekt : Spiegel, Mosaic, Step printing"<br>(Digit.Effekt : Spiegel, Mosaic, Step printing"<br>(Digit.Effekt : Spiegel, Mosaic, Step printing"<br>(Digit.Effekt : Spiegel, Mosaic, Step printing"<br>(Digit.Effekt : Spiegel, Mosaic, Step printing"<br>(Digit.Effekt : Spiegel, Mosaic, Step printing"<br>(Digit.Effekt : Spiegel, Mosaic, Step printing"<br>(Digit.Effekt : Spiegel, Mosaic, Step printing"<br>(Digit.Effekt : Spiegel, Mosaic, Step printing"<br>(Digit.Effekt : Spiegel, Mosaic, Step printing"<br>(Digit.Effekt : Spiegel, Mosaic, Step printing"<br>(Digit.Effekt : Spiegel, Mosaic, Step printing"<br>(Digit.Effekt : Spiegel, Mosaic, Step printing"<br>(C.Nite" (Nachtm), "Aperture : Manual"<br>(VerschL:.:Manuell)         "Fader" (Blendregler)       "Time Lapse REC" (Zeitraffer-AUFN)         "Shutter Speed : Manual"<br>(VerschL:.:Manuell)       "C.Nite" (Nachtm), "Shutter Speed : Manual"<br>(VerschL:.:Manuell)         "Zoom Type : Intelli-Zoom"<br>(Zoomtyp : Int.Zoom)       "16:9 Wide : Off" (16:9 Breit : Aus),<br>"Video Resolution : Web Normal, Web Fine"<br>(Auflösung : Web Normal, Web Fine")         "Zoom Type : Digital Zoom"<br>(Zoomtyp : Digital Zoom")       "C.Nite" (Nachtm), "Digital Effect : Mirror,<br>Mosaic, Strobosk effekt)         "Infe: 9 Wide" (16:9 Breit)       "Video Resolution : Web Normal, Web Fine"<br>(Auflösung : Web Normal, Web Fine"                                                                                                    |                 | "Anti-Shake(HDIS)" (Bildstab(HDIS))                                                                                                    | "Video Resolution : Web Fine, Web Normal"<br>(Auflösung : Web Normal,Web Fein)                                                                                                    |  |
| "C.Nite" (Nachtm)       "SCENE"         "Focus : Face Detection" (Fokus:<br>Gesichtserkenn)       "C.Nite" (Nachtm)", "iSCENE", "Aperture :<br>Manual" (Blende : Manuell), "Digital Effect<br>: Mirror, Mosaic, Step printing" (Digit.Effekt<br>: Spiegel, Mosaik, Strobosk effekt), "Video<br>Resolution : Web Normal, Web Fien"         "Digital Effect : Mirror, Mosaic, Step printing"<br>(Digit.Effekt : Spiegel, Mosaik, Strobosk effekt)       "C.Nite" (Nachtm), "16:9 Wide: On" (16:9 Breit:<br>Ein), "Anti-Shake(HDIS): On." (Bildstab(HDIS):<br>Ein)"Intelli-Zoom" (Int. Zoom)         "Fader" (Blendregler)       "Time Lapse REC" (Zeitraffer-AUFN)         "Aperture : Manual"<br>(Verschl.z.:Manuell)       "C.Nite" (Nachtm), "Roperture : Manual"<br>(Verschl.z.:Manuell)         "Zoom Type : Intelli-Zoom"<br>(Zoomtyp : Int. Zoom)       "Time Rosaik, Strobosk effekt)         "Zoom Type : Digital Zoom"<br>(Zoomtyp : Digital Zoom"<br>(Zoomtyp : Digital Zoom")       "16:9 Wide' Cff" (16:9 Breit: Aus),<br>"Video Resolution : Web Normal, Web Fiene"<br>(Auflösung : Web Normal, Web Fiene")         "Intelli-Zoom"<br>(Intelli-ZoomType : Digital Zoom"<br>(Zoomtyp : Digital Zoom")       "16:9 Wide' Fiene"         "Intelli-Sowide : Off" (16:9 Breit)       "Video Resolution : Web Normal, Web Fiene"<br>(Auflösung : Web Normal, Web Fiene")                                                                                                    |                 | "Back Light" (Gegenl.ausgl)                                                                                                    | "C.Nite" (Nachtm)                                                                                                    |  |
| Menüpunkte sind       "Focus : Face Detection" (Fokus:<br>Gesichtserkenn)       "C.Nite (Nachtm)", "ISCENE", "Aperture :<br>Manual" (Verschl.z.:Manuell), "Digital Effect<br>: Spiegel, Mosaik, Strobosk effekt), "Video<br>Resolution : Web Normal, Web Fiene"<br>(Digit.Effekt : Spiegel, Mosaik, Strobosk effekt)         "Digital Effect : Mirror, Mosaic, Step printing"<br>(Digit.Effekt : Spiegel, Mosaik, Strobosk effekt)       "C.Nite" (Nachtm), "16:9 Wide: On" (16:9 Breit:<br>Ein), "Anti-Snake(HDIS): On." (Bildstab(HDIS):<br>Ein), "Anti-Snake(HDIS): On." (Bildstab(HDIS):<br>Ein), "Anti-Snake(HDIS): On." (Bildstab(HDIS):<br>Ein), "Anti-Snake(HDIS): On." (Bildstab(HDIS):<br>Ein), "Anti-Snake(HDIS): On." (Bildstab(HDIS):<br>Ein), "Anti-Snake(HDIS): On." (Bildstab(HDIS):<br>Ein), "Anti-Snake(HDIS): On." (Bildstab(HDIS):<br>Ein), "Anti-Snake(HDIS): On." (Bildstab(HDIS):<br>Ein), "Anti-Snake(HDIS): On." (Bildstab(HDIS):<br>Ein), "Anti-Snake(HDIS): On." (Bildstab(HDIS):<br>Ein), "Anti-Snake(HDIS): On." (Bildstab(HDIS):<br>Ein), "Anti-Snake(HDIS): On." (Bildstab(HDIS):<br>Ein], "Anti-Snake(HDIS): On." (Bildstab(HDIS):<br>Ein], "Anti-Snake(HDIS): On." (Bildstab(HDIS):<br>Ein], "Anti-Snake(HDIS): On." (Bildstab(HDIS):<br>Ein], "Anti-Snake(HDIS): On." (Bildstab(HDIS):<br>Ein], "Anti-Snake(HDIS): On." (Bildstab(HDIS):<br>Ein], "Anti-Snake(HDIS): On." (Bildstab(HDIS):<br>Ein], "Anti-Snake(HDIS): On." (Bildstab(HDIS):<br>Ein], "Anti-Snake(HDIS): On." (Bildstab(HDIS):<br>Ein], "Anti-Snake(HDIS): On." (Bildstab(HDIS):<br>Ein], "Anti-Snake(HDIS): On." (Bildstab(HDIS):<br>Ein], "Anti-Snake(HDIS): On." (Bildstab(HDIS):<br>Ein], "Anti-Snake(HDIS):<br>Ein], "Anti-Snake(HDIS):<br>E |                 | "C.Nite" (Nachtm)                                                                                                    | "iSCENE"                                                                                                    |  |
| "Digital Effect : Mirror, Mosaic, Step printing"<br>(Digit.Effekt : Spiegel, Mosaik, Strobosk effekt)       "C.Nite" (Nachtm), "16:9 Wide: On" (16:9 Breit:<br>Ein), "Anti-Shake(HDIS): On." (Bildstab(HDIS):<br>Ein)"Intelii-Zoom" (Int. Zoom)         "Fader" (Blendregler)       "Time Lapse REC" (Zeitraffer-AUFN)         "Shutter Speed : Manual"       "C.Nite" (Nachtm), "Aperture : Manual" (Blende : Manuell)         "Aperture : Manual"       "C.Nite" (Nachtm), "Borture : Manual" (Blende : Manuell)         "Aperture : Manual" (Blende : Manuell)       "C.Nite" (Nachtm), "Shutter Speed : Manual"<br>(Verschl.z.:Manuell)         "Zoom Type : Intelli-Zoom"<br>(Zoomtyp : Int. Zoom)       "16:9 Wide : Off" (16:9 Breit : Aus),<br>"Video Resolution : Web Normal, Web Fien"         "Zoom Type : Digital Zoom"<br>(Zoomtyp : Digital Zoom"<br>(Zoomtyp : Digital Zoom"       "C.Nite" (Nachtm), "Bigital Effect : Mirror,<br>Mosaic, Strobosk effekt)         "Uideo Resolution : Web Normal, Web Fiene"<br>(Aufiösung : Web Normal, Web Fiene"       "Cide Resolution : Web Normal, Web Fiene"         "16:9 Wide" (16:9 Breit)       "Video Resolution : Web Normal, Web Fiene"                                                                                                    | Menüpunkte sind | "Focus : Face Detection" (Fokus:<br>Gesichtserkenn)                                                                                                    | "C.Nite (Nachtm)", "ISCENE", "Aperture :<br>Manual" (Blende : Manuell), "Shutter Speed:<br>Manual" (Verscht.z:Manuell), "Digital Effect<br>: Mirror, Mosaic, Step printing" (Digit.Effekt<br>: Spiegel, Mosaik, Strobosk effekt), "Video<br>Resolution : Web Normal, Web Fine" (Auffösung<br>: Web Normal, Web Fine) |  |
| "Fader" (Blendregler)     "Time Lapse REC" (Zeitraffer-AÜFN)       "Shutter Speed : Manual"     "C.Nite" (Nachtm), "Aperture : Manual" (Blende<br>(Verschl.z.:Manuell)       "Aperture : Manual" (Blende : Manuell)     "C.Nite" (Nachtm), "Shutter Speed : Manual"<br>(Verschl.z.:Manuell)       "Zoom Type : Intelli-Zoom"<br>(Zoomtyp : Int. Zoom)     "16:9 Wide : Off" (16:9 Breit : Aus),<br>"Video Resolution : Web Normal, Web Fein" Digital<br>Effect : Mirror, Mosaic, Step printing" (Digit.<br>Effect : Spiegel, Mosaik, Strobosk effekt)       "Zoom Type : Digital Zoom"<br>(Zoomtyp : Digit.Zoom)     "C.Nite" (Nachtm), "Shutter Speed : Manual"<br>(Mathematical Spiegel, Mosaik, Strobosk effekt),<br>"Video Resolution : Web Normal, Web Feine"<br>(Mosaic, Step printing"<br>(Digit.Effekt : Spiegel, Mosaik, Strobosk effekt),<br>"Video Resolution : Web Normal, Web Feine"<br>(Aufiosung : Web Normal, Web Feine"<br>(Aufiosung : Web Normal, Web Feine"<br>(Aufiosung : Web Normal, Web Feine"<br>(Aufiosung : Web Normal, Web Feine"<br>(Aufiosung : Web Normal, Web Feine"<br>(Aufiosung : Web Normal, Web Feine"<br>(Aufiosung : Web Normal, Web Feine"<br>(Aufiosung : Web Normal, Web Feine"<br>(Aufiosung : Web Normal, Web Feine"<br>(Aufiosung : Web Normal, Web Feine")                                                                                                    |                 | "Digital Effect : Mirror, Mosaic, Step printing"<br>(Digit.Effekt : Spiegel, Mosaik, Strobosk effekt                                                                                                    | "C.Nite" (Nachtm), "16:9 Wide: On" (16:9 Breit:<br>Ein), "Anti-Shake(HDIS): On." (Bildstab(HDIS):<br>Ein)"Intelli-Zoom" (Int. Zoom)                                                                                                    |  |
| "Shutter Speed : Manual"<br>(Verschl.z.:Manuell)       "C.Nite" (Nachtm), "Aperture : Manual" (Blende<br>Manuell)         "Aperture : Manual" (Blende : Manuell)       "C.Nite" (Nachtm), "Shutter Speed : Manual"<br>(Verschl.z.:Manuell)         "Zoom Type : Intelli-Zoom"<br>(Zoomtyp : Int. Zoom)       "16:9 Wide : Off" (16:9 Breit : Aus),<br>"Video Resolution : Web Normal, Web Fine"<br>(Auflösung : Web Normal, Web Fine"<br>(Auflösung : Web Normal, Web Fine"<br>(C.Nite" (Nachtm), "Shutter Speed : Manual"<br>(Verschl.z.:Manuell)         "Zoom Type : Int. Zoom"<br>(Zoomtyp : Int. Zoom)       "Video Resolution : Web Normal, Web Fine"<br>(Statistic, Step printing" (Digit.<br>Effect : Spiegel, Mosaik, Strobosk effekt)         "Zoom Type : Digital Zoom"<br>(Zoomtyp : Digit.Zoom)       "C.Nite" (Nachtm), "Digital Effect : Mirror,<br>Mosaic, Step printing"         "Uideo Resolution : Web Normal, Web Fine"<br>(Auflösung : Web Normal, Web Fine"<br>(Auflösung : Web Normal, Web Fine"<br>(Auflösung : Web Normal, Web Fine)         "Video Resolution : Web Normal, Web Fine"<br>(Auflösung : Web Normal, Web Fine, Web Normal         "Video Resolution : Web Normal, Web Fine, Web Normal         "Video Resolution : Web Normal, Web Fine, Web Normal         "Video Resolution : Web Normal         "Video Resolution : Web Normal         "Video Resolution : Web Normal                                                                                                    |                 | "Fader" (Blendregler)                                                                                                    | "Time Lapse REC" (Zeitraffer-AUFN)                                                                                                    |  |
| "Aperture : Manual" (Blende : Manuell)       "C.Nite" (Nachtm), "Shutter Speed : Manual" (Verscht.::Manuell)         "Zoom Type : Intelli-Zoom" (Zoomtyp : Int. Zoom)       "16:9 Wide : Off" (16:9 Breit : Aus),         "Video Resolution : Web Normal, Web Fein)       "Video Resolution : Web Normal, Web Fine" (Auflösung : Web Normal, Web Fine)         "Zoom Type : Digital Zoom" (Zoomtyp : Digital Zoom"       "C.Nite" (Nachtm), "Shutter Speed, Mosaik, Strobosk effekt)         "Zoom Type : Digital Zoom"       "C.Nite" (Nachtm), "Digital Effect : Mirror, Mosaic, Strobosk effekt)         "Joint of the Speed, Mosaik, Strobosk effekt)       "Video Resolution : Web Normal, Web Fine"         "Zoom Type : Digital Zoom"       [Digit.Effekt : Spiegel, Mosaik, Strobosk effekt],         "Video Resolution : Web Normal, Web Fine"       "Video Resolution : Web Normal, Web Fine"         "Video Resolution : Web Normal, Web Fine"       "Video Resolution : Web Normal, Web Fine"         "Video Resolution : Web Normal, Web Fine"       "Video Resolution : Web Normal, Web Fine"         "16:9 Wide" (16:9 Breit)       "Video Resolution : Web Normal, Web Fine"                                                                                                    |                 | "Shutter Speed : Manual"<br>(Verschl.z.:Manuell)                                                                                                    | "C.Nite" (Nachtm), "Aperture : Manual" (Blende :<br>Manuell)                                                                                                    |  |
| "Zoom Type : Intelli-Zoom"<br>(Zoomtyp : Int. Zoom)<br>"Video Resolution : Web Normal, Web Fiein)<br>"Zoom Type : Digital Zoom"<br>(Zoomtyp : Digital Zoom"<br>(Zoomtyp : Digital Zoom"<br>(Zoomtyp : Digital Zoom"<br>(Zoomtyp : Digit.Zoom)<br>"16:9 Wide" (16:9 Breit)<br>"16:9 Wide" (16:9 Breit)                                                                                                    |                 | "Aperture : Manual" (Blende : Manuell)                                                                                                    | "C.Nite" (Nachtm), "Shutter Speed : Manual"<br>(Verschl.z.:Manuell)                                                                                                    |  |
| "Zoom Type : Digital Zoom"<br>(Zoomtyp : Digital Zoom"<br>(Zoomtyp : Digit.Zoom)<br>"Video Resolution : Web Normal, Web Fein)<br>"16:9 Wide" (16:9 Breit)<br>"Video Resolution : Web Normal, Web Fein)                                                                                                    |                 | "Zoom Type : Intelli-Zoom"<br>(Zoomtyp : Int. Zoom)                                                                                                    | "16:9 Wide : Off" (16:9 Breit : Aus),<br>"Vide Resolution : Web Normal, Web Fine"<br>(Auflösung : Web Normal, Web Fein) " Digital<br>Effect : Mirror, Mosaic, Strep printing" (Digit.<br>Effekt : Spiegel, Mosaik, Strobosk effekt)                                                                                  |  |
| "16:9 Wide" (16:9 Breit) "Video Resolution : Web Fine, Web Normal"                                                                                                    |                 | "Zoom Type : Digital Zoom"<br>(Zoomtyp : Digit.Zoom)                                                                                                    | "C.Nite" (Nachtm), "Digital Effect : Mirror,<br>Mosaic, Step printing"<br>(Digit.Effekt : Spiegel, Mosaik, Strobosk effekt),<br>"Video Resolution : Web Normal, Web Fine"<br>(Auflösung : Web Normal, Web Fiein)                                                                                                    |  |
| (Autosuig . web Normal, web Petri)                                                                                                    |                 | "16:9 Wide" (16:9 Breit)                                                                                                    | "Video Resolution : Web Fine, Web Normal"<br>(Auflösung : Web Normal, Web Fein)                                                                                                    |  |
| "White Balance" "Digital Effect : Sepia"                                                                                                    |                 | "White Balance"                                                                                                    | "Digital Effect : Sepia"                                                                                                    |  |

# <u>Wartung & zusätzliche Informationen</u>

## WARTUNG

Ihr Camcorder ist ein qualitativ hochwertiges Produkt mit dem vorsichtig umgegangen werden sollte. Die folgenden Hinweise helfen Ihnen dabei, alle Garantieverpflichtungen einzuhalten und das Produkt lange Jahre benutzen zu können.

- Schalten Sie den Camcorder zur Aufbewahrung aus.
  - Entfernen Sie den Akku und das Netzteil. Seiten 18~19
  - Entfernen Sie die Speicherkarte, ⇒Seite 31

### Vorsichtsmaßnahmen für die Aufbewahrung

Lassen Sie den Camcorder nicht in einem geschlossenen Fahrzeug, in dem die Temperatur für . längere Zeit besonders hoch ist:

Lassen Sie den Camcorder nicht in einem geschlossenen Fahrzeug, in dem die Temperatur für längere Zeit besonders hoch ist. Wenn Sie den Camcorder an solch einem Ort lassen, können Fehlfunktionen auftreten oder das Gehäuse könnte beschädigt werden. Setzen Sie den Camcorder nicht direkter Sonneneinstrahlung aus und lagern Sie ihn nicht in der Nähe einer Heizung.

- Lassen Sie den Camcorder nicht in einem geschlossenen Fahrzeug, in dem die Temperatur für längere Zeit besonders hoch ist: Im schlimmsten Fall kann dies beim Memory Camcorder zu einer Fehlfunktion führen. Wenn die Luftfeuchtigkeit hoch ist, kann das Objektiv beschädigt werden, so dass der Camcorder nicht mehr benutzt werden kann. Es wird empfohlen, den Camcorder in einem Behältnis, zusammen mit einer kleinen Tüte mit Kieselerde lagern, wenn er in einem Schrank oder ähnlichem verstaut wird.
- Lagern Sie den Camcorder nicht an einem Ort, an dem starke magnetische Strahlung oder rüttelnde Bewegungen vorherrschen:
  - Dies könnte zu einer Fehlfunktion führen.
- Entfernen Sie anschließend den Akku und lagern Sie ihn an einem kühlen Ort: • Entfernen Sie den Akku aus dem Camcorder und lagern Sie ihn an einem kühlen Ort: Die Haltbarkeit des Akkus verkürzt sich, wenn er im Camcorder oder an einem Ort mit hohen Temperaturen aufbewahrt wird.

### Den Camcorder reinigen

#### Schalten Sie den Camcorder vor der Reinigung aus und entfernen Sie den Akku sowie das Netzteil.

- Den Außenbereich reinigen
  - Reiben Sie ihn sanft mit einem weichen Tuch ab. Vermeiden Sie übermäßige Kraftanwendung, reiben Sie sanft über die Oberfläche.
  - Verwenden Sie kein Benzol oder Verdünnungsmittel um den Camcorder zu reinigen. Dies könnte die äußere Beschichtung ablösen oder die Oberfläche des Gehäuses zerstören.
- ٠ LCD-Bildschirm reinigen

Reiben Sie ihn sanft mit einem weichen Tuch ab. Achten Sie darauf, den Bildschirm nicht zu beschädigen.

#### Das Objektiv reinigen

Verwenden Sie ein Luftgebläse um Schmutz und andere kleine Gegenstände zu entfernen. Reiben Sie das Objektiv nicht mit Stoff oder Ihren Fingern ab.

Wenn nötig, verwenden Sie dazu ein Reinigungspapier für Objektive.

- Es kann sich Schimmel bilden, wenn das Objektiv nicht gereinigt wird.
- Wenn Ihnen das Objektiv dunkel erscheint, schalten Sie den Camcorder aus und lassen Sie ihn ca. 1 Stunde lang ausgeschaltet.

# ZUSÄTZLICHE INFORMATIONEN

### Speichermedium

- Bitte beachten Sie die folgenden Anweisungen, um einer Beschädigung Ihrer aufgenommenen Daten vorzubeugen.
  - Biegen Sie das Speichermedium nicht und lassen Sie es nicht auf den Boden fallen. Setzen Sie es nicht starkem Druck oder ruckartigen/schüttelnden Bewegungen aus.
  - Vermeiden Sie den Kontakt des Speichermediums mit Wasser.
  - Verwenden, wechseln oder lagern Sie das Speichermedium nicht an Orten, die starker statischer Elektrizität oder Elektrorauschen ausgesetzt sind.
  - Schalten Sie den Camcorder nicht aus und entfernen Sie den Akku oder das Netzteil nicht während der Aufnahme, Wiedergabe oder wenn auf eine andere Art auf das Speichermedium zugegriffen wird.
  - Halten Sie das Speichermedium von Gegenständen mit einem starken magnetischen Feld oder die elektromagnetische Wellen ausstrahlen, fern.
  - Lagern Sie das Speichermedium nicht an Orten mit hoher Temperatur oder hoher Luftfeuchtigkeit.
  - Vermeiden Sie es, die Metallteile zu berühren.
- Kopieren Sie die aufgenommenen Dateien auf Ihren Computer. Samsung haftet nicht f
  ür Datenverlust. (Es wird empfohlen, die Daten von Ihrem Computer auf ein anderes Speichermedium zu kopieren.)
- Aufgezeichnete Inhalte können aus Versehen beim Gebrauch dieses Memory Camcorders, der Speicherkarte usw. verloren gehen. Samsung haftet nicht für Entschädigung und Datenverlust, der durch falsche Verwendung entsteht.
- Lesen Sie die Seiten 29~33 für weitere Details.

### LCD-Bildschirm

Schalten Sie den Camcorder vor der Reinigung aus und entfernen Sie den Akku sowie das Netzteil.

- Direkte Sonneneinstrahlung kann den LCD-Bildschirm beschädigen.
  - Drücken Sie nicht zu hart darauf und stoßen Sie ihn nicht gegen andere Gegenstände.
  - Legen Sie den Camcorder nicht mit dem geöffneten LCD-Bildschirm nach unten.
- Um seine Haltbarkeit zu verlängern, reiben Sie ihn nicht mit einem rauen Tuch ab.
- - Während der Benutzung des Camcorders kann sich die Oberfläche um den LCD-Bildschirm herum erwärmen.
  - Wenn Sie das Gerät lange angeschaltet lassen, wird die Oberfläche um den LCD-Bildschirm herum heiß.

# Wartung & zusätzliche Informationen

## **IHREN CAMCORDER IM AUSLAND BENUTZEN**

- Netzspannung und TV-Farbsystem können sich von Land zu Land unterscheiden.
- Stromquellen

Das mitgelieferte Netzteil verwendet eine Spannungsauswahl im Wechselstrombereich von 100 V bis 240 V. Sie können Ihren Camcorder in allen Ländern/Regionen verwenden, indem Sie das mitgelieferte Netzteil in einem Spannungsbereich zwischen AC 100V bis 240 V, 50/60 HZ benutzen.

Benutzen Sie wenn nötig einen käuflich erhältlichen Adapterstecker, je nach Aufbau der Steckdose.

Auf Farbfernsehern

Ihr Camcorder basiert auf dem System PAL.

Wenn Sie ihre Aufnahmen auf einem Fernsehgerät ansehen oder auf ein externes Gerät kopieren möchten, so muss das Fernsehgerät/externe Gerät auf dem System **PAL**-basieren und über die entsprechenden Audio-/Video-Anschlüsse verfügen. Andererseits müssen Sie möglicherweise einen Videoformatumwandler (PAL-NTSC-Formatkonvertierer) verwenden.

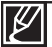

Das Dateiformat wird vom Camcorder nicht unterstützt.

### Länder/Regionen mit PAL-Kompatibilität

Australien, Österreich, Belgien, Bulgarien, China, GUS, Tschechien, Dänemark, Ägypten, Finnland, Frankreich, Deutschland, Griechenland, Großbritannien, Holland, Hongkong, Ungarn, Indien, Iran, Irak, Kuwait, Libyen, Malaysia, Mauritius, Norwegen, Rumänien, Saudi Arabien, Singapur, Slowakei, Spanien, Schweden, Schweiz, Syrien, Thailand, Tunesien, usw.

#### Länder/Regionen mit NTSC-Kompatibilität

Bahamas, Kanada, Mittelamerika, Japan, Korea, Mexiko, Philippinen, Taiwan, USA, usw.

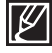

Sie können Aufnahmen mit Ihrem Camcorder machen und auf der ganzen Welt Bilder auf Ihrem LCD-Bildschirm betrachten.

# Technische Angaben

| Modellbe-<br>zeichnung | SMX-F40BP/SMX-F40SP/SMX-F40RP/SMX-F40LP<br>SMX-F400BP/SMX-F400SP/SMX-F400RP/SMX-F400LP<br>SMX-F43BP/SMX-F43SP/SMX-F43RP/SMX-F43LP<br>SMX-F44BP/SMX-F44SP/SMX-F44RP/SMX-F44LP                 |                                                                                                    |  |
|------------------------|----------------------------------------------------------------------------------------------------|----------------------------------------------------------------------------------------------------|--|
| System                 | Videosignal<br>Bildkomprimierungsformat<br>Audiokomprimierungsformat<br>Auflösung:<br>Bildsensor<br>Objektiv<br>Brennweite<br>Filterdurchmesser                                              | PAL<br>H.264 (MPEG-4.AVC)<br>ACC(Advanced Audio Coding)<br>"TV Super Fine" (TV Superfein), "TV Fine" (TV Fein),<br>"TV Normal" (TV Normal) oder "Web & Mobile" (Web<br>& Mobiltel).<br>Charge Coupled Device 800K)<br>Anzeige für Optical Zoom (Optischer Zoom) oder<br>Intelli-Zoom (Intelli-Zoom) / Anzeige für Digital Zoom<br>(Digitaler Zoom).<br>2.1mm~109.2mm<br>Ø37 |  |
| LCD-<br>Bildschirm     | Größe<br>LCD-Bildschirmart                                                                                                    | RS232C, max. 6,86 cm<br>1.6" interlaced scan, LCD panel / TFT active matrix<br>system                                                                                                    |  |
| Anschlüßse             | Composite-Videoausgang<br>Audio-Ausgang<br>USB-Ausgang                                                                                                    | 1,0V p_p 75 Ù /BNC<br>-5 dBm, 600 Ohm<br>USB 2.0 High Speed                                                                                                    |  |
| Allgemein              | Stromquelle<br>Stromquellentyp<br>Leistungsaufnahme<br>Betriebstemperatur<br>Luftfeuchtigkeit bei Betrieb:<br>Lagertemperatur<br>Abmessungen (H x B x T)<br>Gewicht<br>Integriertes Mikrofon | 5,0V (ohne Lithium-Ionen- Akku)<br>Lithium-Ionen-Akku, Stromversorgung<br>(100V~240V) 50/60Hz<br>1.7W, 1.9W[LCD-Bildschirm an)<br>32°F~104°F (0°~40°C)<br>10% ~80%<br>-4°F ~ 140°F (-20°C ~ 60°C)<br>Approx. 2.05''×2.3''×4.43''<br>(53mm×58.4mm×112.5mm)<br>Approx. 0.476lbs (216.4g)<br>(Ohne Akku und Speicherkarte)<br>Stereo-Druckmikrofon                             |  |

※ Diese technischen Angaben und der Aufbau können ohne vorherige Benachrichtigung verändert werden.

# Kontakt zu Samsung

Falls Sie Fragen oder Anregungen zu Samsung-Produkten haben, wenden Sie sich bitte an den Samsung-Kundendienst.

| Region        | Country              | Contact Centre 🕿                                                                               | Web Site                       |
|---------------|----------------------|------------------------------------------------------------------------------------------------|--------------------------------|
|               | CANADA               | 1-800-SAMSUNG(726-7864)                                                                        | www.samsung.com                |
| North America | MEXICO               | 01-800-SAMSUNG(726-7864)                                                                       | www.samsung.com                |
|               | ARGENTINE            | 0800-333-3733                                                                                  | www.samsung.com                |
|               | BRAZIL               | 0800-124-421, 4004-0000                                                                        | www.samsung.com                |
|               | COLOMBIA             | 800-SAMSUNG(725-7864)<br>01-8000112112                                                         | www.samsung.com                |
|               | COSTA RICA           | 0-800-507-7267                                                                                 | www.samsung.com                |
|               | DOMINICA             | 1-800-751-2676                                                                                 | www.samsung.com                |
|               | ECUADOR              | 1-800-10-7267                                                                                  | www.samsung.com                |
| Latin America | GUATEMALA            | 1-800-225                                                                                      | www.samsung.com                |
| Latin America | HONDURAS             | 800-7919267                                                                                    | www.samsung.com                |
|               | JAMAICA              | 1-800-234-7267                                                                                 | www.samsung.com                |
|               | NICARAGUA            | 00-1800-5077267                                                                                | www.samsung.com                |
|               | PERU                 | 0-800-777-08                                                                                   | www.samsung.com                |
|               | PUERTO RICO          | 1-800-682-3180                                                                                 | www.samsung.com                |
|               | TRINIDAD & TOBAGO    | 1-800-SAMSUNG(726-7864)                                                                        | www.samsung.com                |
|               |                      | 0-800-100-5303                                                                                 | www.samsung.com                |
|               | AUSTRIA              | 0810 - SAMSUNG (7267864. € 0.07/min)                                                           | www.samsung.com                |
|               | BELGIUM              | 02-201-24-18                                                                                   | www.samsung.com/be (Dutch)     |
|               | DOCNUA               | 02 400 4000                                                                                    | www.samsung.com/be_tr (French) |
|               | BUSNIA               | 07001 33 1999                                                                                  | www.samsung.com                |
|               | CROATIA              | 062 SAMSUNG (062 726 7864)                                                                     | www.samsung.com                |
|               | CZECH                | 800 - SAMSUNG(800-726786)                                                                      | www.samsung.com                |
|               | DENMARK              | 70 70 19 70                                                                                    | www.samsung.com                |
|               | FRANCE               | 01 48 63 00 00                                                                                 | www.samsung.com                |
|               | GERMANY              | 01805 - SAMSUNG(726-7864 € 0,14/Min)                                                           | www.samsung.com                |
|               | GREECE               | 80111-SAMSUNG (80111 7267864) from land line, local charge / 210 6897691 from mobile           | www.samsung.com                |
|               | HUNGARY              | 06-80-SAMSUNG(726-7864)                                                                        | www.samsung.com                |
|               | ITALIA               | 800-SAMSUNG(726-7864)                                                                          | www.samsung.com                |
|               | LUXEMBURG            | 261 03 710                                                                                     | www.samsung.com                |
| Europe        | MACEDONIA            | 023 207 777                                                                                    |                                |
|               | MONTENEGRO           | 020 405 888                                                                                    |                                |
|               | NORWAY               | U900-SAMSUNG (0900-7267864) (€ 0,10/Min)<br>815-56.480                                         | www.samsung.com                |
|               | POLAND               | 0 801 1SAMSUNG(172678), 022-607-93-33                                                          | www.samsung.com                |
|               | PORTUGAL             | 80820-SAMSUNG(726-7864)                                                                        | www.samsung.com                |
|               | RUMANIA              | 08010 SAMSUNG (08010 726 7864) only from landline, local network Romtelecom - local            | www.samsung.com                |
|               | SERBIA               | 0700 Samsung (0700 726 7864)                                                                   | www.samsung.com                |
|               | SLOVAKIA             | 0800-SAMSUNG(726-7864)                                                                         | www.samsung.com                |
|               | SPAIN                | 902-1-SAMSUNG (902 172 678)                                                                    | www.samsung.com                |
|               | SWEDEN               | 0771 726 7864 (SAMSUNG)                                                                        | www.samsung.com                |
|               | Switzerland          | 0848 - SAMSUNG(7267864, CHF 0.08/min)                                                          | www.samsung.com/ch fr/(French) |
|               | U.K                  | 0330 SAMSUNG (7267864)                                                                         | www.samsung.com                |
|               | EIRE                 | 0818 717100                                                                                    | www.samsung.com                |
|               |                      | 8-800-77767                                                                                    | www.samsung.com                |
|               | ESTONIA              | 800-7267                                                                                       | www.samsung.com                |
|               | RUSSIA               | 8-800-555-55-55                                                                                | www.samsung.com                |
|               | GEORGIA              | 8-800-555-555                                                                                  |                                |
|               | AZERBAIJAN           | 088-55-55-555                                                                                  |                                |
|               | KAZAKHSTAN           | 8-10-800-500-55-500(GSM: 7799)                                                                 | www.samsung.com                |
| CIS           | UZBEKISTAN           | 8-10-800-500-55-500                                                                            | www.samsung.com                |
|               | TAD.IIKISTAN         | 8-10-800-500-55-500                                                                            | www.samsung.com                |
|               | INDOING NOT          | 0 000 000 000 000                                                                              | www.samsung.ua                 |
|               | UKRAINE              | 0-800-802-000                                                                                  | www.samsung.com/ua_ru          |
|               | MOLDOVA              | 00-800-500-55-500                                                                              |                                |
| Asia Pacific  | AUSTRALIA            | 1300 362 603                                                                                   | www.samsung.com                |
|               | NEW ZEALAND          | 0800 SAMSUNG (0800 726 786)                                                                    | www.samsung.com                |
|               | LIONG KONG           | (050) 2000 4000                                                                                | www.samsung.com/hk             |
|               | HONG KONG            | (032) 3090-4090                                                                                | www.samsung.com/hk_en/         |
|               | INDIA                | 3030 8282, 1800 110011, 1800 3000 8282, 1800 266 8282<br>0800-112-8888, 021-5699-7777          | www.samsung.com                |
|               | JAPAN                | 0120-327-527                                                                                   | www.samsung.com                |
|               | MALAYSIA             | 1800-88-9999                                                                                   | www.samsung.com                |
|               | PHILIPPINES          | 1-800-8-SAMSUNG(726-7864), 1-800-3-SAMSUNG(726-7864),<br>1-800-8-SAMSUNG(726-7864), 02-5805777 | www.samsung.com                |
|               | SINGAPORE            | 1800-SAMSUNG(726-7864)                                                                         | www.samsung.com                |
|               | TAWAN                | 11800-29-3232, 02-689-3232<br>0800-329-999                                                     | www.samsung.com                |
|               | VIETNAM              | 1 800 588 889                                                                                  | www.samsung.com                |
| Middle East   | BAHRAIN              | 8000-4726                                                                                      | www.samsung.com                |
|               | LIORDAN              | 800-22273                                                                                      | www.samsung.com                |
|               | Morocco              | 080 100 2255                                                                                   | www.samsung.com                |
|               | Oman<br>Saudi Arabia | 800-SAMSUNG (726-7864)                                                                         | www.samsung.com                |
|               | Turkey               | 444 77 11                                                                                      | www.samsung.com                |
|               | U.A.E                | 800-SAMSUNG (726-7864)                                                                         | www.samsung.com                |
| Africa        | NIGERIA              | 0800 - SAMSUNG (726-7864)                                                                      | www.samsung.com                |
|               | JOODTTAFRIGA         | 0000-34///30143(720-7004)                                                                      | www.oamoully.com               |

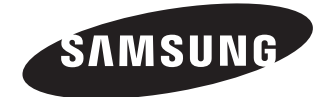

Dieses Zeichen ist auf dem Typenschild am Camcorder abgebildet. CE steht für "Conformité Européenne" ("Europäische Normierung"). Produkte, die dieses Zeichen tragen, entsprechen den für dieses Produkt geltenden Richtlinien der Europäischen Union. Für Camcorder sind dies z. B. die Niederspannungsrichtlinie und die Richtlinie zur Elektromagnetischen Verträglichkeit (EMV).

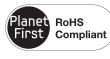

#### **RoHS-konform**

Unser Produkt entspricht der RoHS-Richtlinie (RoHS = Restriction of the use of certain Hazardous Substances

in electrical and electronic equipment). Wir verwenden keinen der sechs schädlichen Stoffe Cadmium (Cd), Blei (Pb), Quecksilber (Hg), sechswertiges Chrom CR+6), polybromierten Diphenylether (PBDE) und polybromiertes Diphenyl (PBB) in unseren Produkten.